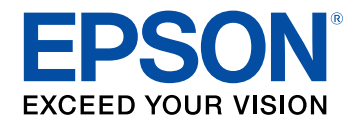

## Przewodnik użytkownika

# Home Projector

## EH-TW6150

## Oznaczenia użyte w prowadnica

| Używanie podręcznika do wyszukiwania informacji |     |
|-------------------------------------------------|-----|
| Wyszukiwanie według słowa kluczowego            | . 6 |
| Bezpośrednie przechodzenie z zakładek           | . 6 |
| Drukowanie wyłącznie wymaganych stron           | . 6 |
| Pobieranie najnowszej wersji dokumentów         | 7   |

## Ogólna prezentacja projektora

| Części i funkcje projektora            | . 9 |
|----------------------------------------|-----|
| Elementy projektora - przód            | 9   |
| Elementy projektora - tył              | 10  |
| Elementy projektora - podstawa         | 11  |
| Elementy projektora — Pilot projektora | 12  |

## Konfiguracja projektora

| Ulokowanie projektora                                                  | . 15 |
|------------------------------------------------------------------------|------|
| Środki ostrożności podczas instalacji                                  | 17   |
| Konfiguracja projektora i opcje instalacji                             | 17   |
| Odległość od ekranu                                                    | 17   |
| Instalacja linki zabezpieczenia                                        | . 19 |
| Połączenia projektora                                                  | . 20 |
| Podłączanie do źródła wideo HDMI                                       | 20   |
| Podłączenie do komputera w celu przekazywania wideo i audio przez HDMI | 20   |
| Podłączanie do odtwarzacza strumieni multimediów                       | 21   |
| Podłączanie do iPada/iPhona                                            | 23   |
| Podłączenie do urządzeń zewnętrznych                                   | 23   |
| Podłączanie do systemu AV zgodnego z ARC                               | 23   |
| Podłączanie głośników zewnętrznych                                     | 23   |
| Instalacja baterii w pilocie                                           | . 25 |

| Obsługa pilotem                                                    | 25 |
|--------------------------------------------------------------------|----|
| Używanie podstawowych funkcji projektora                           | 27 |
| Włączanie projektora                                               | 28 |
| Ekran główny                                                       | 30 |
| Wyłączanie projektora                                              | 32 |
| Wybór języka dla menu projektora                                   | 33 |
| Tryby projekcji                                                    | 34 |
| Zmiana trybu projekcji z użyciem menu                              |    |
| Regulacja położenia obrazu z użyciem funkcji Przesun.<br>Obiektywu | 35 |
| Regulacja wysokości obrazu                                         | 37 |
| Kształt obrazu                                                     | 38 |
| Autom. geom. pion                                                  | 38 |
| Korekcja kształtu obrazu suwakiem Geometria obrazu w poziomie      |    |
| Korekcja kształtu obrazu przyciskiem geometrii obrazu              |    |
| Zmiana rozmiaru obrazu przy użyciu cuwaka powiekczania             |    |
| Ustawianie ostrości obrazu przy użyciu suwaka powiększania         | 42 |
| Wybór źródła obrazu                                                | 44 |
| Współczvnnik kształtu obrazu                                       | 45 |
| Zmiana współczynnika kształtu obrazu                               |    |
| Dostępne współczynniki kształtu obrazu                             | 45 |
| Regulacja jakości obrazu (Tryb koloru)                             | 47 |
| Zmiana trybu koloru                                                | 47 |
| Dostępne tryby koloru                                              |    |
| Regulacja jakości obrazu                                           | 48 |
| Regulacja ostrości                                                 |    |
| Regulacja rozdzielczości obrazu (Poprawienie obrazu)               | 48 |

| Opcje poprawiania obrazu                           |           |
|----------------------------------------------------|-----------|
| Ustawienie interpolacji ramki                      | 50        |
| Regulacja gamma adaptacyjnego sceny                |           |
| Regulacja jasności lampy projektora                |           |
| Ustawienie Automat. przesłona                      |           |
| Regulacja koloru obrazu                            | 53        |
| Regulacja temperatury barwowej                     |           |
| Regulacja przesunięcia RGB i wzmocnienia           | 53        |
| Regulacja odcienia, nasycenia i jasności           |           |
| Regulacja korekcji gamma                           | 55        |
| Zapisywanie ustawień w pamieci i używanie zapisany | <b>ch</b> |
| ustawień                                           |           |
| Regulacja głośności przyciskami głośności          | 59        |
| Zmiana trybu dźwieku                               | 60        |
| Dostepne tryby dźwieku                             |           |
|                                                    |           |
| Regulacia funkcji projektora                       | 61        |

| Funkcja Łącze HDMI                                                | 62   |
|-------------------------------------------------------------------|------|
| Obsługa podłączonych urządzeń z wykorzystaniem funkcji Łącze HDMI | . 62 |
| Tymczasowe wyłączanie obrazu i dźwięku (Wycisz A/V)               | 64   |
| Tymczasowe wyłączanie dźwięku (Wyciszenie)                        | 65   |
| Funkcje zabezpieczenia projektora                                 | 66   |
| Używanie funkcji Blokada rodzicielska                             | . 66 |
| Instalacja linki zabezpieczającej                                 | . 66 |

| Dopasowanie ustawień menu |  |
|---------------------------|--|
|---------------------------|--|

| Używanie menu projektora 68                                    |
|----------------------------------------------------------------|
| Używanie wyświetlanej klawiatury69                             |
| Dostępne wprowadzanie tekstu z użyciem wyświetlanej klawiatury |

| Ustawienia jakości obrazu - Menu Obraz                  | 70 |
|---------------------------------------------------------|----|
| Ustawienia sygnału wejścia - Menu Sygnał                | 72 |
| Ustawienia funkcji projektora - Menu Ustawienia         | 74 |
| Ustawienia konfiguracji projektora - Menu Zaawansow     | 76 |
| Wyświetlanie informacji o projektorze - Menu Informacje | 78 |
| Menu Informacje - Menu Inf. o projektorze               | 78 |
| Opcje resetowania projektora - Menu Zerowanie           | 30 |

## Konserwacja projektora

| Konserwacja projektora                                          | 82 |
|-----------------------------------------------------------------|----|
| Czyszczenie obiektywu                                           | 83 |
| Czyszczenie obudowy projektora                                  | 84 |
| Konserwacja filtra powietrza i otworów wentylacyjnych           | 85 |
| Czyszczenie filtra powietrza i wlotowych otworów wentylacyjnych | 85 |
| Wymiana filtra powietrza                                        | 85 |
| Konserwacja lampy projektora                                    | 87 |
| Wymiana lampy                                                   | 87 |
| Zerowanie zegara lampy                                          | 90 |
| Regulacia Zbieżności koloru (Wyrównanie panelu)                 | 91 |

## Rozwiązywanie problemów

| 93 |
|----|
|    |

| Problemy dotyczące projekcji                                                         | 94 |
|--------------------------------------------------------------------------------------|----|
| Stan wskaźnika projektora                                                            | 95 |
| Rozwiązywanie problemów z włączaniem zasilania i<br>wyłączaniem zasilania projektora | 97 |
| Rozwiazywanie problemów z zasilaniem projektora                                      |    |
|                                                                                      |    |

| Rozwiązywanie problemów z obrazem                               | 98  |
|-----------------------------------------------------------------|-----|
| Rozwiązywanie problemów z brakującym obrazem                    | 98  |
| Regulacja obrazu, który nie jest prostokątny                    | 98  |
| Regulacja nieostrego lub zamazanego obrazu                      | 99  |
| Problemy ze stałym, częściowym obrazem                          | 99  |
| Regulacja obrazu z zakłóceniami i zniekształceniami statycznymi | 100 |
| Regulacja obrazu z nieprawidłową jasnością lub kolorami         | 100 |
| Regulacja obrazu przekręconego górą w dół                       | 100 |
| Rozwiązywanie problemów z dźwiękiem                             | 101 |
| Rozwiązywanie problemów z działaniem pilota                     | 102 |
| Rozwiązywanie problemów z funkcją Łącze HDMI                    | 103 |

104

## Dodatek

| Akcesoria opcjonalne i części zamienne                                                          | 105 |
|-------------------------------------------------------------------------------------------------|-----|
| Elementy montażowe                                                                              | 105 |
| Urządzenia zewnętrzne                                                                           | 105 |
| Części zamienne                                                                                 | 105 |
| Rozmiar ekranu i odległość projekcji                                                            | 106 |
| Obsługiwane rozdzielczości wyświetlanego obrazu                                                 | 108 |
| Dane techniczne projektora                                                                      | 109 |
| Specyfikacja złączy                                                                             | 109 |
| Wymiary zewnętrzne                                                                              | 111 |
| Etykiety ostrzegawcze                                                                           | 112 |
| Lista symboli bezpieczeństwa i instrukcji                                                       | 113 |
| Słownik                                                                                         | 115 |
| Uwagi                                                                                           | 117 |
| Utylizacja projektora                                                                           | 117 |
| Indication of the manufacturer and the importer in accordance with requirements of EU directive | 117 |
|                                                                                                 |     |

| Indication of the manufacturer and the importer in accordance with requirements of United Kingdom directive | 117 |
|----------------------------------------------------------------------------------------------------|-----|
| Ograniczenia dotyczące korzystania z produktu                                                               | 117 |
| Obsługiwane systemy operacyjne                                                                              | 118 |
| Znaki towarowe                                                                                              | 118 |
| Informacje dotyczące praw autorskich                                                                        | 118 |
| Prawa autorskie                                                                                             | 119 |

## Oznaczenia użyte w prowadnica

#### Symbole dotyczące bezpieczeństwa użycia

Na obudowie projektora i w jego dokumentacji wykorzystano symbole graficzne oraz etykiety do oznaczenia treści dotyczących bezpieczeństwa użycia projektora. Należy przeczytać i stosować się do instrukcji oznaczonych tymi symbolami i etykietami, aby uniknąć obrażeń osób lub uszkodzenia sprzętu.

| <b>▲</b> Ostrzeżenie | Ten symbol oznacza informacje, których zignorowanie może być przyczyną obrażeń ciała lub nawet śmierci.                                                |
|----------------------|----------------------------------------------------------------------------------------------------|
| A Przestroga         | Ten symbol oznacza informacje, których zignorowanie może być przyczyną obrażeń ciała lub uszkodzenia sprzętu w wyniku niewłaściwej obsługi projektora. |

#### Oznaczenia informacji ogólnych

|                       | Ta etykieta wskazuje procedury, które mogą spowodować uszkodzenia lub obrażenia, jeśli nie zostaną zachowane odpowiednie środki ostrożności. |
|-----------------------|----------------------------------------------------------------------------------------------------|
| Uwaga                 |                                                                                                    |
|                       | Ta etykieta wskazuje dodatkowe informacje, które mogą być użyteczne.                                                                         |
| Przycisk              | Wskazuje nazwę przycisku na pilocie lub w panelu sterowania.                                                                                 |
|                       | Przykład: przycisk <sup>(Enter)</sup>                                                                                                    |
| Nazwa menu/ustawienia | Wskazuje nazwę menu lub ustawienia w interfejsie projektora.                                                                                 |
|                       | Przykład:                                                                                                    |
|                       | Wybierz menu <b>Obraz</b>                                                                                                    |
|                       | Obraz > Kolor                                                                                                    |
| <b>**</b>             | Ta etykieta wskazuje łącze do powiązanych stron.                                                                                             |
| (                     | Ta etykieta wskazuje poziom bieżącego menu projektora.                                                                                       |

- "Używanie podręcznika do wyszukiwania informacji" str.6
- "Pobieranie najnowszej wersji dokumentów" str.7

Podręcznik PDF umożliwia wyszukanie sprawdzanych informacji, według słowa kluczowego lub bezpośrednie przejście do określonych sekcji z wykorzystaniem zakładek. Można także wydrukować tylko potrzebne strony. W tej sekcji znajduje się objaśnienie, jak korzystać z podręcznika PDF otworzonego w komputerze w programie Adobe Reader X.

#### Tematy pokrewne

- "Wyszukiwanie według słowa kluczowego" str.6
- "Bezpośrednie przechodzenie z zakładek" str.6
- "Drukowanie wyłącznie wymaganych stron" str.6

### Wyszukiwanie według słowa kluczowego

Kliknij **Edycja** > **Wyszukiwanie zaawansowane**. Wprowadź w oknie wyszukiwania słowo kluczowe (tekst) dla poszukiwanej informacji, a następnie kliknij **Szukaj**. W formie listy wyświetlone zostaną wyszukane elementy. Kliknij jeden z wyświetlonych elementów, aby przejść na tę stronę.

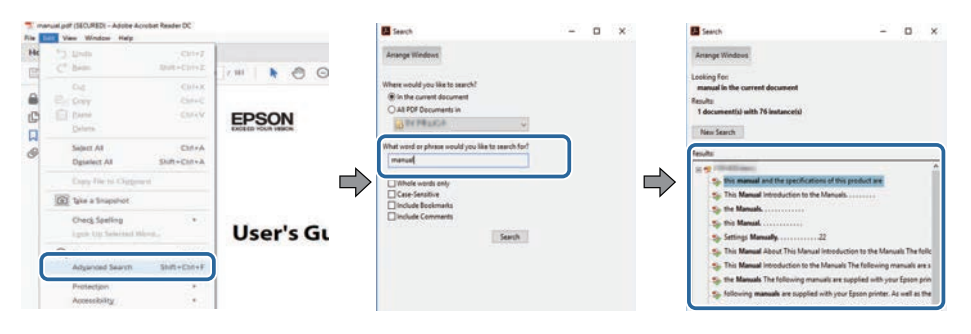

## Bezpośrednie przechodzenie z zakładek

Kliknij tytuł, aby przejść na tę stronę. Kliknij + lub >, aby wyświetlić tytuły niższego poziomu w tej sekcji. Aby powrócić do poprzedniej strony, wykonaj na klawiaturze następujące działania.

• Windows: Przytrzymaj przycisk Alt, a następnie naciśnij ←.

• Mac OS: Przytrzymaj przycisk polecenia, a następnie naciśnij ←.

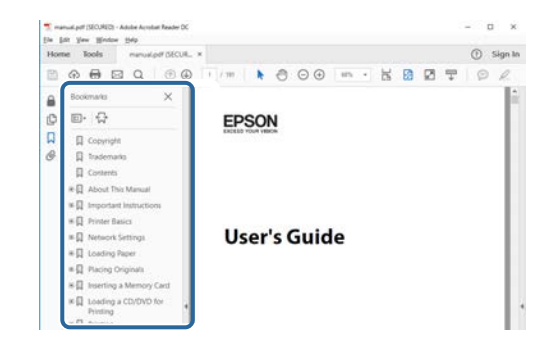

## Drukowanie wyłącznie wymaganych stron

Można wyciągnąć i wydrukować tylko potrzebne strony. Kliknij **Drukuj** w menu **Plik**, a następnie określ strony do wydrukowania w polu **Strony** opcji **Strony do wydruku**.

• Aby określić serię stron, wprowadź myślnik między stroną początkową a stroną końcową.

Przykład: 20-25

• Aby określić strony, które nie znajdują się w serii, do podziału należy użyć przecinków.

Przykład: 5, 10, 15

| rint             |              |          |                |                                   | ×      |
|------------------|--------------|----------|----------------|-----------------------------------|--------|
| Prigten          | TT DIS inter | ~        | Properties     | Advanced                          | Hela 🛈 |
| Copies: 1        | •            |          | Print in grays | cale (black and white)<br>or ①    |        |
| Pages to Print   |              |          |                | Comments & Forms                  |        |
| O AN             |              |          |                | Document and Markups              | 1      |
| (a) Pages 20-25  | -            | _        | ו              | Summarize Comments                |        |
| - more observes  |              |          | )              | Scale: 97%<br>8.27 x 11.69 inches |        |
| Page Sizing & Ha | odling ①     |          |                | -                                 |        |
| Sjze             | Poster       | Multiple | Booklet        | EPSQN                             |        |

## Pobieranie najnowszej wersji dokumentów

Najnowszą wersję podręczników i specyfikacji można uzyskać na stronie internetowej Epson.

Odwiedź stronę internetową epson.sn i wprowadź nazwę posiadanego modelu.

## Ogólna prezentacja projektora

Sprawdź podane części, aby dowiedzieć się więcej o funkcjach i nazwach części projektora.

- Tematy pokrewne
- "Części i funkcje projektora" str.9

Następujące części zawierają objaśnienie elementów projektora i ich funkcji.

#### Tematy pokrewne

- "Elementy projektora przód" str.9
- "Elementy projektora tył" str.10
- "Elementy projektora podstawa" str.11
- "Elementy projektora Pilot projektora" str.12

## Elementy projektora - przód

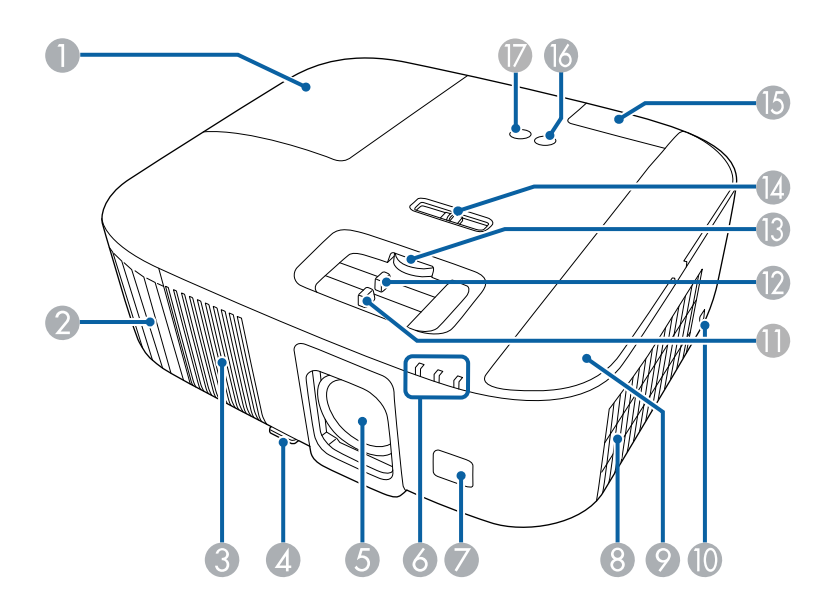

| Naz | wa                            | Funkcja                                                                 |
|-----|-------------------------------|-------------------------------------------------------------------------|
| 0   | Pokrywa lampy                 | Otwórz w celu dostępu do lampy projektora.                              |
| 2   | Otwór wylotowy<br>wentylatora | Otwór wylotowy wentylatora służy do wewnętrznego chłodzenia projektora. |

| Nazwa |                                               | Funkcja                                                                                                    |  |  |
|-------|-----------------------------------------------|----------------------------------------------------------------------------------------------------|--|--|
|       |                                               | ▲ Ostrzeżenie                                                                                                    |  |  |
|       |                                               | Nie wolno zaglądać w szczeliny wentylacyjne.<br>Jeśli lampa eksploduje, mogą wydostać się gazy<br>i rozbite na małe fragmenty szkło może<br>spowodować obrażenia. Skontaktuj się z<br>lekarzem, jeśli jakiekolwiek fragmenty<br>stłuczonego dostaną się z powietrzem do płuc<br>lub dostaną się do oczu albo ust.                                                                  |  |  |
|       |                                               | ▲ Przestroga                                                                                                    |  |  |
|       |                                               | Podczas prezentacji nie przykładaj twarzy czy<br>rąk do otworów wylotowych oraz nie kładź<br>przedmiotów, które mogłyby zostać<br>zdeformowane lub uszkodzone przez ciepło<br>odprowadzane przez otwór wylotowy<br>wentylatora. Gorące powietrze, które wydostaje<br>się z otworu wylotowego wentylatora, może<br>być przyczyną oparzeń, deformowania<br>przedmiotów lub wypadków. |  |  |
| 3     | Głośnik                                       | Wyprowadzanie dźwięku.                                                                                                    |  |  |
| 4     | Dźwignia zwalniania<br>nóżki                  | Naciśnij dźwignię zwalniania nóżki, aby wyciągnąć i<br>wsunąć przednią regulowaną nóżkę.                                                                                                    |  |  |
| 5     | Obiektyw                                      | Z tego miejsca są wyświetlane obrazy.                                                                                                    |  |  |
| 6     | Wskaźniki                                     | Pokazują stan projektora.                                                                                                    |  |  |
| 7     | Odbiornik zdalny                              | Odbieranie sygnałów z pilota.                                                                                                    |  |  |
| 8     | Otwór wlotu<br>powietrza (filtr<br>powietrza) | Wciągane powietrze chłodzi projektor od środka.                                                                                                    |  |  |
| 9     | Pokrywa filtra<br>powietrza                   | Otwórz w celu uzyskania dostępu do filtra powietrza.<br>Otwórz w celu podłączenia odtwarzacza strumieni<br>multimediów.                                                                                                    |  |  |
| 0     | Otwór<br>zabezpieczający                      | Otwór zabezpieczający jest zgodny z Microsaver<br>Security System firmy Kensington.                                                                                                    |  |  |

## Części i funkcje projektora

| Naz      | wa                                 | Funkcja                                                                                                    |
|----------|------------------------------------|----------------------------------------------------------------------------------------------------|
| 0        | Suwak ostrości                     | Regulacja ostrości obrazu.                                                                                                    |
| (2)      | Suwak powiększenia                 | Regulacja rozmiaru obrazu.                                                                                                    |
| <b>B</b> | Pokrętło przesunięcia<br>obiektywu | Obróć pokrętło, aby przesunąć położenie<br>wyświetlanego obrazu w górę lub w dół.                                                                                                    |
| (2)      | Suwak poziomej<br>geometrii obrazu | Koryguje odkształcenie poziome obrazu wyświetlanego<br>przez projektor.<br>Tego suwaka nie można używać, gdy <b>Geometria</b><br><b>obrazu</b> jest ustawiona na <b>Quick Corner</b> w menu<br><b>Ustawienia</b> projektora. |
| 6        | Pokrywa tylna                      | Otwórz w celu dostępu do gniazd HDMI2 lub USB-A.                                                                                                    |
| 16       | Przycisk zasilania<br>[ U ]        | Włączanie lub wyłączanie projektora.                                                                                                    |
|          | Przycisk Źródło<br>[+]             | Przełączanie źródła wejścia między gniazdami HDMI1<br>a HDMI2.                                                                                                    |

- "Konserwacja filtra powietrza i otworów wentylacyjnych" str.85
- "Stan wskaźnika projektora" str.95
- "Obsługa pilotem" str.25
- "Zmiana rozmiaru obrazu przy użyciu suwaka powiększania" str.42
- "Ustawianie ostrości obrazu przy użyciu suwaka ostrości" str.43
- "Korekcja kształtu obrazu suwakiem Geometria obrazu w poziomie" str.38
- "Regulacja położenia obrazu z użyciem funkcji Przesun. Obiektywu" str.35
- "Regulacja wysokości obrazu" str.37

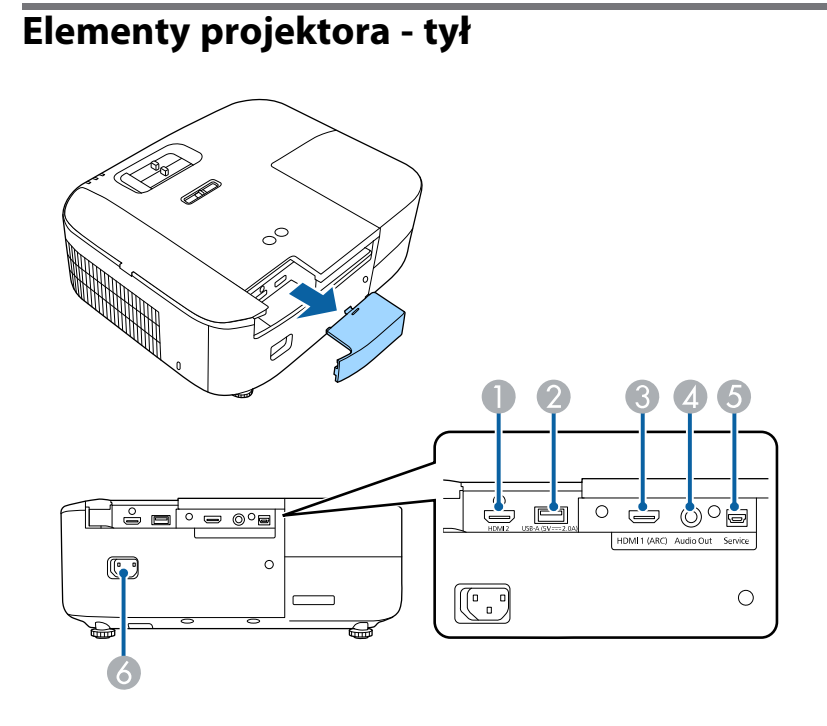

| Naz | wa                        | Funkcja                                                                                                    |
|-----|---------------------------|----------------------------------------------------------------------------------------------------|
| 0   | Gniazda HDMI2             | Wejście sygnałów wideo z urządzeń wideo zgodnych ze<br>standardem HDMI i z komputerów.<br>To gniazdo jest zgodne z HDCP 2.3.                                       |
| 2   | Port<br>USB-A (5V===2.0A) | Podłączany do odtwarzacza strumieni multimediów w<br>celu jego zasilania.<br>Określany dalej jako gniazdo USB-A.                                                   |
| 3   | Gniazdo HDMI1<br>(ARC)    | Wejście sygnałów wideo z urządzeń wideo zgodnych ze<br>standardem HDMI i z komputerów.<br>To gniazdo jest zgodne z HDCP 2.3.<br>To gniazdo jest zgodne z HDMI ARC. |
| 4   | Gniazdo Audio Out         | Wysyła dźwięk z bieżącego źródła wejścia do<br>zewnętrznego głośnika.                                                                                              |

## Części i funkcje projektora

| Naz | wa                                         | Funkcja                                                   |
|-----|--------------------------------------------|-----------------------------------------------------------|
| 5   | Gniazdo Service                            | To gniazdo zwykle nie jest używane.                       |
| 6   | Gniazdo wejściowe<br>przewodu zasilającego | Służy do podłączenia przewodu zasilającego do projektora. |

#### Tematy pokrewne

• "Połączenia projektora" str.20

## Elementy projektora - podstawa

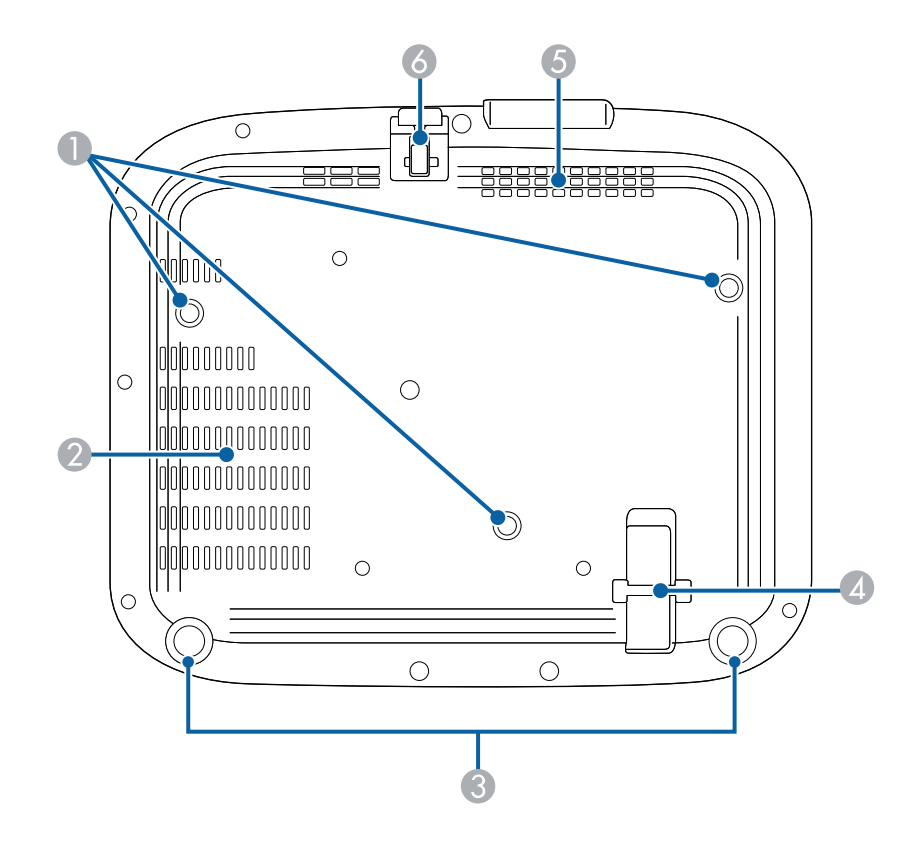

| Naz | zwa                                                       | Funkcja                                                                                                    |
|-----|-----------------------------------------------------------|----------------------------------------------------------------------------------------------------|
| 0   | Punkty montażowe<br>wspornika sufitowego<br>(trzy punkty) | Mocowanie opcjonalnego ramienia sufitowego przy<br>mocowaniu projektora pod sufitem.                                                                                                    |
| 2   | Otwór wylotowy<br>wentylatora                             | Otwór wylotowy wentylatora służy do wewnętrznego chłodzenia projektora.                                                                                                    |
| 3   | Nóżki tylne                                               | Podczas ustawiania projektora na takiej powierzchni,<br>jak np. biurko, można regulować poziome nachylenie,<br>obracając nóżką w celu jej wysunięcia lub wsunięcia.                                                                       |
| 4   | Punkt mocowania<br>linki zabezpieczenia                   | Przeprowadź tędy dostępną w sprzedaży blokadę<br>linkową i zablokuj ją.<br>Można także założyć tutaj opcjonalną linkę<br>zabezpieczenia, aby zabezpieczyć projektor przed<br>upadkiem z miejsca instalacji pod sufitem lub na<br>ścianie. |
| 5   | Otwór wlotu<br>powietrza                                  | Wciągane powietrze chłodzi projektor od środka.                                                                                                    |
| 6   | Przednia regulowania<br>nóżka                             | Podczas ustawiania projektora na takiej powierzchni,<br>jak np. biurko, wyciągnij nóżkę, aby wyregulować<br>pozycję obrazu.                                                                                                    |

- "Regulacja wysokości obrazu" str.37
- "Instalacja linki zabezpieczającej" str.66

## Elementy projektora — Pilot projektora

Projektor można obsługiwać z użyciem pilota.

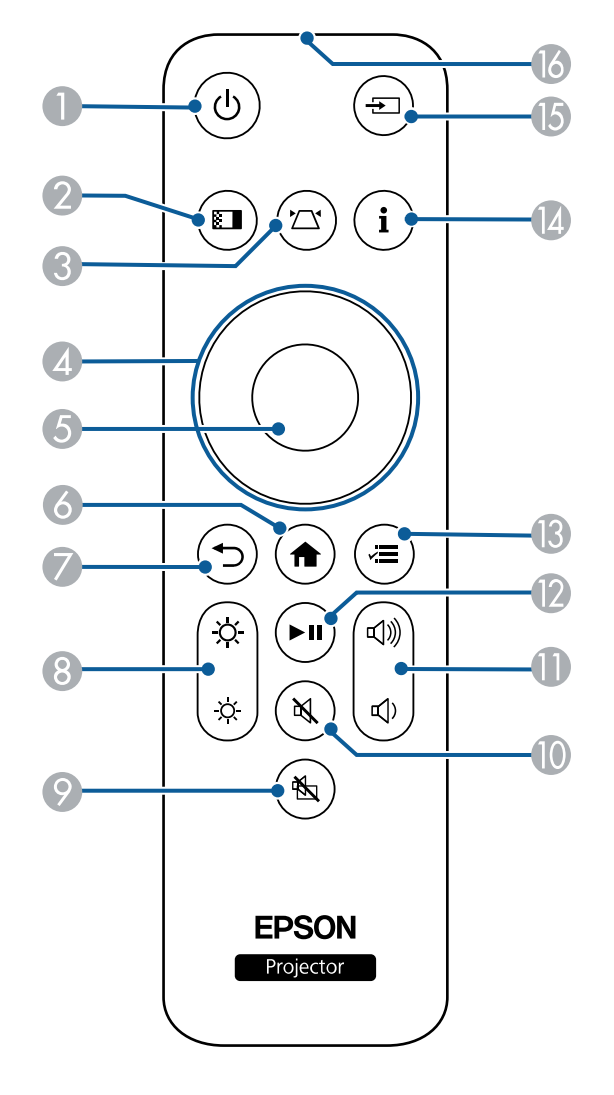

| Nazwa |                     | Funkcja                                                                                                    |
|-------|---------------------|----------------------------------------------------------------------------------------------------|
| 0     | Przycisk zasilania  | Włączanie lub wyłączanie projektora.                                                                                                    |
| 2     | Przycisk Color Mode | Zmienia tryb koloru.                                                                                                    |
| 3     | Przycisk Keystone   | Wyświetlanie ekranu regulacji <b>Geometria obrazu</b> lub<br>ekranu <b>Quick Corner</b> .                                                                        |
| 4     | Przyciski strzałek  | Wybór elementów menu podczas wyświetlania menu<br>projektora.<br>Po wyświetleniu ikon ▲▼ lub ◀► na ekranie menu,<br>użyj tych przycisków do wyboru pozycji menu. |
| 5     | Przycisk [Enter]    | Wprowadzanie bieżącego wyboru i przesunięcie do<br>następnego poziomu, podczas wyświetlania menu<br>projektora.                                                  |
| 6     | Przycisk Home       | Wyświetlanie i zamykanie ekranu głównego.                                                                                                    |
| 7     | Przycisk Esc        | Zatrzymuje bieżącą funkcję.<br>Przechodzenie do poprzedniego poziomu menu<br>podczas wyświetlania menu projektora.                                               |
| 8     | Przycisk Jasność    | Reguluje jasność wyświetlanego obrazu.                                                                                                    |
| 9     | Przycisk A/V Mute   | Tymczasowo włącza i wyłącza wideo i audio.                                                                                                    |
| 0     | Przycisk Wycisz     | Tymczasowe włączanie lub wyłączanie audio.                                                                                                    |

## Części i funkcje projektora

| Nazwa |                                                     | Funkcja                                                                                                    |
|-------|-----------------------------------------------------|----------------------------------------------------------------------------------------------------|
| 0     | Przyciski<br>zwiększenia/zmniejsze<br>nia głośności | Regulacja głośności głośnika i słuchawek.                                                                                                  |
| (2)   | Przycisk sterowania<br>odtwarzaniem                 | Sterowanie odtwarzaniem podłączonego odtwarzacza<br>strumieni multimediów lub urządzenia wideo z obsługą<br>standardu HDMI CEC.            |
| 3     | Przycisk Menu                                       | Wyświetla i zamyka menu projektora. Menu projektora<br>można używać do dopasowania ustawień<br>kontrolujących sposób działania projektora. |
| 4     | Przycisk Informacje                                 | Wyświetlanie menu <b>Inf. o projektorze</b> .                                                                                              |
| (5    | Przycisk Źródło                                     | Przełączanie źródła wejścia między gniazdami HDMI1<br>a HDMI2.                                                                             |
| 16    | Miejsce emisji<br>sygnałów na pilocie               | Wysyła sygnały zdalnego sterowania.                                                                                                    |

- "Regulacja jakości obrazu (Tryb koloru)" str.47
- "Korekcja kształtu obrazu przyciskiem geometrii obrazu" str.39
- "Korekcja kształtu obrazu z funkcją Quick Corner" str.40
- "Włączanie projektora" str.28
- "Regulacja głośności przyciskami głośności" str.59
- "Tymczasowe wyłączanie obrazu i dźwięku (Wycisz A/V)" str.64
- "Używanie menu projektora" str.68

## Konfiguracja projektora

Wykonaj instrukcje opisane w tych punktach w celu skonfigurowania projektora.

- "Ulokowanie projektora" str.15
- "Instalacja linki zabezpieczenia" str.19
- "Połączenia projektora" str.20
- "Instalacja baterii w pilocie" str.25

## Ulokowanie projektora

W celu projekcji obrazu projektor można umieścić na prawie każdej płaskiej powierzchni.

Projektor można także podwiesić pod sufitem, aby używać go w stałym miejscu. Przy montażu pod sufitem wymagane jest opcjonalne ramię do mocowania po sufitem.

Podczas wyboru miejsca ulokowania projektora należy wziąć pod uwagę następujące czynniki:

• Projektor należy umieścić na mocnej, równej powierzchni lub zainstalować go, używając dopasowanego wspornika lub ramienia montażowego.

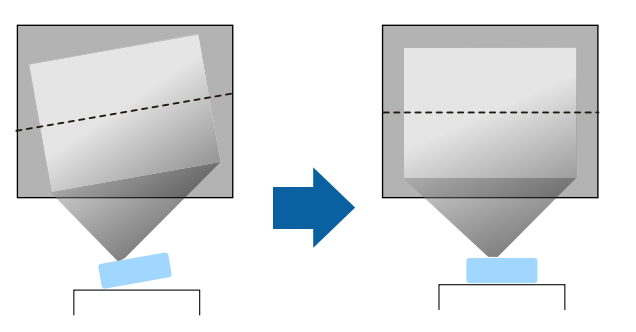

- Dookoła projektora i pod projektorem należy pozostawić dużo miejsca na wentylację i nie ustawiać na nim lub obok niego niczego, co mogłoby blokować wentylację.
- Umieść projektor na wprost ekranu, nie pod kątem.

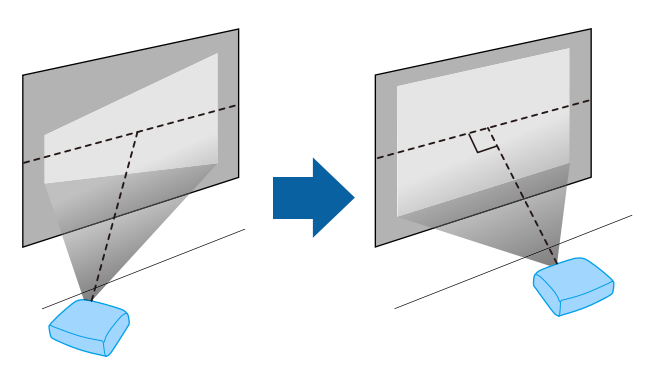

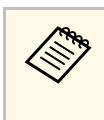

Jeśli nie można zainstalować projektora na wprost ekranu, należy wykonać korekcję zniekształceń geometrycznych za pomocą elementów sterowania projektora. Aby uzyskać najlepszej jakości obrazy, zalecamy wykonanie regulacji pozycji instalacji projektora, aby uzyskać prawidłowy rozmiar i kształt obrazu.

### \Lambda Ostrzeżenie

- Przy podwieszeniu projektora pod sufitem należy najpierw zainstalować ramię do montażu sufitowego. Nieprawidłowa instalacja projektora może spowodować jego upadek i spowodować uszkodzenie sprzętu lub obrażenia ciała.
- Przy montażu pod sufitem nie należy używać materiałów klejących do punktów montażowych, aby zapobiec odkręcaniu się śrub ani używać do projektora smarów, olejów albo podobnych substancji; obudowa projektora może popękać i spowodować jego odpadnięcie od ramienia do montażu sufitowego. Może to spowodować poważne obrażenia ciała u osób znajdujących się pod wspornikiem sufitowym i doprowadzić do uszkodzenia projektora.
- Niezainstalowanie wspornika sufitowego i projektora, może spowodować upadek projektora. Po instalacji określonego wspornika Epson, obsługującego projektor, należy zamocować projektor we wszystkich punktach montażowych wspornika sufitowego. Należy także zabezpieczyć projektor i uchwyt montażowy linką o wytrzymałości wystarczającej do utrzymania ich ciężaru.
- Projektora nie należy instalować w miejscu narażonym na oddziaływanie wysokich stężeń poziomów zapylenia lub wilgotności albo w miejscach zadymionych lub zaparowanych. W przeciwnym razie, może to spowodować pożar lub porażenie prądem elektrycznym. Obudowa projektora może zostać także odkształcona lub uszkodzona, a to może spowodować wypadnięcie projektora ze wspornika montażowego.

#### Przykładowe środowiska, które mogą spowodować upadek projektora z powodu zniekształcenia obudowy projektora

- Miejsca narażone na nadmierne zadymienie lub oleistych cząstek stałych, takie jak fabryki lub kuchnie
- Miejsca zawierające lotne rozpuszczalniki lub chemikalia, takie jak fabryki lub laboratoria
- Miejsca w których projektor może być narażony na oddziaływanie detergentów lub chemikaliów, takie jak fabryki lub kuchnie
- Miejsca w których często są używane olejki aromatyczne, takie jak pomieszczenia relaksacyjne
- W pobliżu urządzeń do obsługi imprez, wytwarzających nadmierne ilości dymu, oleistych cząstek stałych albo piany
- Miejsca w pobliżu nawilżaczy

## **▲** Ostrzeżenie

- Nie należy zakrywać włotu lub wylotów powietrza na obudowie projektora. Ich zakrycie mogłoby spowodować wzrost temperatury wewnątrz urządzenia, a w rezultacie pożar.
- Projektora nie należy używać lub przechowywać w miejscach, gdzie będzie narażony na oddziaływanie kurzu lub brudu. W przeciwnym razie, może się pogorszyć jakość wyświetlanego obrazu lub może się zatkać filtr powietrza, powodując awarię lub pożar.
- Nie należy montować projektora na niestabilnej powierzchni lub w miejscu, które nie wytrzyma podanego obciążenia. W przeciwnym razie projektor może spaść lub przewrócić się doprowadzając do wypadku i obrażeń ciała.
- W przypadku montażu na wysokości należy przedsięwziąć środki zapobiegające spadnięciu projektora, używając przewodów zabezpieczających urządzenie w przypadku nagłych wydarzeń takich jak trzęsienie ziemi. Nieprawidłowo zamontowany projektor może spaść doprowadzając do wypadku i obrażeń ciała.
- Nie należy instalować w miejscach, gdzie może wystąpić uszkodzenia z powodu oddziaływania soli lub w miejscach narażonych na powodujący korozję gaz, takich jak opary siarki z gorących źródeł. W przeciwnym razie, korozja może spowodować upadek projektora. Może to także spowodować awarię projektora.

#### Uwaga

- Należy pamiętać, aby nie używać projektora w następujących pozycjach. Może to spowodować awarię projektora.
  - Nie należy używać projektora po jego obróceniu na bok.
  - Obrazów nie należy wyświetlać w górę ani w dół.
  - Projektora nie należy przechylać w prawo lub w lewo.
- Jeśli projektor jest używany na wysokości powyżej 1500 m, należy ustawić funkcję **Tryb dużej wysokości** na **Włączone** w menu projektora, aby zapewnić prawidłową regulację temperatury wewnętrznej projektora.
  - Zaawansow. > Działanie > Tryb dużej wysokości
- Nie należy używać projektora w pomieszczeniach zapylonych bądź o wysokiej wilgotności ani w pomieszczeniach zadymionych dymem z ognia bądź tytoniu.

- "Środki ostrożności podczas instalacji" str.17
- "Konfiguracja projektora i opcje instalacji" str.17
- "Odległość od ekranu" str.17

- "Kształt obrazu" str.38
- "Ustawienia konfiguracji projektora Menu Zaawansow." str.76

## Środki ostrożności podczas instalacji

Podczas instalacji projektora należy pamiętać o następujących środkach ostrożności.

#### Miejsce na instalację

#### Uwaga

- Aby nie były blokowane szczeliny wylotu powietrza i szczeliny wlotu powietrza, należy się upewnić, że dookoła projektora pozostawiono następującą ilość wolnego miejsca.
- Projektora nie należy używać w miejscu, które nie umożliwia cyrkulacji powietrza, na przykład na półce lub w szafce.

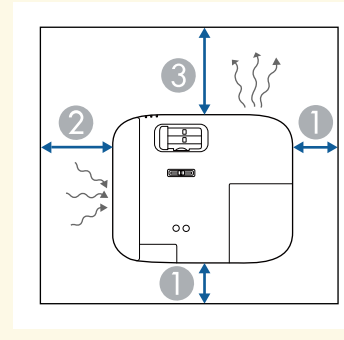

- 10 cm
- 20 cm
- **3**0 cm

## Konfiguracja projektora i opcje instalacji

Projektor można skonfigurować lub zainstalować w następujący sposób: Przód/Tył

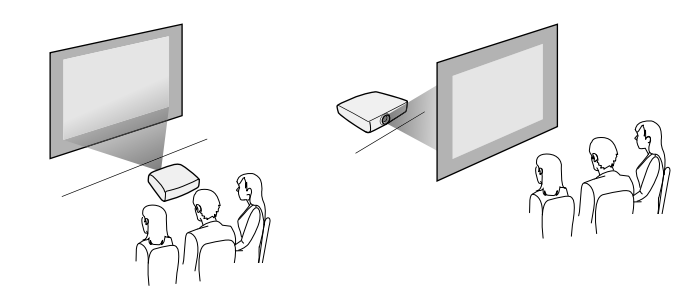

Przód sufit/Tył sufit

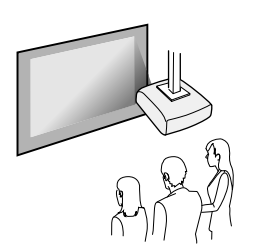

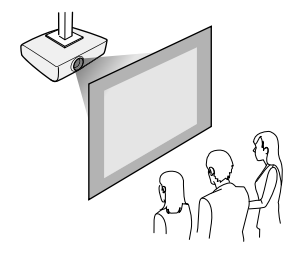

Upewnij się, że wybrana została prawidłowa opcja **Projekcja** w menu **Zaawansow.**, zgodnie z zastosowanym sposobem instalacji.

#### Tematy pokrewne

• "Tryby projekcji" str.34

## Odległość od ekranu

Odległość projektora od ekranu determinuje przybliżony rozmiar obrazu. Rozmiar obrazu powiększa się, im dalej od ekranu znajduje się projektor, ale

## Ulokowanie projektora

zależy to od współczynnika powiększenia, współczynnika kształtu i innych ustawień.

Sprawdź Dodatek, aby określić przybliżoną odległość projektora od ekranu, w oparciu o rozmiar obrazu projekcji.

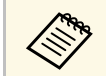

Po korekcji geometrii obrazu obraz jest trochę mniejszy.

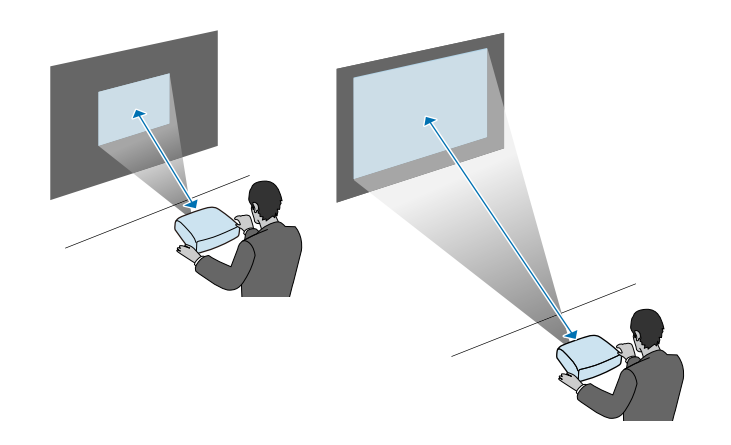

#### Tematy pokrewne

• "Rozmiar ekranu i odległość projekcji" str.106

Podczas instalacji projektora na dużej wysokości, na przykład pod sufitem, na ścianie lub na półce, należy zainstalować opcjonalny zestaw linki zabezpieczenia w celu zabezpieczenia projektora w miejscu instalacji i zapobiegnięciu jego upadkowi.

### **▲** Ostrzeżenie

Należy używać linkę zabezpieczenia dostarczoną z zestawem do montażu pod sufitem Epson. Linka zabezpieczenia jest dostępna, jako opcjonalny zestaw linki zabezpieczenia ELPWR01.

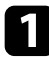

Przeciągnij linkę zabezpieczenia przez punkt mocowania linki zabezpieczenia na projektorze.

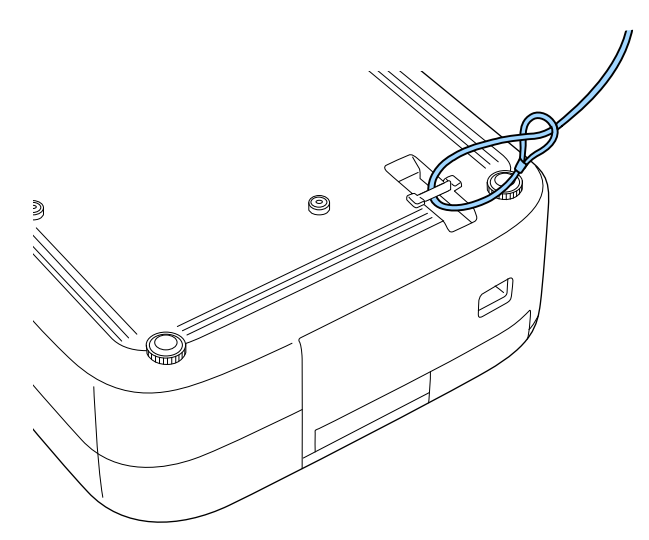

2

Przymocuj drugi koniec linki zabezpieczenia do konstrukcji, która jest wystarczająco mocna, aby wytrzymać ciężar projektora, takiej jak dostępny w handlu osprzęt montażowy. Jeżeli linka jest za długa, należy ją tak owinąć, aby był jak najmniejszy luz.

Sprawdź te części w celu uzyskania informacji o łączeniu projektora z różnymi źródłami projekcji.

#### Uwaga

- Sprawdź kształt i kierunek złaczy wszystkich kabli, które maja zostać podłaczone. Jeśli wtyczka nie pasuje, nie należy jej wpychać do gniazda na siłę. Może to spowodować uszkodzenie albo awarię urządzenia lub projektora.
- Należy pamiętać, aby najpierw podłączyć projektor i urządzenia wideo, a następnie podłączyć przewód zasilający do gniazda wejścia zasilania projektora i podłaczyć go do gniazda zasilania pradem elektrycznym.

#### Tematy pokrewne

- "Podłączanie do źródła wideo HDMI" str.20
- "Podłaczenie do komputera w celu przekazywania wideo i audio przez HDMI" str.20
- "Podłączanie do odtwarzacza strumieni multimediów" str.21
- "Podłączanie do iPada/iPhona" str.23
- "Podłączenie do urządzeń zewnętrznych" str.23

## Podłączanie do źródła wideo HDMI

Jeśli używane źródło wideo ma gniazdo HDMI, można je podłaczyć do projektora z użyciem kabla HDMI.

#### Uwaga

Nie należy włączać źródła wideo, przed podłączeniem do projektora. Może to spowodować uszkodzenie projektora.

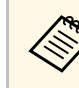

- Jeśli gniazdo podłaczanego urządzenia ma nietypowy kształt, aby podłaczyć je do projektora, należy użyć dostarczonego z urządzeniem kabla lub kabla opcjonalnego.
- Rodzaj kabla zależy od sygnału wyjściowego podłaczonego sprzetu wideo.
- Niektóre rodzaje sprzętu wideo pozwalają na wysyłanie różnych sygnałów. Aby się dowiedzieć, jaki rodzaj sygnałów może wysyłać urządzenie wideo, należy sprawdzić dołaczona do niego dokumentację.

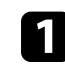

Podłącz kabel HDMI komputera do gniazda wyjścia HDMI źródła wideo.

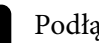

Podłącz drugi koniec do złącza HDMI w projektorze.

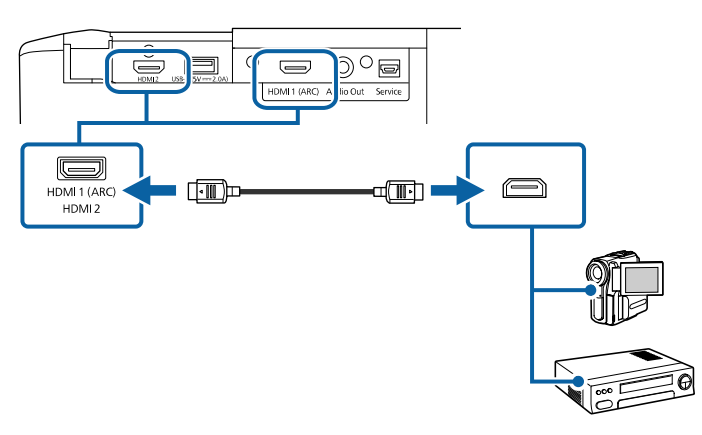

## Podłączenie do komputera w celu przekazywania wideo i audio przez HDMI

Jeśli posiadany komputer ma gniazdo HDMI, można go podłączyć do projektora z użyciem kabla HDMI.

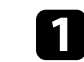

Podłącz kabel HDMI komputera do gniazda wyjścia HDMI komputera.

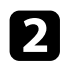

Podłącz drugi koniec do złącza HDMI w projektorze.

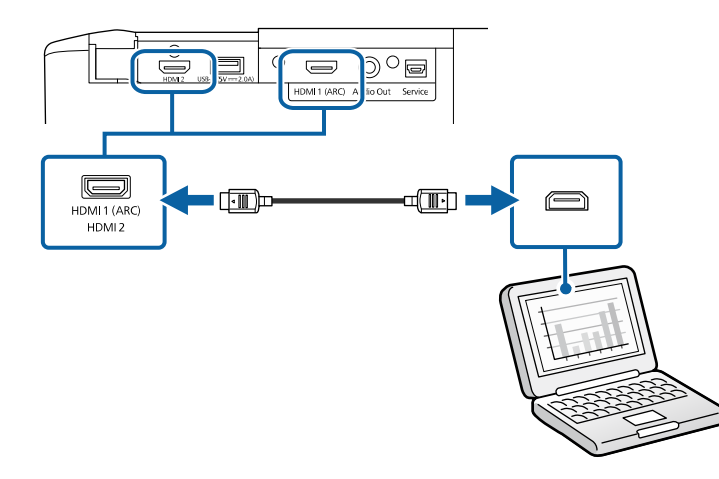

## Podłączanie do odtwarzacza strumieni multimediów

Odtwarzacz strumieni multimediów można podłączyć do gniazda HDMI2 projektora z użyciem kabla HDMI i kabla zasilacza USB, dostarczonego z projektorem.

Poprzez podłączenie kabla zasilania USB, odtwarzacz strumieni multimediów można zasilać z projektora.

Zdejmij z projektora pokrywę tylną i pokrywę filtra powietrza.

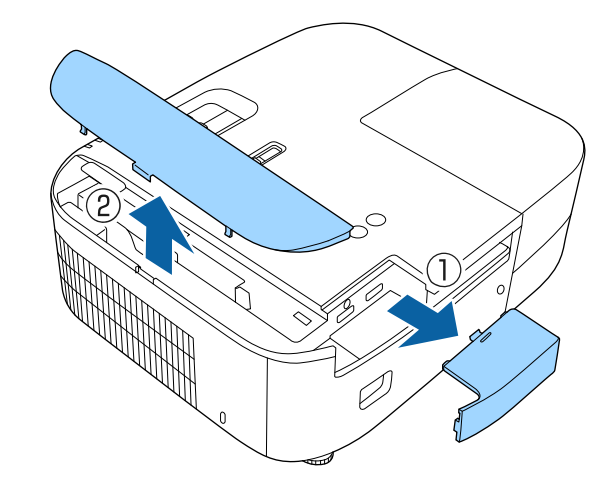

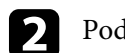

Podłącz kabel zasilania USB do portu USB-A projektora.

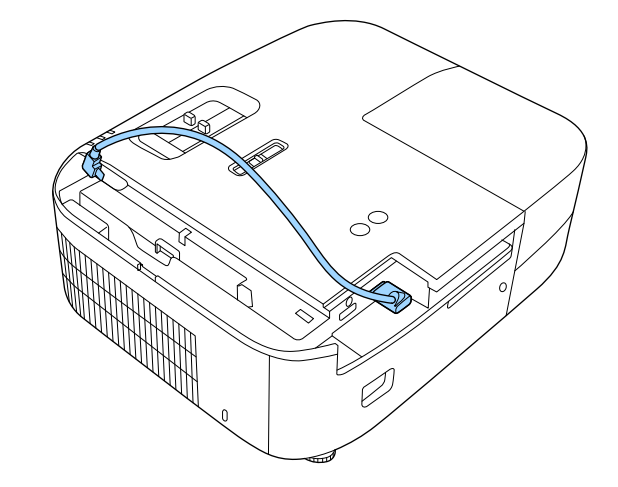

## Połączenia projektora

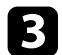

Podłącz kabel HDMI do gniazda HDMI2 projektora.

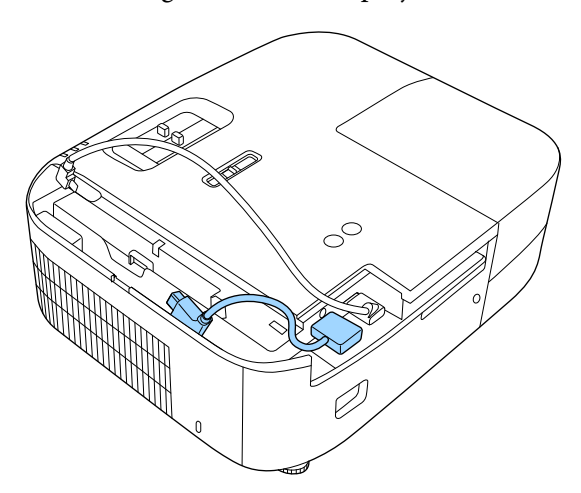

- 4
- Podłącz kabel HDMI i kabel USB zasilacza do odtwarzacza strumieni multimediów.

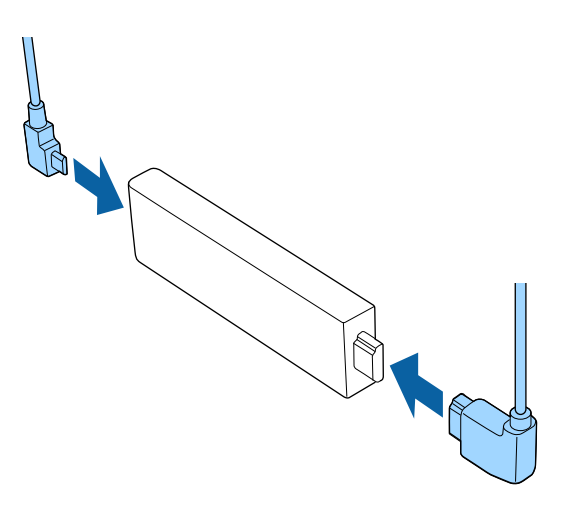

5

Umieść odtwarzacz strumieni multimediów w gnieździe z przodu pokrywy filtra powietrza.

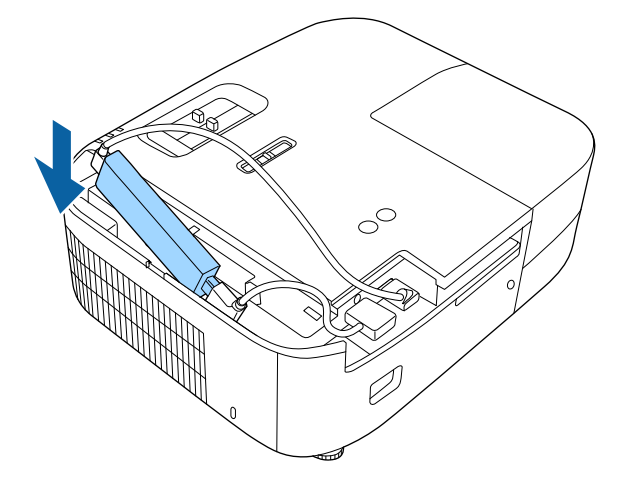

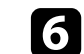

Załóż ponownie pokrywę filtra powietrza, a następnie pokrywę tylną.

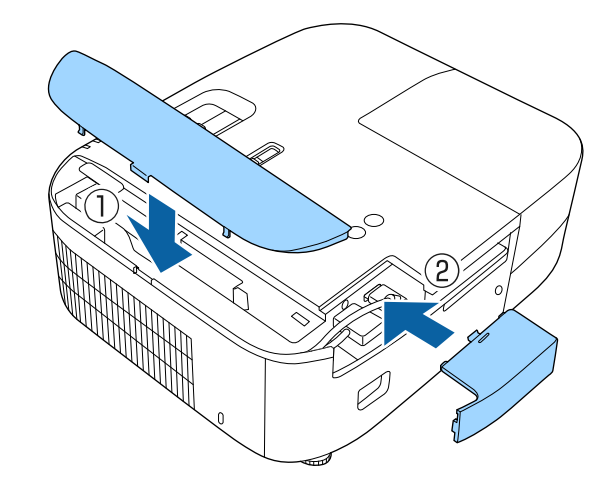

## Połączenia projektora

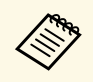

Jeśli posiadany odtwarzacz strumieni multimediów obsługuje standard HDMI CEC, można korzystać z kilku funkcji odtwarzacza, poprzez użycie pilota projektora. Szczegółowe informacje można znaleźć w instrukcji odtwarzacza strumieni multimediów.

## Podłączanie do iPada/iPhona

Projektor można podłączyć do iPada/iPhona w celu projekcji wideo. W celu podłączenia urządzenia do gniazda HDMI projektora, należy użyć dostępnego w handlu kabla, taki jak przejściówka do konwersji HDMI.

## Podłączenie do urządzeń zewnętrznych

Wykonaj instrukcje opisane w podanych poniżej rozdziałach w celu podłączenia zewnętrznych urządzeń do projektora.

#### Tematy pokrewne

- "Podłączanie do systemu AV zgodnego z ARC" str.23
- "Podłączanie głośników zewnętrznych" str.23

#### Podłączanie do systemu AV zgodnego z ARC

Jeśli posiadany system AV lub głośniki, takie jak listwa dźwiękowa, ma port HDMI, można je podłączyć do projektora z użyciem kabla HDMI (z obsługą sieci Ethernet) w celu wyprowadzenia audio do tych urządzeń.

- Gdy system AV jest podłączony do projektora, ustaw Łącze HDMI na Włączone.
  - Ustawienia > Łącze HDMI > Łącze HDMI
- Aby wyprowadzić audio z gniazda HDMI1 (ARC) projektora, ustaw Urządzenie wy. audio na System AV.
  - Ustawienia > Łącze HDMI > Urządzenie wy. audio
- Informacje o obsługiwanych formatach audio dla ARC są dostępne w dokumencie *Supplemental A/V Support Specification*.

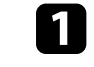

Podłącz kabel HDMI do gniazda wyjścia HDMI posiadanego systemu AV (zgodnego z ARC).

Podłącz drugi koniec do gniazda HDMI1 (ARC) projektora.

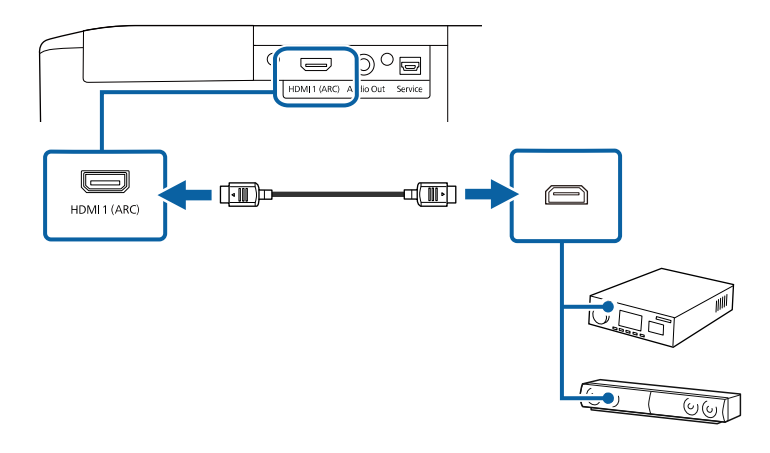

3

Wykonaj niezbędne ustawienia w podłączonym systemie AV. W celu uzyskania dalszych informacji, sprawdź dokumentację swojego urządzenia.

#### Tematy pokrewne

• "Ustawienia funkcji projektora - Menu Ustawienia" str.74

#### Podłączanie głośników zewnętrznych

Projektor można podłączyć do zewnętrznych głośników z własnym zasilaniem. Możesz kontrolować poziom głośności przy użyciu pilota projektora.

Aby przekazywać dźwięk z głośników zewnętrznych, ustaw **Urządzenie wy. audio** na **Projektor** w menu **Ustawienia** projektora. Gdy system AV nie jest podłączony do projektora, dźwięk jest wyprowadzany z głośników zewnętrznych, nawet wtedy, gdy **Urządzenie wy. audio** jest ustawione na **System AV**.

☞ Ustawienia > Łącze HDMI > Urządzenie wy. audio

## Połączenia projektora

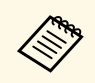

- Możesz również podłączyć projektor do wzmacniacza z głośnikami.
- Wbudowany system głośników w projektorze jest wyłączony w przypadku podłączenia głośników zewnętrznych.

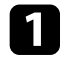

- Upewnij się, że komputer lub źródło wideo jest podłączone do projektora za pomocą kabli audio i wideo, jeżeli jest to konieczne.
- 2 Znajdź odpowiedni kabel do podłączenia głośników zewnętrznych, np. kabel stereofoniczny mini-jack-to-pin-jack, bądź kabel innego rodzaju lub adapter.
- **B** W razie potrzeby podłącz jeden koniec kabla do głośników zewnętrznych.
- Podłącz koniec kabla stereofonicznego z wtyczką mini-jack do gniazda Audio Out projektora.

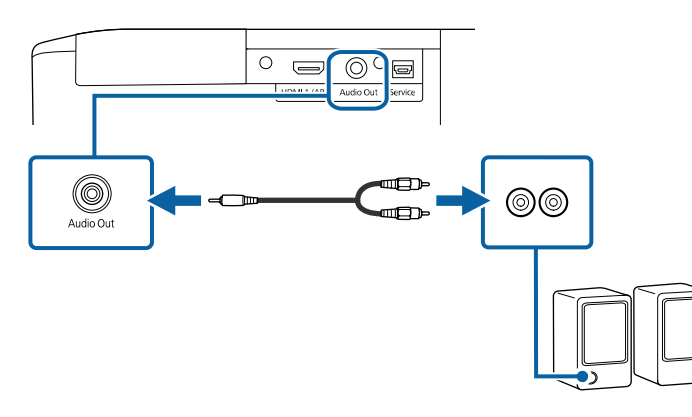

#### Tematy pokrewne

• "Ustawienia funkcji projektora - Menu Ustawienia" str.74

## Instalacja baterii w pilocie

Pilot wykorzystuje dwie baterie AAA dostarczone z projektorem.

Uwaga

Przed wymianą baterii należy przeczytać Instrukcje dotyczące bezpieczeństwa.

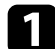

Zdejmij pokrywę baterii zgodnie z ilustracją.

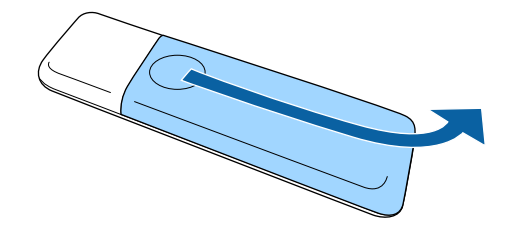

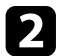

Jeśli to potrzebne, wyjmij stare baterie.

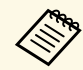

Usuń zużyte baterie zgodnie z lokalnymi przepisami.

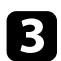

Włóż baterie, układając bieguny + i – jak na ilustracji.

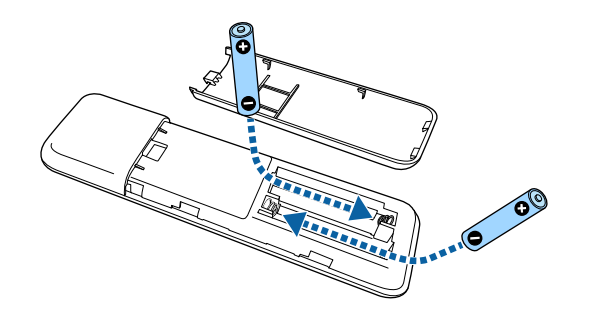

### **▲** Ostrzeżenie

Sprawdź pozycje znaków (+) i (-) wewnątrz uchwytu baterii, aby upewnić się co do prawidłowego włożenia baterii. Jeśli baterie nie są używane prawidłowo, mogą one wybuchnąć lub wycieknąć, doprowadzając w ten sposób do pożaru, obrażeń ciała lub uszkodzenia produktu.

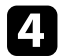

Ponownie zamocuj pokrywę baterii i dociśnij ją aż nastąpi jej zatrzaśnięcie we właściwym miejscu.

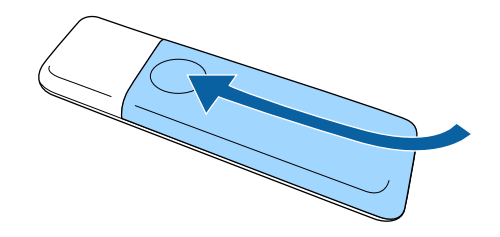

Tematy pokrewne

• "Obsługa pilotem" str.25

## Obsługa pilotem

Pilot umożliwia sterowanie projektorem z prawie każdego miejsca w pomieszczeniu.

Upewnij się, że pilot jest skierowany w stronę odbiornika projektora w podanym tu zakresie odległości i kątów.

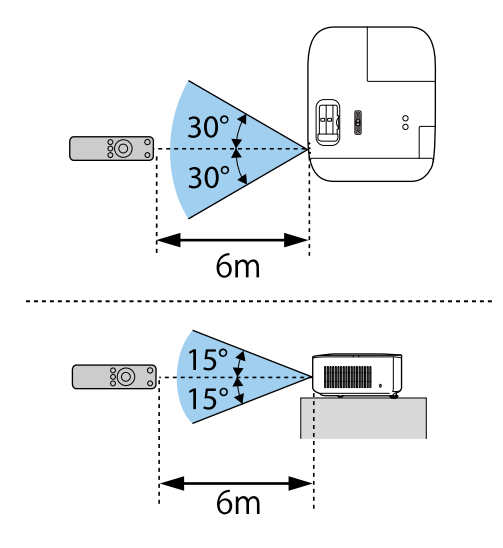

• Należy unikać używania pilota w miejscach z jasnym światłem jarzeniowym lub bezpośrednim światłem słonecznym, w przeciwnym razie projektor może nie reagować na polecenia. Jeśli pilot nie będzie długo używany, należy wyjąć baterie.

## Używanie podstawowych funkcji projektora

Wykonaj instrukcje opisane w tych punktach w celu korzystania z podstawowych funkcji projektora.

- "Włączanie projektora" str.28
- "Wyłączanie projektora" str.32
- "Wybór języka dla menu projektora" str.33
- "Tryby projekcji" str.34
- "Regulacja położenia obrazu z użyciem funkcji Przesun. Obiektywu" str.35
- "Regulacja wysokości obrazu" str.37
- "Kształt obrazu" str.38
- "Zmiana rozmiaru obrazu przy użyciu suwaka powiększania" str.42
- "Ustawianie ostrości obrazu przy użyciu suwaka ostrości" str.43
- "Wybór źródła obrazu" str.44
- "Współczynnik kształtu obrazu" str.45
- "Regulacja jakości obrazu (Tryb koloru)" str.47
- "Regulacja jakości obrazu" str.48
- "Regulacja koloru obrazu" str.53
- "Zapisywanie ustawień w pamięci i używanie zapisanych ustawień" str.58
- "Regulacja głośności przyciskami głośności" str.59
- "Zmiana trybu dźwięku" str.60

## Włączanie projektora

Włącz komputer lub urządzenie wideo, które ma być używane po włączeniu projektora.

Połącz urządzenie z projektorem.

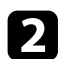

1

Zdejmij osłonę obiektywu.

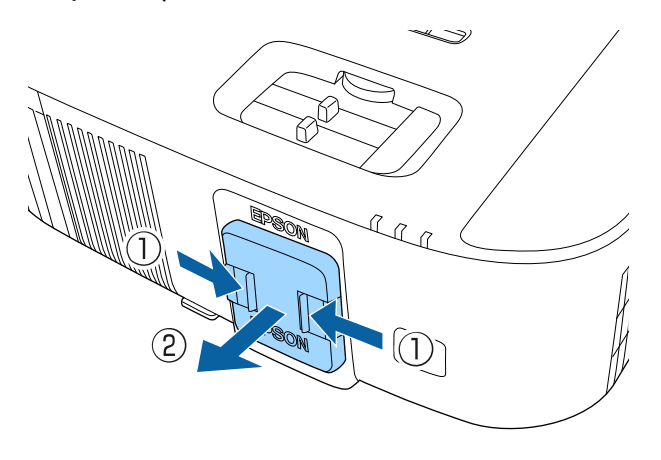

**3** P

Podłącz przewód zasilający do gniazda wejścia zasilania projektora i podłącz go do gniazda zasilania prądem elektrycznym.

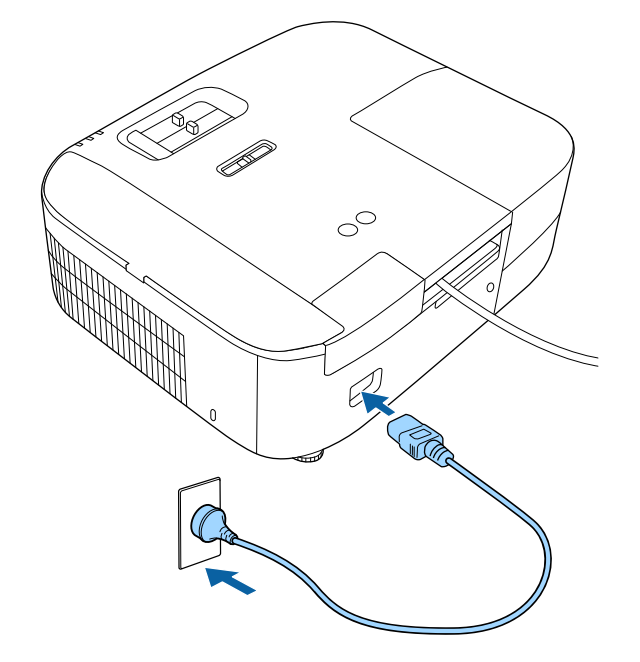

Wskaźnik zasilania projektora zmienia kolor na niebieski. Oznacza to, że projektor jest zasilany, ale jeszcze nie włączony (w trybie gotowości).

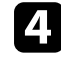

Naciśnij przycisk zasilania na projektorze lub na pilocie w celu włączenia projektora.

Wskaźnik stanu miga na niebiesko podczas rozgrzewania się projektora. Po rozgrzaniu projektora wskaźnik stanu przestanie migać i zacznie świecić stałym niebieskim światłem.

## Włączanie projektora

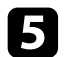

Włącz podłączone urządzenie.

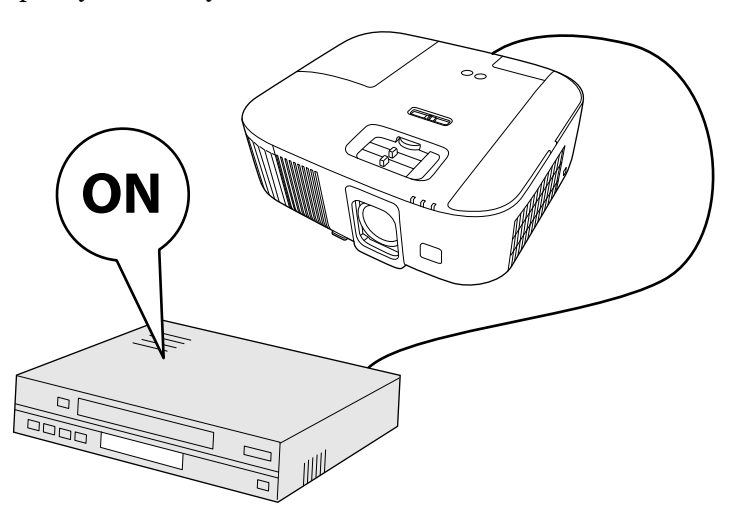

Jeśli obraz projekcji nie jest widoczny, należy wypróbować następujące działania.

- Włącz komputer lub urządzenie wideo.
- W przypadku laptopa przekieruj obraz na monitor zewnętrzny.
- Włóż DVD lub inny nośnik wideo i naciśnij odtwarzanie (jeśli to konieczne).
- Naciśnij przycisk 🗐 na projektorze lub na pilocie, aby wykryć źródło.
- Jeśli wyświetlany jest ekran główny, wybierz źródło do wyświetlenia.

## \land Ostrzeżenie

- Nigdy nie wolno zaglądać w obiektyw projektora przy włączonej lampie. Może to spowodować uszkodzenie oczu i jest szczególnie niebezpieczne dla dzieci.
- Podczas włączania projektora z odległości, z użyciem pilota, należy się upewnić, że nikt nie zagląda w obiektyw.
- Nie należy wyświetlać obrazów z założoną pokrywą obiektywu. Pokrywa obiektywu może się rozgrzać, powodując poparzenia lub obrażenia.
- Podczas projekcji nie należy blokować światła z projektora książką lub innymi przedmiotami. Jeśli światło z projektora będzie blokowane, miejsce na które pada światło silnie się rozgrzeje, co może doprowadzić do stopienia, poparzenia lub do zapalenia. Z powodu odbijanego światła, także obiektyw może silnie się rozgrzać i może to doprowadzić do awarii projektora. Aby zatrzymać projekcję, użyj funkcji Wycisz A/V lub wyłącz projektor.
- Jako źródło światła wykorzystywana jest lampa rtęciowa o wysokim ciśnieniu wewnętrznym. Narażenie lampy na wibracje lub wstrząsy albo zbyt długie jej używanie, może spowodować pęknięcie lampy lub nie włączanie się lampy. Jeśli lampa eksploduje, mogą wydostać się gazy i rozbite na małe fragmenty szkło może spowodować obrażenia. Należy przestrzegać podanych poniżej instrukcji.
- Nie należy demontować lub modyfikować lampy, ani narażać jej na jakiekolwiek uderzenia.
- Nie należy przybliżać twarzy do projektora, gdy jest on używany.
- Szczególną ostrożność należy zachować przy instalacji projektora pod sufitem, ponieważ podczas zdejmowania osłony lampy, mogą wypaść małe kawałki szkła. Podczas czyszczenia projektora lub wymiany lampy, należy bardzo uważać, aby takie kawałki nie dostały się do oczu lub ust.
- Jeśli lampa się stłucze, należy natychmiast wywietrzyć pomieszczenie gdzie się znajduje i skontaktować się z lekarzem, jeśli jakiekolwiek fragmenty stłuczonego dostaną się z powietrzem do płuc lub dostaną się do oczu albo ust.

- Po ustawieniu Włącz zasilanie na Włączone w menu Zaawansow. projektora, projektor włączy się natychmiast po podłączeniu. Należy pamiętać, że projektor także włączy się automatycznie w takich sytuacjach, jak przywracanie działania po zaniku zasilania.
  - Zaawansow. > Działanie > Włącz zasilanie
- Projektor udostępnia funkcję **Blokada rodzicielska**, aby zapobiec przypadkowemu włączeniu zasilania przez dzieci.
  - Ustawienia > Blokada rodzicielska
- Jeśli projektor jest używany na wysokości powyżej 1500 m, należy ustawić funkcję Tryb dużej wysokości na Włączone w menu Zaawansow. projektora, aby zapewnić prawidłową regulację temperatury wewnętrznej projektora.
  - Zaawansow. > Tryb dużej wysokości

#### Tematy pokrewne

- "Ekran główny" str.30
- "Ustawienia konfiguracji projektora Menu Zaawansow." str.76

### Ekran główny

Funkcja Ekran główny umożliwia łatwy wybór źródła obrazu i dostęp do

przydatnych funkcji. Ekran główny można wyświetlić naciskając przycisk na pilocie. Ekran główny jest wyświetlany także po włączeniu projektora i przy braku wejścia sygnału. Naciśnij przyciski strzałek na pilocie, aby wybrać pozycję menu, a następnie naciśnij [Enter].

| - 1000    |                         | -8-                        |
|-----------|-------------------------|----------------------------|
| De- HDMI2 | Tryb koloru             | Moc światła                |
|           | °∆⁴<br>Geometria obrazu | Auto<br>Automat. przesłona |
|           |                         |                            |
|           | i ← Menu                |                            |
|           |                         |                            |
|           |                         |                            |
|           |                         |                            |

- Wybierz źródło danych do wyświetlania.
- 2 Wyświetlanie menu projektora.
- Wykonanie opcji menu przypisanych do ustawienia Ekran główny w menu Zaawansow. projektora.
- Wybór jasności lampy projektora.
- (5) Zmiana trybu koloru projektora.

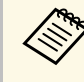

Po 10 minutach braku aktywności, ekran główny zniknie i nastąpi powrót do ekranu, który był wyświetlany wcześniej (bieżący ekran źródła wejścia lub komunikat braku sygnału).

- "Kształt obrazu" str.38
- "Regulacja jakości obrazu (Tryb koloru)" str.47
- "Ustawienia konfiguracji projektora Menu Zaawansow." str.76

- "Używanie menu projektora" str.68
  "Regulacja jasności lampy projektora" str.51
  "Ustawienie Automat. przesłona" str.52

Wyłączanie projektora po użyciu.

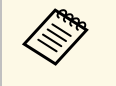

• Wyłącz ten produkt, gdy nie jest używany, aby wydłużyć żywotność projektora. Żywotność lampy zależy od wybranego trybu, warunków otoczenia i sposobu użycia. Z czasem zmniejsza się jasność.

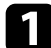

Naciśnij przycisk zasilania na projektorze lub na pilocie.

Na ekranie projektora wyświetlony zostanie komunikat potwierdzenia wyłączenia.

## Wyłączyć projektor?

Tak : Wciśnij przycisk 🕑 Nie : Wciśnij inny przycisk

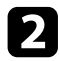

Ponownie naciśnij przycisk zasilania. (Aby pozostawić projektor włączony, wciśnij inny przycisk).

Obraz projekcji zniknie i wyłączy się wskaźnik stanu.

3 Aby projektor przenieść lub przygotować do przechowywania należy się upewnić, że wskaźnik stanu na projektorze jest wyłączony, a następnie odłączyć przewód zasilający.

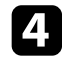

Załóż osłonę obiektywu.

## Wybór języka dla menu projektora

Aby przeglądać menu projektora i komunikaty w innym języku, można zmienić ustawienie **Język**.

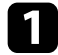

Włącz projektor.

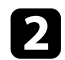

Naciśnij przycisk 🗐 na pilocie.

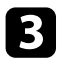

Wybierz menu Zaawansow. i naciśnij [Enter].

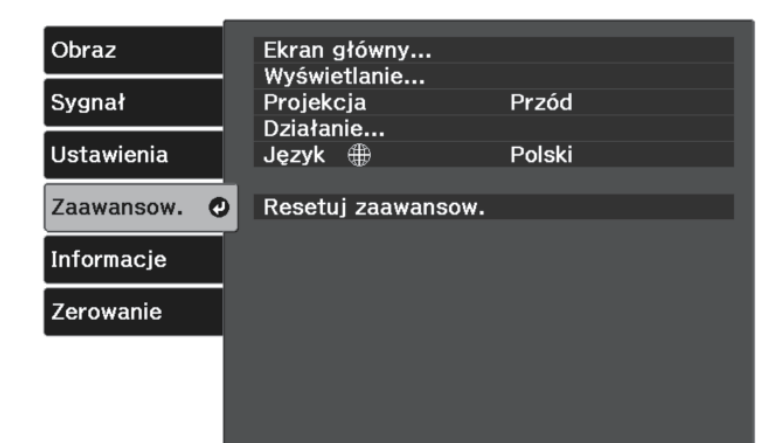

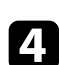

Wybierz ustawienie Język i naciśnij [Enter].

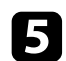

6

Wybierz wymagany język i naciśnij [Enter].

Naciśnij 🗐 lub 🔿, aby opuścić menu.

## Tryby projekcji

W zależności od ustawienia projektora, do prawidłowego wyświetlania obrazów może być potrzebna zmiana trybu projekcji.

- Przód umożliwia wyświetlanie ze stołu przodem do ekranu.
- **Przód/Sufit** odwraca obraz górą w dół w celu odwróconej projekcji spod sufitu lub przy montażu na ścianie.
- Tył odwraca obraz w poziomie w celu projekcji zza półprzezroczystego ekranu.
- **Tył/Sufit** odwraca obraz górą do dół i w poziomie w celu wyświetlenia spod sufitu lub przy montażu na ścianie oraz spoza półprzezroczystego ekranu.

#### Tematy pokrewne

- "Zmiana trybu projekcji z użyciem menu" str.34
- "Konfiguracja projektora i opcje instalacji" str.17

### Zmiana trybu projekcji z użyciem menu

Tryb projekcji można zmienić na obraz odwrócony górą do dołu i/lub lewą do prawej, z użyciem menu projektora.

1

2

Włącz projektor i wyświetl obraz.

Naciśnij przycisk 🗐 na pilocie.

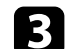

Wybierz menu Zaawansow. i naciśnij [Enter].

| Obraz        | Ekran główny<br>Wyświetlanie |        |
|--------------|------------------------------|--------|
| Sygnał       | Projekcja                    | Przód  |
| Ustawienia   | Język <b>(</b>               | Polski |
| Zaawansow. 🥑 | Resetuj zaawansow.           |        |
| Informacje   |                              |        |
| Zerowanie    |                              |        |
|              |                              |        |
|              |                              |        |

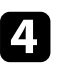

#### Wybierz **Projekcja** i naciśnij [Enter].

Wybierz tryb projekcji i naciśnij [Enter].

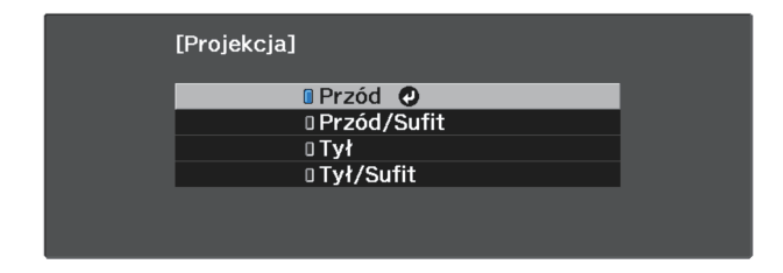

## Regulacja położenia obrazu z użyciem funkcji Przesun. Obiektywu

Jeśli projektora nie można zainstalować bezpośrednio przed ekranem, można wyregulować pionową pozycję wyświetlanego obrazu z użyciem funkcji przesunięcia obiektywu.

#### Uwaga

Podczas regulacji pionowej pozycji obrazu z użyciem przesunięcia obiektywu, dopasuj je, przesuwając obraz od dołu do góry. Podczas dopasowywania od góry w dół, pozycja obrazu po regulacji może zostać nieznacznie obniżona.

Włącz projektor i wyświetl obraz.

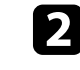

Obróć pokrętło przesunięcia obiektywu na projektorze w celu regulacji pozycji obrazu projekcji zgodnie z potrzebami.

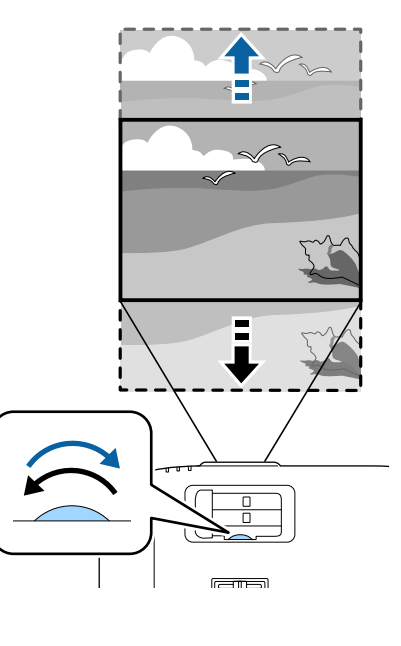

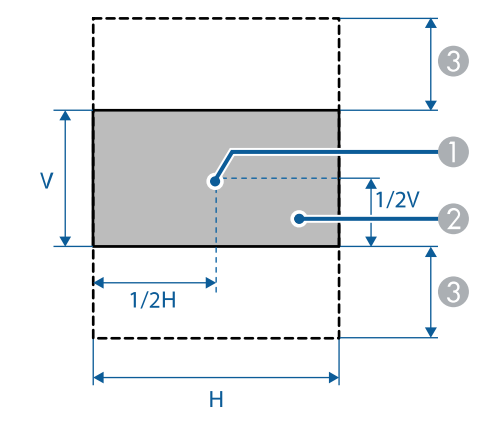

Ísrodek obiektywu

Obraz projekcji, gdy nie jest używane przesunięcie obiektywu

Maksymalny zakres: V × 60%
# Regulacja wysokości obrazu

Podczas projekcji ze stołu lub z innej płaskiej powierzchni oraz gdy obraz jest za wysoko lub za nisko, wysokość obrazu można wyregulować regulowaną nóżką projektora.

Im większy kąt pochylenia, tym trudniej ustawić ostrość. Projektor należy tak usytuować, aby wymagał jedynie pochylenia pod niewielkim kątem.

Włącz projektor i wyświetl obraz.

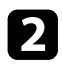

1

W celu regulacji przedniej nóżki pociągnij do góry dźwignię zwalniania nóżki i unieś przód projektora.

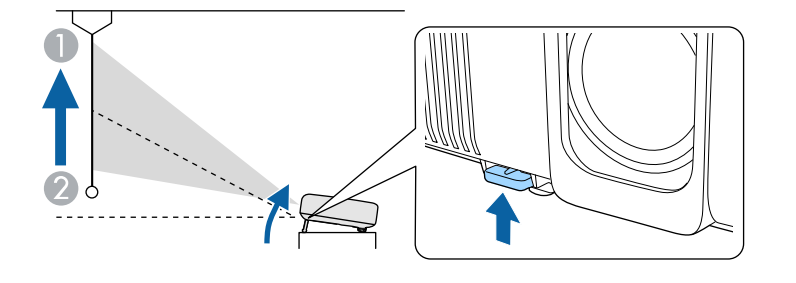

Nóżka zostanie wysunięta z projektora.

Pozycję można wyregulować pod kątem do około 10 stopni.

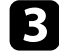

Jeśli obraz jest nachylony, obróć tylne nóżki w celu regulacji ich wysokości.

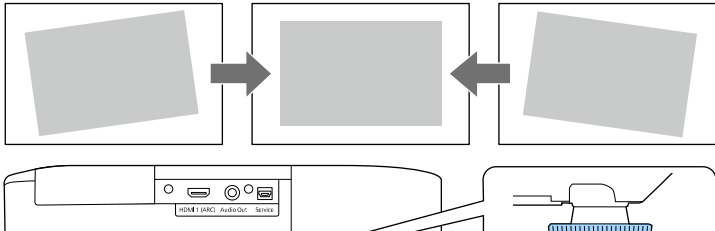

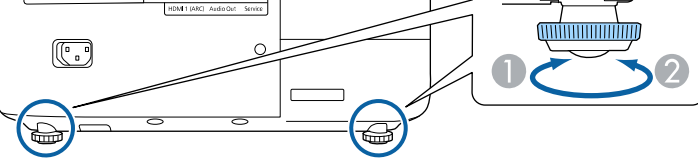

- Wysuń tylną nóżkę
- 🖉 Wsuń tylną nóżkę

Jeśli obraz projekcji to nierówny prostokąt, należy wyregulować kształt obrazu.

- Tematy pokrewne
- "Kształt obrazu" str.38

Równy, prostokątny obraz można wyświetlić przez umieszczenie projektora na wprost środka ekranu i jego wypoziomowanie. Po umieszczeniu projektora pod kątem do ekranu lub nachyleniu w górę albo w dół lub przesunięciu w bok, może być konieczna korekcja kształtu obrazu.

Po korekcji obraz będzie trochę mniejszy.

Aby uzyskać najlepszej jakości obrazy, zalecamy wykonanie regulacji pozycji instalacji projektora, aby uzyskać prawidłowy rozmiar i kształt obrazu.

#### Tematy pokrewne

- "Autom. geom. pion." str.38
- "Korekcja kształtu obrazu suwakiem Geometria obrazu w poziomie" str.38
- "Korekcja kształtu obrazu przyciskiem geometrii obrazu" str.39
- "Korekcja kształtu obrazu z funkcją Quick Corner" str.40

# Autom. geom. pion.

Po przesunięciu lub nachyleniu projektora funkcja **Autom. geom. pion.** automatycznie poprawia pionowe zniekształcenia geometryczne.

Funkcja **Autom. geom. pion.** może poprawić zniekształcenia obrazu w następujących warunkach:

- Kąt projekcji około 30° w górę lub w dół
- Projekcja jest ustawiona na Przód w menu Zaawansow. projektora

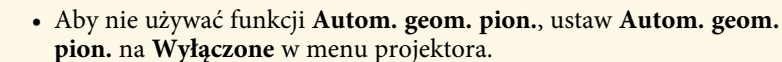

Ustawienia > Geometria obrazu > Geom. poz/pion > Autom. geom. pion.

### Tematy pokrewne

- "Tryby projekcji" str.34
- "Ustawienia konfiguracji projektora Menu Zaawansow." str.76
- "Ustawienia funkcji projektora Menu Ustawienia" str.74

# Korekcja kształtu obrazu suwakiem Geometria obrazu w poziomie

Można użyć suwak projektora regulacji geometrii obrazu w poziomie do korekcji kształtu obrazu, wyświetlanego jako prostokąt o nierównych bokach, co ma miejsce na przykład wtedy, gdy projektor zostanie ustawiony bokiem do obszaru projekcji.

Można wykonywać skuteczne korekcje, gdy kąt projekcji wynosi ok. $30^{\rm o}$  w prawo lub w lewo.

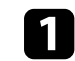

Włącz projektor i wyświetl obraz.

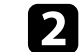

Wyreguluj obraz suwakiem, aż do uzyskania równego prostokąta.

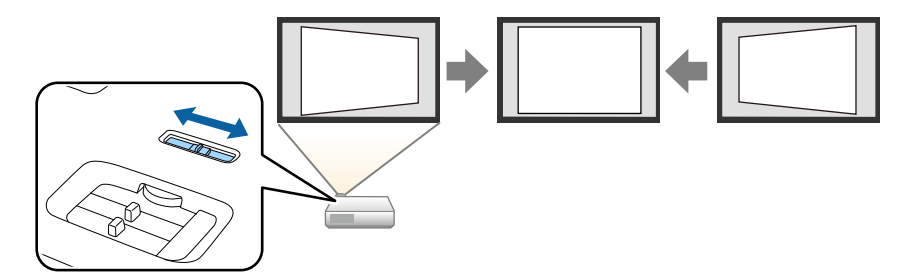

Po korekcji obraz będzie trochę mniejszy.

 Jeżeli projektor jest zainstalowany poza zasięgiem użytkownika, kształt obrazu można również skorygować za pomocą przycisku na pilocie.

- W menu projektora, można również korygować kształt obrazu.
- Ustawienia > Geometria obrazu > Geom. poz/pion
- Tematy pokrewne
- "Ustawienia funkcji projektora Menu Ustawienia" str.74

# Kształt obrazu

### Korekcja kształtu obrazu przyciskiem geometrii obrazu

Kształt obrazu, który jest nierównym prostokątem, można skorygować.

W celu niezależnej korekcji zniekształceń w poziomie i w pionie, użyj przycisk

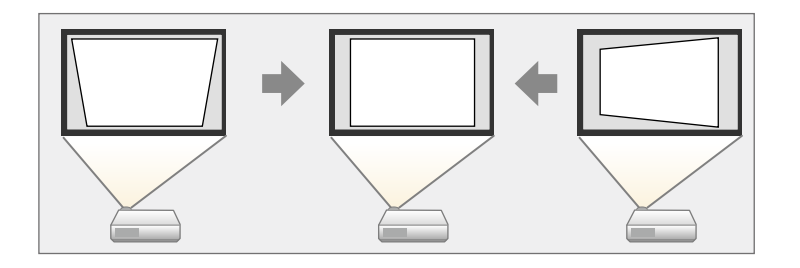

- Nie można łączyć korekcji Geom. poz/pion z innymi metodami korekcji kształtu obrazu.
- Zniekształcenie geometryczne obrazu można skorygować o do 30° w prawo, w lewo, w górę lub w dół.

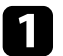

Włącz projektor i wyświetl obraz.

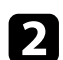

Naciśnij przycisk 🖄 na pilocie.

Pojawi się ekran regulacji Geometria obrazu:

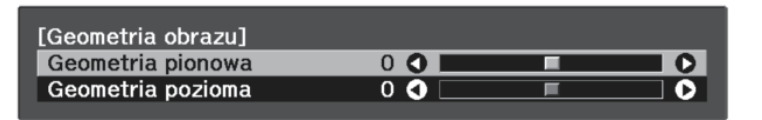

- Użyj przycisków strzałek na pilocie do wyboru między korekcją zniekształceń geometrycznych w pionie i w poziomie i w razie potrzeby wyreguluj kształt obrazu.
- Geometria pionowa

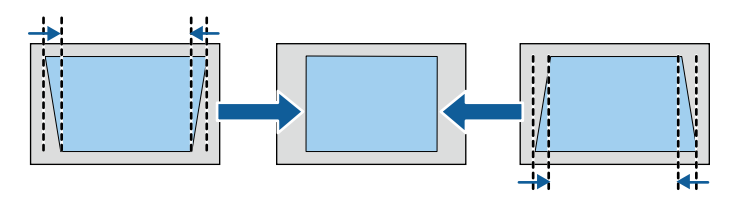

• Geometria pozioma

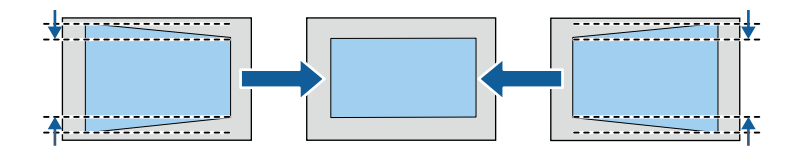

**4** Po

3

Po zakończeniu, naciśnij 🗩.

Po korekcji obraz będzie trochę mniejszy.

# Kształt obrazu

# Korekcja kształtu obrazu z funkcją Quick Corner

Do korekcji kształtu i rozmiaru obrazu, który jest nierównym prostokątem, można wykorzystać ustawienie **Quick Corner**.

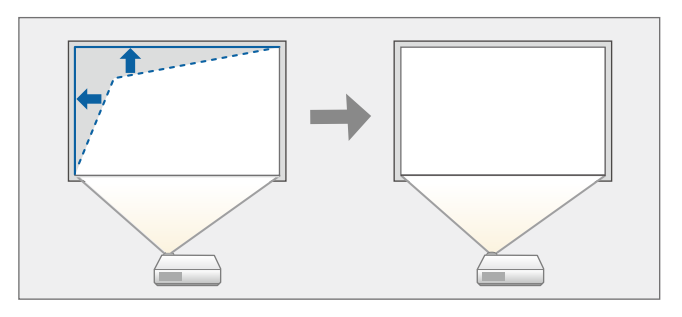

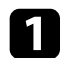

Włącz projektor i wyświetl obraz.

Naciśnij przycisk 🖼 na pilocie.

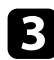

2

Wybierz menu Ustawienia i naciśnij [Enter].

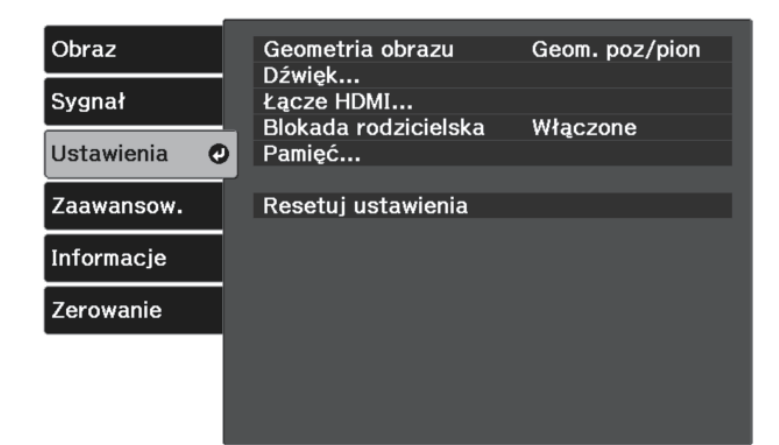

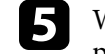

Wybierz opcję **Quick Corner** i naciśnij [Enter]. Następnie w razie potrzeby, naciśnij ponownie [Enter].

| [G | eometria obrazu] |  |
|----|------------------|--|
|    | Geom. poz/pion   |  |
|    | Quick Corner 🥑   |  |
|    |                  |  |

#### Pojawi się ekran wyboru obszaru.

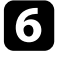

Użyj przycisków strzałek, aby wybrać róg obrazu do regulacji. Następnie naciśnij [Enter].

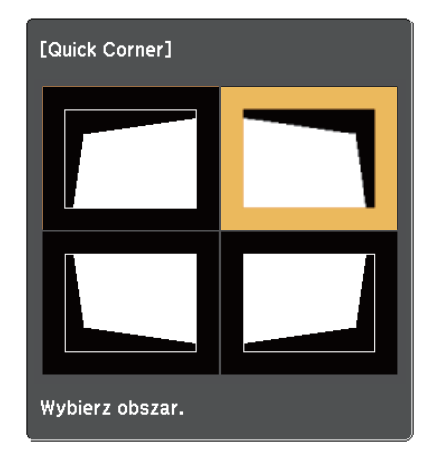

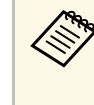

Aby wyzerować korekty Quick Corner, przytrzymaj przycisk przez około dwie sekundy podczas wyświetlania ekranu wyboru obszaru, a następnie wybierz **Tak**.

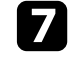

Naciśnij przyciski strzałek w celu regulacji kształtu obrazu, odpowiednio do potrzeb.

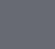

40

Aby powrócić do ekranu wyboru obszaru, naciśnij [Enter].

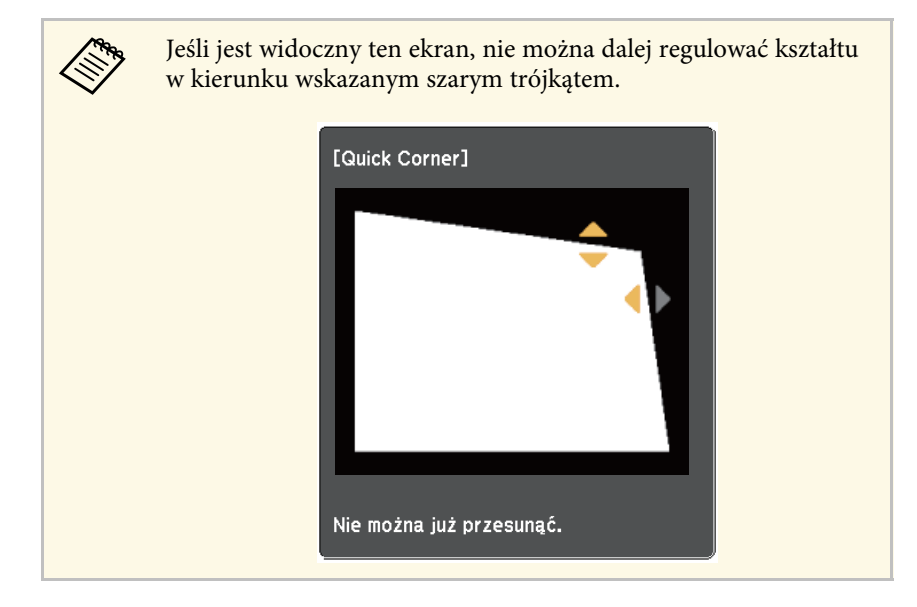

8

Powtórz czynności 6 i 7 według potrzeb, aby wyregulować pozostałe narożniki.

9 Po zakończeniu, naciśnij 🗩.

Ustawienie **Geometria obrazu** jest teraz ustawiane na **Quick Corner** w menu

**Ustawienia** projektora. Po następnym naciśnięciu przycisku <sup>(C)</sup> na panelu sterowania, wyświetlany jest ekran wyboru obszaru.

#### Tematy pokrewne

• "Ustawienia funkcji projektora - Menu Ustawienia" str.74

Rozmiar obrazu można zmienić używając suwaka powiększania projektora.

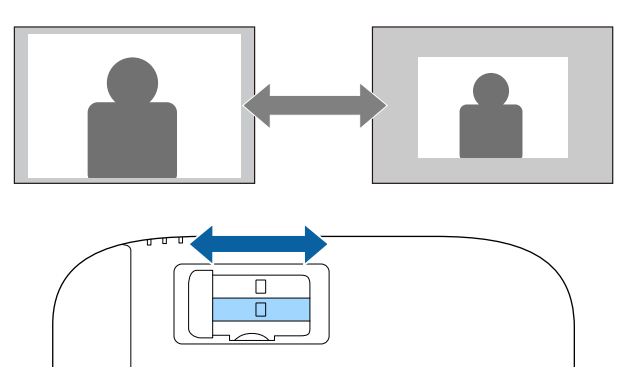

٩Þ

Ostrość można skorygować używając suwaka ostrości projektora.

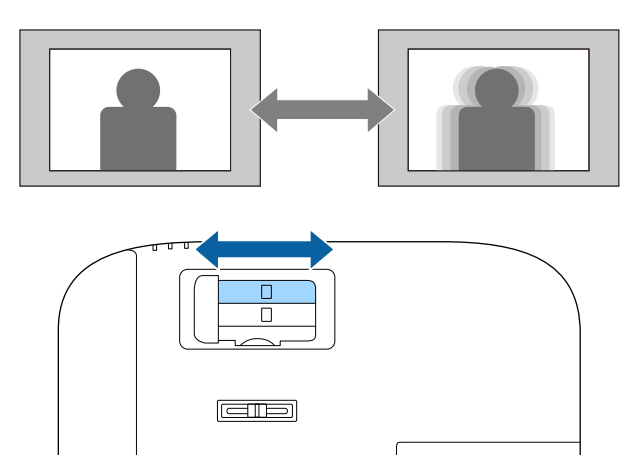

# Wybór źródła obrazu

Po podłączeniu do projektora wielu źródeł obrazu, można przełączać się z jednego źródła obrazu na inne.

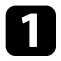

Należy się upewnić, że kolejne źródło obrazu jest włączone.

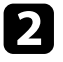

Dla źródeł obrazu wideo, włóż płytę DVD lub inny nośnik wideo i włącz odtwarzanie.

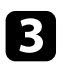

Naciskaj przycisk 🗐 na pilocie, aż do wyświetlenia wymaganego obrazu ze źródła.

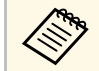

Gdy nie został wykryty żaden sygnał obrazu, sprawdź połączenia kablowe pomiędzy projektorem i źródłem obrazu.

# Współczynnik kształtu obrazu

Projektor może wyświetlać obrazy w różnych proporcjach szerokości do wysokości, nazywanych współczynnikami kształtu. Zwykle współczynnik kształtu obrazu określa sygnał wejścia ze źródła wideo.

Aby zawsze używać określonego współczynnika kształtu dla wybranych svgnałów wejścia wideo, można go wybrać w menu Svgnał projektora.

#### Tematy pokrewne

- "Zmiana współczynnika kształtu obrazu" str.45
- "Dostępne współczynniki kształtu obrazu" str.45
- "Ustawienia sygnału wejścia Menu Sygnał" str.72

# Zmiana współczynnika kształtu obrazu

Użytkownik może zmienić współczynnik kształtu wyświetlanego obrazu.

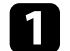

Włącz projektor i wyświetl obraz.

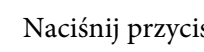

Naciśnij przycisk 🗐 na pilocie.

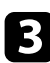

Wybierz menu Sygnał i naciśnij [Enter].

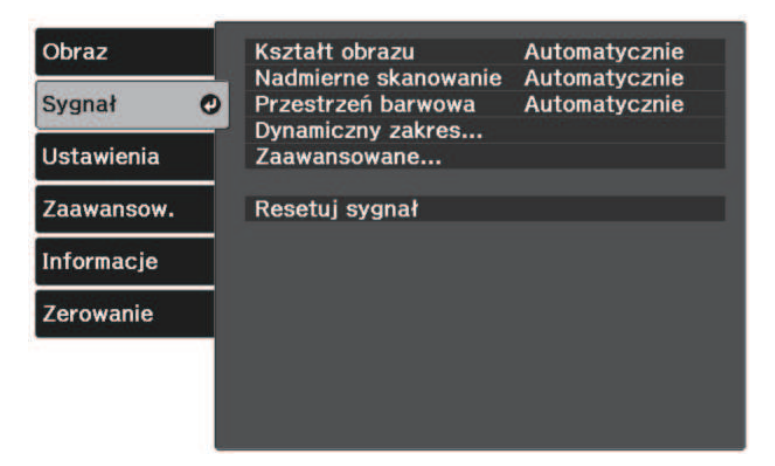

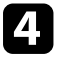

Wybierz Kształt obrazu i naciśnij [Enter].

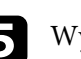

Wybierz jeden z dostępnych współczynników kształtu obrazu dla sygnału wejścia i naciśnij [Enter].

| [Kształt obrazu]  |   |  |
|-------------------|---|--|
| 🛛 Automatycznie 🔍 | 9 |  |
| 🛛 Normalnie       |   |  |
| 🛛 Pełny           |   |  |
| 🛛 Powiększenie    |   |  |
|                   |   |  |
|                   |   |  |

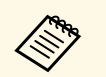

Dostępne ustawienie współczynnika kształtu zależy od sygnału wejściowego.

#### Tematy pokrewne

• "Ustawienia sygnału wejścia - Menu Sygnał" str.72

## Dostępne współczynniki kształtu obrazu

Użytkownik może wybrać następujące współczynniki kształtu obrazu w zależności od sygnału wejściowego ze źródła wideo.

# Współczynnik kształtu obrazu

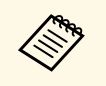

• Należy zwrócić uwagę, że używanie funkcji współczynnika kształtu projektora w celu zmniejszenia, powiększenia lub dzielenia wyświetlanego obrazu w celach komercyjnych lub w celu publicznej prezentacji, może naruszać prawa autorskie właściciela danego obrazu na mocy obowiązującego prawa autorskiego.

| Tryb współczynnika<br>kształtu | Opis                                                                                                    |
|--------------------------------|----------------------------------------------------------------------------------------------------|
| Automatycznie                  | Automatyczne ustawienie współczynnika kształtu według sygnału wejściowego.                                                  |
| Normalna                       | Wyświetlanie obrazów z użyciem pełnego obszaru<br>projekcji i zachowaniem współczynnika kształtu<br>obrazu.                 |
| Pełny                          | Wyświetlanie obrazów z wykorzystaniem pełnej<br>szerokości obszaru projekcji, ale bez zachowania<br>współczynnika kształtu. |
| Powiększenie                   | Wyświetlanie obrazów z użyciem pełnej szerokości<br>obszaru projekcji i zachowaniu współczynnika kształtu<br>obrazu.        |

Projektor oferuje różne tryby koloru, aby zapewnić optymalną jasność, kontrast i kolor dla różnych środowisk oglądania i typów obrazu. Użytkownik może wybrać tryb pasujący do obrazu i środowiska lub eksperymentować z dostępnymi trybami.

#### Tematy pokrewne

- "Zmiana trvbu koloru" str.47
- "Dostepne tryby koloru" str.47

#### Tryb koloru Opis To jest najjaśniejszy tryb. Najlepszy, gdy priorytetem Dynamiczny jest jasność. Najlepszy do korzystania z treści z jasnymi kolorami. Jaskrawy Odtwarzanie naturalnych kolorów. Jest to najlepsza Naturalny opcja, gdy wymagana jest regulacja kolorów obrazu. Najlepszy do rozrywki, np. do oglądania filmów. Kino

# Zmiana trybu koloru

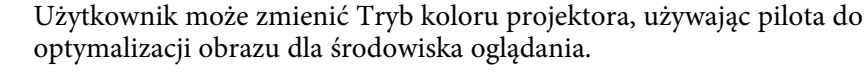

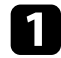

Włącz projektor i wyświetl obraz.

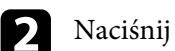

Naciśnij przycisk 💷 na pilocie.

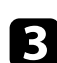

Wybierz z listy wymagany tryb koloru i naciśnij [Enter].

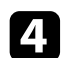

Naciśnij 🗐 lub 🗩, aby opuścić menu.

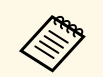

Można także wybrać ustawienie Tryb koloru w menu Obraz projektora.

### Tematy pokrewne

• "Ustawienia jakości obrazu - Menu Obraz" str.70

# **Dostepne tryby koloru**

Użytkownik może ustawić projektor na stosowanie następujących trybów koloru, w zależności od otoczenia i typów obrazu:

Można dokładnie dopasować różne aspekty jakości wyświetlanych obrazów.

#### Tematy pokrewne

- "Regulacja ostrości" str.48
- "Regulacja rozdzielczości obrazu (Poprawienie obrazu)" str.48
- "Ustawienie interpolacji ramki" str.50
- "Regulacja gamma adaptacyjnego sceny" str.51
- "Regulacja jasności lampy projektora" str.51
- "Ustawienie Automat. przesłona" str.52

# Regulacja ostrości

Można dokładnie dopasować różne aspekty jakości wyświetlanych obrazów.

1

Włącz projektor i wyświetl obraz.

Naciśnij przycisk 🗐 na pilocie.

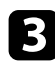

4

2

Wybierz menu **Obraz** i naciśnij [Enter].

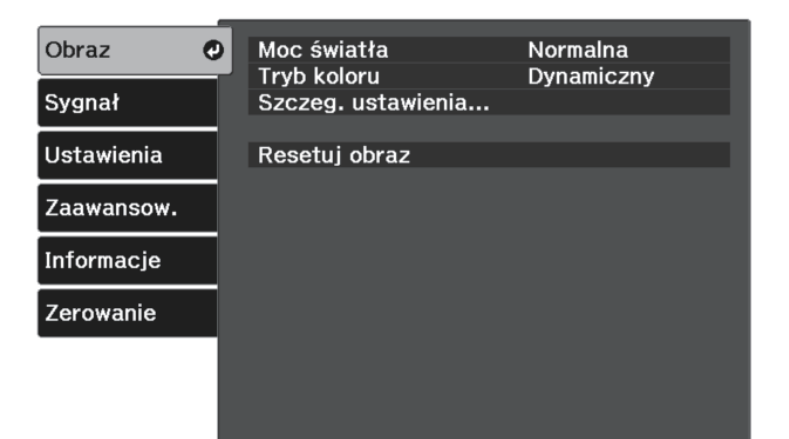

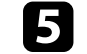

Naciśnij przyciski strzałki w lewo lub w prawo, aby wyregulować kontury obrazu.

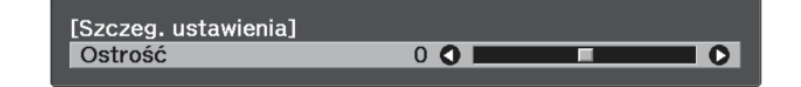

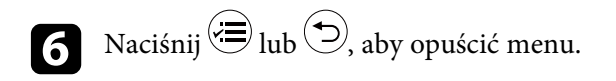

#### Tematy pokrewne

• "Ustawienia jakości obrazu - Menu Obraz" str.70

# Regulacja rozdzielczości obrazu (Poprawienie obrazu)

Rozdzielczość obrazu można wyregulować, aby odtworzyć obraz o wyraźniejszej strukturze. Dostępne ustawienia zależą od aktualnie wybranego źródła sygnału.

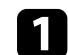

Włącz projektor i przełącz na źródło obrazu, które ma być używane.

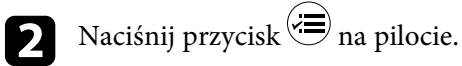

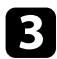

| Obraz 🥑    | Moc światła        | Normalna   |
|------------|--------------------|------------|
| Sygnał     | Szczeg. ustawienia | Dynamiczny |
| Ustawienia | Resetuj obraz      |            |
| Zaawansow. |                    |            |
| Informacje |                    |            |
| Zerowanie  |                    |            |
|            |                    |            |
|            |                    |            |

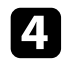

Wybierz Szczeg. ustawienia > Poprawienie obrazu i naciśnij [Enter].

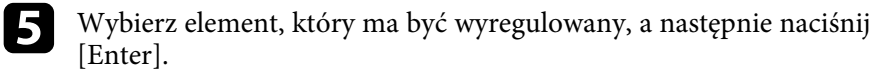

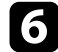

Wyreguluj każde ustawienie zgodnie z potrzebami.

Naciśnij <sup>(⊕)</sup> lub <sup>(⊕)</sup>, aby opuścić menu.

#### Tematy pokrewne

- "Opcje poprawiania obrazu" str.49
- "Ustawienia jakości obrazu Menu Obraz" str.70

#### Opcje poprawiania obrazu

W menu Poprawienie obrazu można wyregulować następujące elementy.

| Tryb koloru            | Opis                                                                                                    |
|------------------------|----------------------------------------------------------------------------------------------------|
| Poprawienie 4K         | Po ustawieniu na <b>Wł.</b> , projekcja obrazów 4K w optymalnej rozdzielczości.                                                                     |
| Tryby wst. ust. obrazu | Wybór wcześniej przygotowanych ustawień jako<br>ustawień dla <b>Redukcja szumów, Redukcja zakłóceń</b><br><b>MPEG</b> i <b>Zwiększ szczegółów</b> . |
| Redukcja szumów        | Regulacja nierównych obrazów.                                                                                                    |
| Redukcja zakłóceń MPEG | Zmniejszanie zakłóceń punktowych i blokowych<br>pojawiających się na konturach podczas projekcji<br>filmów MPEG.                                    |
| Zwiększ szczegółów     | Zwiększanie kontrastu obrazu w celu utworzenia<br>wyraźniejszego odczucia tekstury i materiału.                                                     |

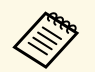

• Opcje **Redukcja szumów** i **Redukcja zakłóceń MPEG**, są dostępne gdy:

- Przetwarzanie obrazu jest ustawione na Dokładnie.
- Sygnał > Zaawansowane > Przetwarzanie obrazu
- Tryby wst. ust. obrazu jest ustawione na dowolną opcję, inną niż Wył.
- Sygnały 4K nie są wprowadzane.
- Sygnały 21:9 (2560 × 1080) nie są wprowadzane.
- Zwiększ szczegółów jest dostępne gdy Tryby wst. ust. obrazu są ustawione na dowolną opcję, inną niż Wył.

# Regulacja jakości obrazu

## Ustawienie interpolacji ramki

Można użyć funkcji **Interpol. ramki** projektora, aby zwiększyć płynność szybko przesuwających się obrazów wideo, poprzez porównanie kolejnych ramek obrazu i wstawianie między nimi pośredniej ramki obrazu.

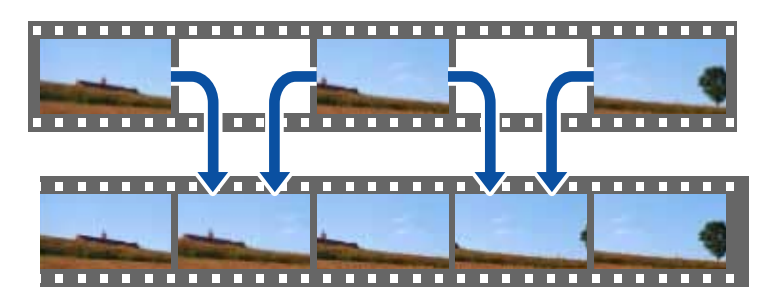

Interpol. ramki jest dostępna w następujących warunkach:

- Przetwarzanie obrazu jest ustawione na Dokładnie.
- ☞ Sygnał > Zaawansowane > Przetwarzanie obrazu
- Tryby wst. ust. obrazu jest ustawione na dowolną opcję, inną niż Wył.
- Obraz > Szczeg. ustawienia > Poprawienie obrazu > Tryby wst. ust. obrazu
- Sygnały 4K nie są wprowadzane.
- **Poprawienie 4K** jest ustawione na **Wył.** (Można wybrać **Wł.**, gdy nie będą wprowadzane sygnały 1080p 24 Hz)
- ☞ Obraz > Szczeg. ustawienia > Poprawienie obrazu > Poprawienie 4K

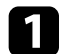

Włącz projektor i przełącz na źródło obrazu, które ma być używane.

2 Naciśnij przycisk 🗐 na pilocie.

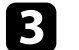

Wybierz menu **Obraz** i naciśnij [Enter].

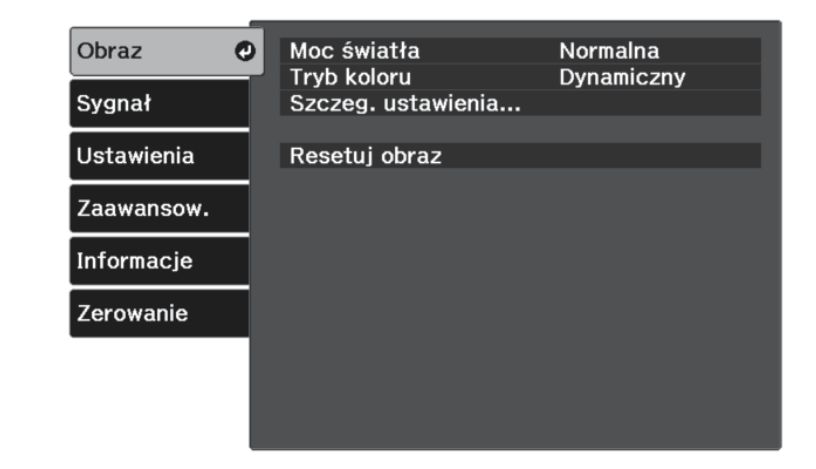

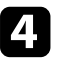

Wybierz Szczeg. ustawienia > Interpol. ramki i naciśnij [Enter].

5 Wybierz poziom interpolacji i naciśnij [Enter].

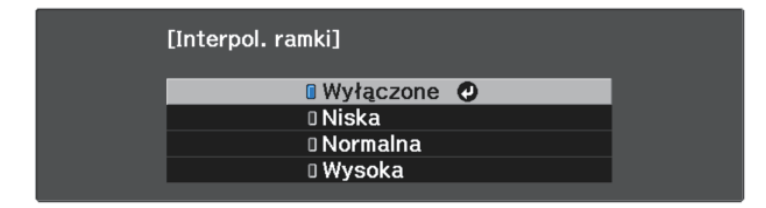

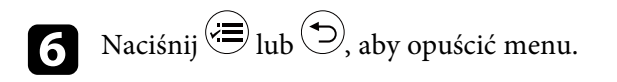

#### Tematy pokrewne

• "Ustawienia jakości obrazu - Menu Obraz" str.70

# Regulacja jakości obrazu

# Regulacja gamma adaptacyjnego sceny

Kolory można wyregulować odpowiednio do sceny i uzyskać bardziej żywy obraz, poprzez regulację ustawienia **Gamma adapt. sceny**.

Włącz projektor i wyświetl obraz.

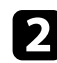

Naciśnij przycisk 🗐 na pilocie.

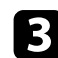

Wybierz menu **Obraz** i naciśnij [Enter].

| Obraz 🥑    | Moc światła<br>Trub kolory | Normalna   |
|------------|----------------------------|------------|
| Sygnał     | Szczeg. ustawienia         | Dynamiczny |
| Ustawienia | Resetuj obraz              |            |
| Zaawansow. |                            |            |
| Informacje |                            |            |
| Zerowanie  |                            |            |
|            |                            |            |
|            |                            |            |

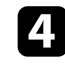

5

Wybierz Szczeg. ustawienia > Gamma adapt. sceny i naciśnij [Enter].

Naciśnij przyciski strzałki w lewo lub w prawo, aby wyregulować odcień kolorów. Wybierz wyższe wartości w celu zwiększenia kontrastu.

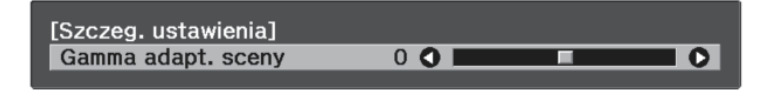

6 Naciśnij 🗐 lub 🗩, aby opuścić menu.

#### Tematy pokrewne

• "Ustawienia jakości obrazu - Menu Obraz" str.70

# Regulacja jasności lampy projektora

Można regulować jasność lampy projektora.

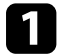

3

Włącz projektor i wyświetl obraz.

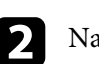

Naciśnij przycisk 🖼 na pilocie.

Wybierz menu **Obraz** i naciśnij [Enter].

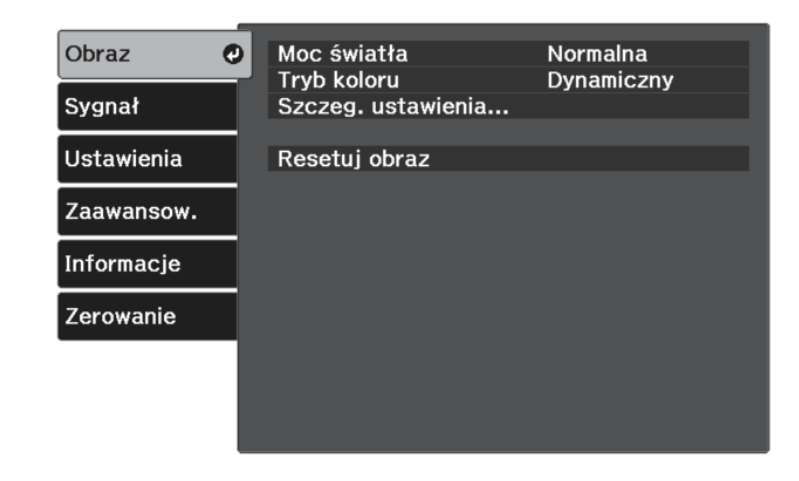

Wybierz **Moc światła** i naciśnij [Enter].

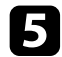

### Wybierz poziom jasności i naciśnij [Enter].

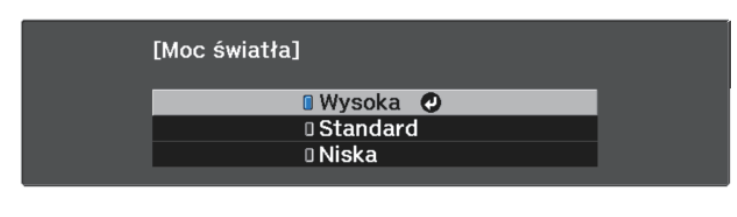

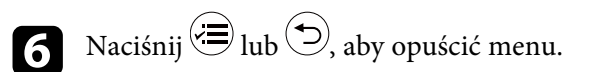

#### Tematy pokrewne

• "Ustawienia jakości obrazu - Menu Obraz" str.70

### Ustawienie Automat. przesłona

Można włączyć opcję **Automat. przesłona** w celu automatycznej optymalizacji obrazu w oparciu o jasność.

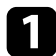

2

Włącz projektor i przełącz na źródło obrazu, które ma być używane.

Naciśnij przycisk 🗐 na pilocie.

**3** Wy

Wybierz menu Obraz i naciśnij [Enter].

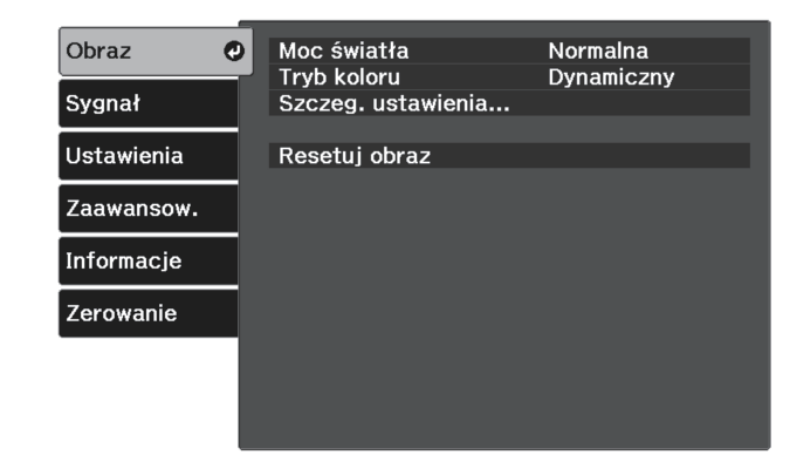

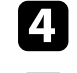

Wybierz Szczeg. ustawienia > Automat. przesłona i naciśnij [Enter].

**5** Wybierz jedną z następujących opcji i naciśnij [Enter]:

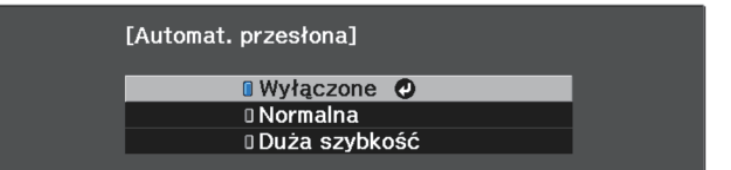

- Normalna do standardowej regulacji jasności.
- Duża szybkość w celu regulacji jasności po zmianie sceny.

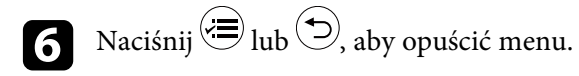

#### Tematy pokrewne

• "Ustawienia jakości obrazu - Menu Obraz" str.70

Można dokładnie dopasować różne aspekty sposobów wyświetlania kolorów w wyświetlanych obrazach.

#### Tematy pokrewne

- "Regulacja temperatury barwowej" str.53
- "Regulacja przesunięcia RGB i wzmocnienia" str.53
- "Regulacja odcienia, nasycenia i jasności" str.54
- "Regulacja korekcji gamma" str.55

# Regulacja temperatury barwowej

Ustawić można ogólną tonację kolorów, poprzez regulację ustawienia Temp. barwowa, jeśli odcień obrazu jest za bardzo niebieskawy lub czerwonawy.

Włącz projektor i wyświetl obraz.

Naciśnij przycisk 🗐 na pilocie.

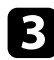

Wybierz menu Obraz i naciśnij [Enter].

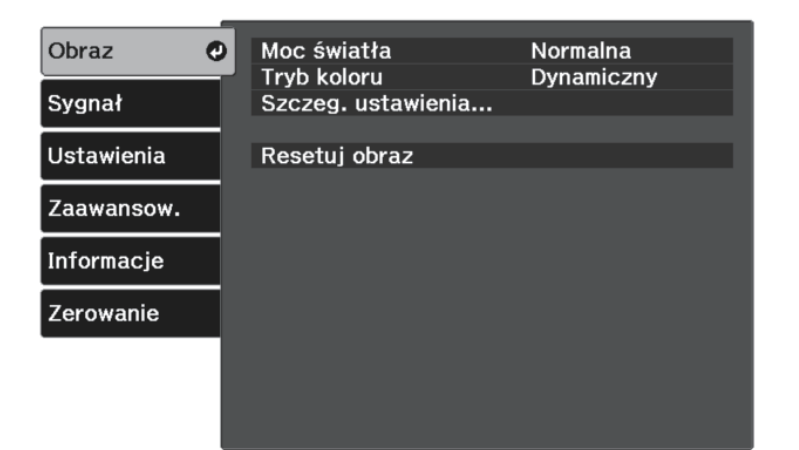

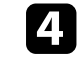

Wybierz Szczeg. ustawienia > Balans bieli > Temp. barwowa i naciśnij [Enter].

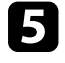

Naciśnij przycisk strzałki w lewo lub w prawo, aby wyregulować odcień kolorów na obrazie.

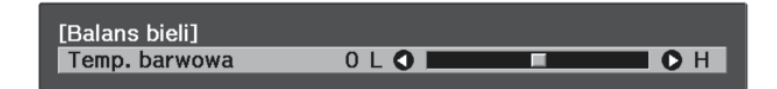

Wyższe wartości nadają obrazowi odcień niebieski, a niższe odcień czerwony.

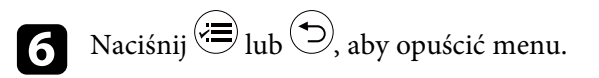

#### Tematy pokrewne

• "Ustawienia jakości obrazu - Menu Obraz" str.70

# Regulacja przesuniecia RGB i wzmocnienia

Można wyregulować jasność ciemnych i jasnych obszarów, dopasowując ustawienia Przesunięcie i Wzmocnienie dla indywidualnych kolorów obrazu.

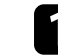

Włącz projektor i wyświetl obraz.

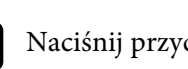

Naciśnij przycisk <sup>(</sup>∋ na pilocie.

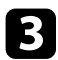

| Obraz 🥑    | Moc światła        | Normalna   |
|------------|--------------------|------------|
| Sygnał     | Szczeg. ustawienia | Dynamiczny |
| Ustawienia | Resetuj obraz      |            |
| Zaawansow. |                    |            |
| Informacje |                    |            |
| Zerowanie  |                    |            |
|            |                    |            |
|            |                    |            |

4

Wybierz **Szczeg. ustawienia** > **Balans bieli** > **Dostosowane** i naciśnij [Enter].

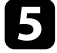

W razie potrzeby wykonaj poniższe czynności dla każdego koloru R (czerwony), G (zielony) i B (niebieski):

- Aby wyregulować jasność ciemnych obszarów, dopasuj ustawienie **Przesunięcie**.
- Aby wyregulować jasność jasnych obszarów, dopasuj ustawienie **Przyrost**.

| [Dostosowany]  |       |   |  |
|----------------|-------|---|--|
| Przesunięcie R | 0 🔿 💻 |   |  |
| Przesunięcie G | 0 🔇 📃 | F |  |
| Przesunięcie B | 0 🔇 📃 | F |  |
| Przyrost R     | 0 🔇 📃 | F |  |
| Przyrost G     | 0 🔇 📃 | F |  |
| Przyrost B     | 0 🔿 🔄 |   |  |

Wyższe wartości sprawiają, że obraz jest jaśniejszy, a niższe wartości sprawiają, że obraz jest ciemniejszy.

W ustawieniu **Przesunięcie**, odcienie w ciemnych obszarach są bardziej żywe, niż po wybraniu wysokiej wartości. Po wybraniu niskiej wartości, obraz wydaje się być całkowicie uformowany, ale trudniej rozróżnić odcienie w ciemnych obszarach.

W ustawieniu **Przyrost**, jasne obszary stają się jaśniejsze, a po wybraniu wysokiej wartości odcienie zostaną utracone. Po wybraniu niskiej wartości, odcienie w obszarów jasnych są oddane żywiej.

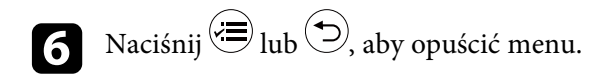

#### Tematy pokrewne

• "Ustawienia jakości obrazu - Menu Obraz" str.70

### Regulacja odcienia, nasycenia i jasności

Można wyregulować ustawienia **Odcień**, **Nasycenie** oraz **Jasność** dla poszczególnych kolorów obrazu.

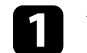

Włącz projektor i wyświetl obraz.

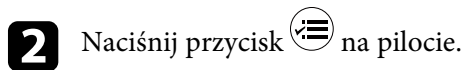

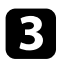

| Obraz 🥑    | Moc światła<br>Tryb koloru | Normalna   |
|------------|----------------------------|------------|
| Sygnał     | Szczeg. ustawienia         | Dynamiczny |
| Ustawienia | Resetuj obraz              |            |
| Zaawansow. |                            |            |
| Informacje |                            |            |
| Zerowanie  |                            |            |
|            |                            |            |
|            |                            |            |

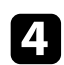

Wybierz Szczeg. ustawienia > RGBCMY i naciśnij [Enter].

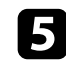

Wybierz kolor do regulacji i naciśnij [Enter].

| [RGBCMY] |        |           |         |  |
|----------|--------|-----------|---------|--|
|          | Odcień | Nasycenie | Jasność |  |
| R        | 0      | 0         | 0       |  |
| G        | 0      | 0         | 0       |  |
| В        | 0      | 0         | 0       |  |
| С        | 0      | 0         | 0       |  |
| м        | 0      | 0         | 0       |  |
| Y        | 0      | 0         | 0       |  |

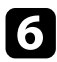

W razie potrzeby wykonaj poniższe czynności dla każdego ustawienia:

- Aby wyregulować ogólny odcień koloru, niebieski zielony czerwony, dopasuj ustawienie Odcień.
- Aby wyregulować ogólną intensywność koloru, dopasuj ustawienie Nasycenie.

• Aby wyregulować ogólną jasność koloru, dopasuj ustawienie Jasność.

| [R]       |         |   |
|-----------|---------|---|
| Odcień    | 0 R 🔇 💻 | R |
| Nasycenie | 0 🔇 📃   |   |
| Jasność   | 0 🔇 📃   |   |

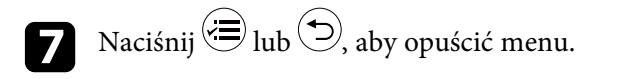

#### Tematy pokrewne

• "Ustawienia jakości obrazu - Menu Obraz" str.70

# Regulacja korekcji gamma

Poprzez regulację ustawienia Gamma, można korygować różnice kolorów wyświetlanego obrazu, które występują między różnymi źródłami obrazu.

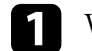

Włącz projektor i wyświetl obraz.

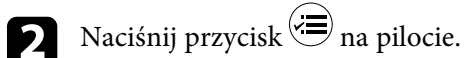

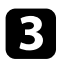

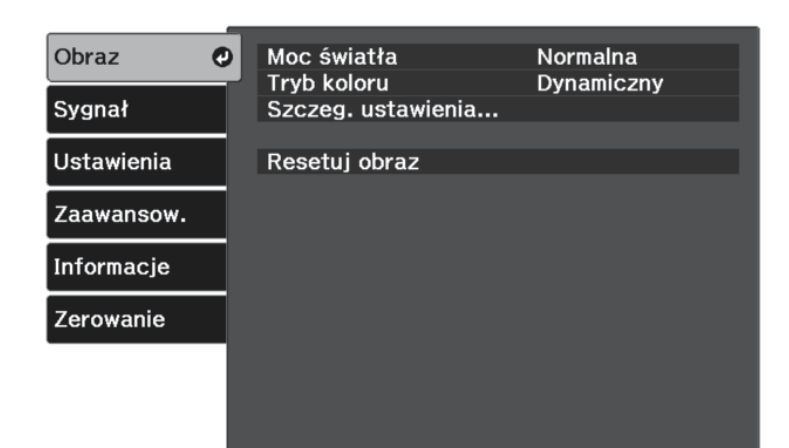

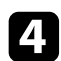

5

Wybierz Szczeg. ustawienia > Gamma i naciśnij [Enter].

Wybierz i wyreguluj wartość korekcji.

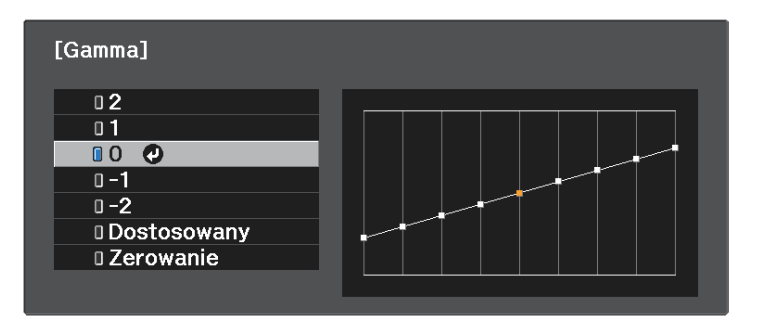

Po wybraniu mniejszej wartości, można zmniejszyć ogólny poziom jasności obrazu w celu wyostrzenia obrazu. Po wybraniu większej wartości, ciemne obszary na obrazach będą jaśniejsze, natomiast nasycenie kolorów dla jaśniejszych obszarów może stać się słabsze.

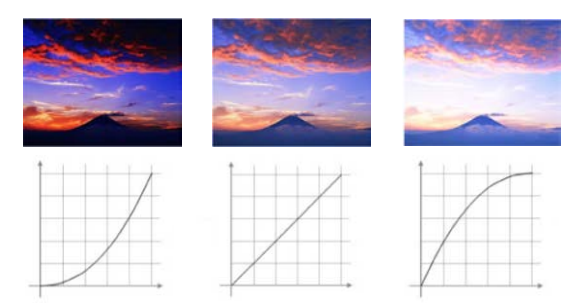

| 6 | A |
|---|---|
|   | - |

Aby wykonać bardziej dokładne regulacje, wybierz **Dostosowany** i naciśnij [Enter].

Naciśnij przyciski strzałki w lewo lub w prawo, aby wybrać odcień koloru do dopasowania na wykresie regulacji. Następnie naciśnij przycisk strzałki w górę lub w dół, aby dopasować wartość i naciśnij [Enter].

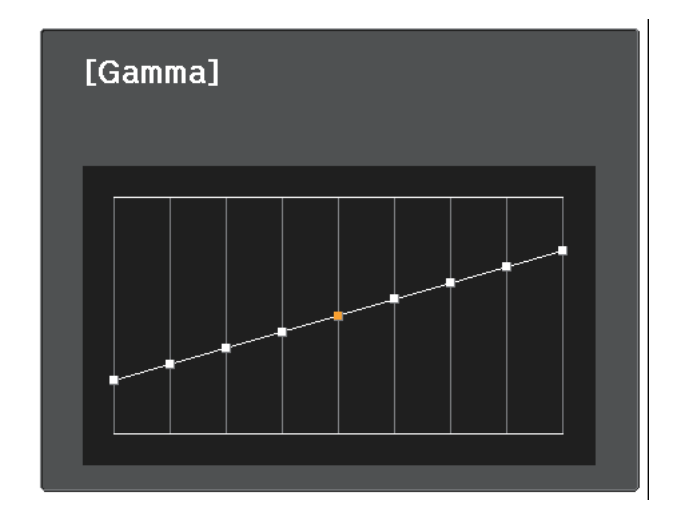

# Regulacja koloru obrazu

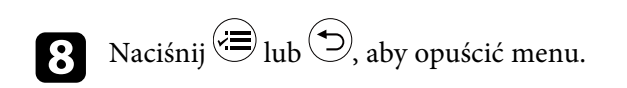

### Tematy pokrewne

• "Ustawienia jakości obrazu - Menu Obraz" str.70

Dostosowane ustawienia menu Obraz dla swoich wejść wideo można zapisać, a następnie wybrać zapisane ustawienia, gdy będzie wymagane ich użycie.

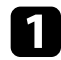

Włącz projektor i wyświetl obraz.

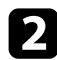

Naciśnij przycisk 🗐 na pilocie.

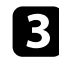

Wybierz menu Ustawienia i naciśnij [Enter].

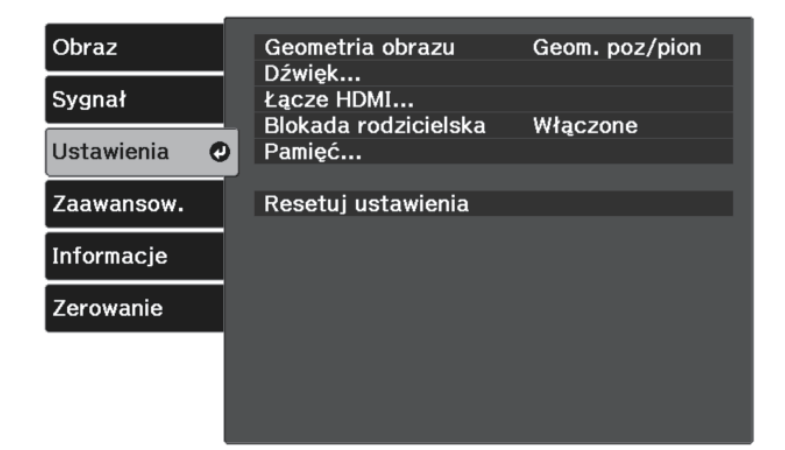

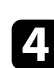

Wybierz Pamięć i naciśnij [Enter].

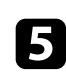

Wybierz jedną z poniższych opcji:

- Wywołaj z pamięci umożliwia zastąpienie bieżących ustawień menu Obraz ustawieniami zapisanymi.
- Zapisz w pamięci umożliwia zapisanie bieżących ustawień menu Obraz w pamięci (Dostępnych jest 10 zapamiętanych pamięci z różnymi nazwami).

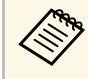

Już używana nazwa w pamięci jest wskazywana niebieskim znakiem. Zapisanie pod poprzednio zapisaną nazwą, spowoduje zastąpienie tych ustawień ustawieniami bieżącymi.

- Funkcja Skasuj pamięć umożliwia usunięcie wybranych ustawień pamięci.
- Funkcja Zmień n. pam. umożliwia zmianę nazwy zapisanej pamięci.

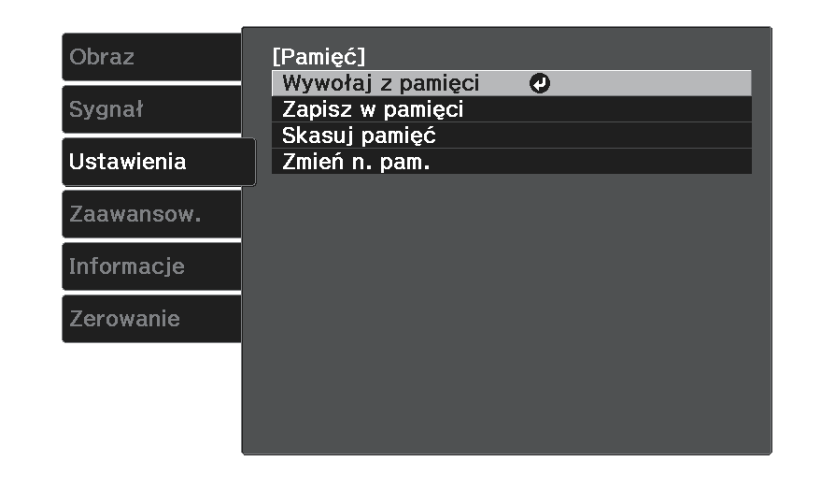

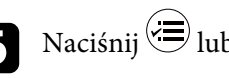

6 Naciśnij 🗐 lub 🔿, aby opuścić menu.

- Zapisany Tryb koloru jest wyświetlany z prawej strony nazwy pamieci.
  - Aby usunąć wszystkie zapisane pamięci, wybierz Zerowanie pamięci w menu Zerowanie projektora.

#### Tematy pokrewne

• "Ustawienia funkcji projektora - Menu Ustawienia" str.74

# Regulacja głośności przyciskami głośności

Przyciski regulacji głośności systemu wewnętrznego głośnika projektora.

Można także regulować głośność dowolnych głośników zewnętrznych, podłączonych do projektora.

Użytkownik musi wyregulować głośność oddzielnie dla każdego podłączonego źródła wejścia.

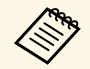

• Aby ustawić poziom głośności podłączonego systemu audio/wideo, ustaw parametr Łącze HDMI na Włączone a ustawienie Urządzenie wy. audio na System AV w menu Ustawienia projektora.

Ustawienia > Łącze HDMI > Łącze HDMI

Ustawienia > Łącze HDMI > Urządzenie wy. audio

Włącz projektor i uruchom prezentację.

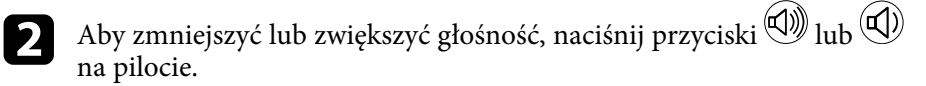

Na ekranie zostanie wyświetlony wskaźnik głośności.

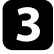

Aby ustawić specyficzny poziom głośności dla źródła wejścia, wybierz **Głośność** w menu **Ustawienia** projektora.

# \land Przestroga

Nie należy uruchamiać prezentacji przy wysokim poziomie głośności. Nagłe głośne dźwięki mogą spowodować utratę słuchu.

Przed wyłączeniem należy zawsze obniżyć głośność, aby móc stopniowo zwiększyć głośność po włączeniu urządzenia.

#### Tematy pokrewne

• "Ustawienia funkcji projektora - Menu Ustawienia" str.74

# Zmiana trybu dźwięku

Projektor oferuje różne tryby dźwięku, aby zapewnić optymalny dźwięk dla różnych typów obrazu.

Użytkownik może wybrać tryb pasujący do obrazu lub eksperymentować z dostępnymi trybami.

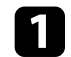

Włącz projektor i uruchom wideo.

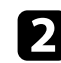

Naciśnij przycisk 🗐 na pilocie.

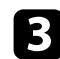

Wybierz menu Ustawienia i naciśnij [Enter].

| Obraz        | Geometria obrazu   | Geom. poz/pion |
|--------------|--------------------|----------------|
| Sygnał       | Łącze HDMI         | Whooren        |
| Ustawienia 🥑 | Pamięć             | wiączone       |
| Zaawansow.   | Resetuj ustawienia |                |
| Informacje   |                    |                |
| Zerowanie    |                    |                |
|              |                    |                |
|              |                    |                |

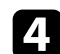

Wybierz **Dźwięk** > **Tryb dźwięku** i naciśnij [Enter].

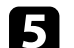

Wybierz swój tryb dźwięku i naciśnij [Enter].

| [Tryb dźwięku] |  |
|----------------|--|
| 🛛 Standard 🕗   |  |
| 🛛 Dźwięk       |  |
| 🛛 Muzyka       |  |
| 0 Film         |  |
|                |  |
|                |  |

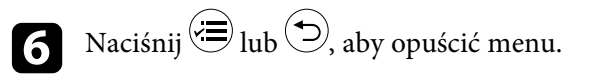

#### Tematy pokrewne

- "Dostępne tryby dźwięku" str.60
- "Ustawienia funkcji projektora Menu Ustawienia" str.74

# Dostępne tryby dźwięku

Użytkownik może ustawić projektor na stosowanie tych trybów dźwięku, w zależności od używanego źródła wejścia:

| Tryb dźwięku | Opis                                                                            |
|--------------|---------------------------------------------------------------------------------|
| Standard     | Wyprowadzanie audio z wykorzystaniem normalnej<br>jakości dźwięku.              |
| Dźwięk       | Najlepszy do słuchania głosu i mowy.                                            |
| Muzyka       | Najlepszy do muzyki. Bardziej czyste niskie i wysokie<br>dźwięki.               |
| Film         | Najlepszy do audio z wideo lub filmów. Uwydatnione<br>niskie i wysokie dźwięki. |

# Regulacja funkcji projektora

Wykonaj instrukcje opisane w tych punktach w celu korzystania z funkcji regulacji projektora.

#### Tematy pokrewne

- "Funkcja Łącze HDMI" str.62
- "Tymczasowe wyłączanie obrazu i dźwięku (Wycisz A/V)" str.64
  "Tymczasowe wyłączanie dźwięku (Wyciszenie)" str.65
- "Funkcje zabezpieczenia projektora" str.66

# Funkcja Łącze HDMI

Jeśli źródło audio/wideo zgodne ze standardem HDMI CEC, jest podłączone do gniazda HDMI projektora, można użyć pilota projektora do sterowania niektórymi funkcjami podłączonego urządzenia.

#### Tematy pokrewne

• "Obsługa podłączonych urządzeń z wykorzystaniem funkcji Łącze HDMI" str.62

# Obsługa podłączonych urządzeń z wykorzystaniem funkcji Łącze HDMI

Można wybrać podłączone urządzenie, dostępne dla funkcji Łącze HDMI i sterować wybranym urządzeniem z użyciem funkcji Łącze HDMI.

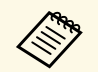

- Należy także skonfigurować podłączone urządzenie. Więcej informacji zawiera dostarczona z urządzeniem dokumentacja.
- Niektóre podłączone urządzenia bądź funkcje tych urządzeń, mogą nie działać prawidłowo, nawet jeśli urządzenia te spełniają wymagania standardu HDMI CEC. Więcej informacji zawiera dostarczona z urządzeniem dokumentacja.
- Użyj kabla z obsługą standardu HDMI.

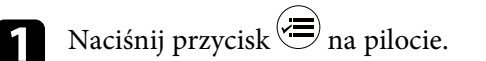

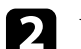

Wybierz menu Ustawienia i naciśnij [Enter].

| Obraz        | Geometria obrazu<br>Dźwiek     | Geom. poz/pion |
|--------------|--------------------------------|----------------|
| Sygnał       | Łącze HDMI                     |                |
| Ustawienia 🕗 | Blokada rodzicielska<br>Pamieć | Włączone       |
| 7            | Desetui vetevieria             |                |
| Zaawansow.   | Resetuj ustawienia             |                |
| Informacje   |                                |                |
| Zerowanie    |                                |                |
|              |                                |                |
|              |                                |                |
|              |                                |                |

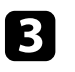

4

Wybierz Łącze HDMI i naciśnij [Enter].

Wybierz Wł. jako ustawienie Łącze HDMI i naciśnij [Enter].

[Łącze HDMI] Włączone 🕗 Wyłączone

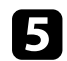

Wybierz **Poł. urządzenia** i naciśnij [Enter]. Wyświetlona zostanie lista Poł. urządzenia.

# Funkcja Łącze HDMI

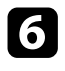

Wybierz urządzenie do sterowania i wyświetlania obrazu i naciśnij [Enter].

| [Poł. urządzenia]   |                 |                  |  |
|---------------------|-----------------|------------------|--|
| Typ<br>Nagrywarka 1 | Nazwa<br>RW-XXX | Źródło           |  |
|                     | DU HAN          | <b>U</b> (D) (M) |  |
|                     |                 |                  |  |
|                     |                 |                  |  |
|                     |                 |                  |  |
|                     |                 |                  |  |
| System AV           | YSP-XXX         | HDMI2            |  |

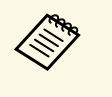

• Połączone urządzenie jest oznaczone niebieskim znakiem.

• Pole nazwy urządzenia jest pozostawiane puste, jeśli nie można jej uzyskać.

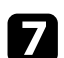

Naciśnij (), aby wybrać opcje Łącze HDMI zgodnie z potrzebami.

- Funkcja **Urządzenie wy. audio** umożliwia wybór, czy dźwięk ma wychodzić z głośników wewnętrznych, czy z podłączonego systemu audio/wideo.
- Funkcja Włączanie, zapewnia kontrolę działania po włączeniu projektora lub podłączonego urządzenia. Wybierz PJ -> Urządzenie lub Dwukierunkowe, aby włączyć połączone urządzenie, po włączeniu projektora. Wybierz Urządzenie -> PJ lub Dwukierunkowe, aby włączyć projektor, po włączeniu połączonego urządzenia.
- Funkcja **Wyłączanie** pozwala na kontrolę, czy podłączone urządzenia są wyłączane, po wyłączeniu projektora.

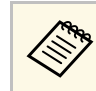

- Funkcja **Wyłączanie**działa jedynie wtedy, gdy w podłączonym urządzeniu jest włączona funkcja włączania i wyłączania, zgodna z CEC.
- W zależności od stanu podłączonego urządzenia (np. podczas nagrywania), urządzenie może się nie wyłączyć.

| Obraz                | [Łącze HDMI]                                                       |                                          |
|----------------------|--------------------------------------------------------------------|------------------------------------------|
| Sygnał<br>Ustawienia | Poł. urządzenia<br>Łącze HDMI<br>Urządzenie wy. audio<br>Włączanie | Włączone       Projektor       Wyłączone |
| Zaawansow.           | Wyłączanie                                                         | Włączone                                 |
| Informacje           |                                                                    |                                          |
| Zerowanie            |                                                                    |                                          |
|                      |                                                                    |                                          |
|                      |                                                                    |                                          |

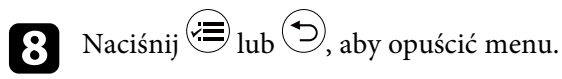

Pilota projektora można używać do sterowania połączonym urządzeniem, w przypadku funkcji takich jak odtwarzanie, zatrzymywanie lub regulacja głośności.

#### Tematy pokrewne

• "Ustawienia funkcji projektora - Menu Ustawienia" str.74

Wyświetlany obraz i dźwięk można tymczasowo wyłączyć. Jednak dźwięk i obraz są nadal przekazywane, dlatego nie można wznowić projekcji od miejsca jej zatrzymania.

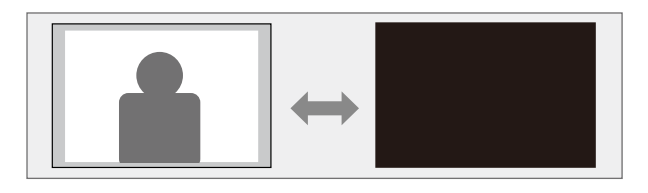

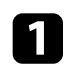

Naciśnij przycisk 🖄 na pilocie. Nastąpi przerwanie obrazu projekcji i dźwięku.

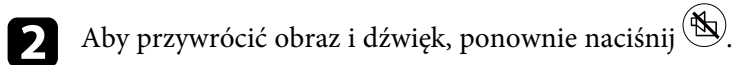

Dźwięk można tymczasowo wyłączyć.

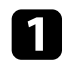

Naciśnij przycisk 🔍 na pilocie.

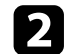

Aby przywrócić włączenie dźwięku, ponownie naciśnij 🔍.

# Funkcje zabezpieczenia projektora

Projektor można zabezpieczyć przed kradzieżą lub nieuprawnionym używaniem przy użyciu następujących funkcji zabezpieczeń:

- Blokada rodzicielska służy do wyłączania przycisku zasilania na projektorze, aby uniemożliwić dzieciom włączanie projektora.
- Linki zabezpieczenia do fizycznego zamocowania projektora w określonym miejscu.

#### Tematy pokrewne

- "Używanie funkcji Blokada rodzicielska" str.66
- "Instalacja linki zabezpieczajacej" str.66

# Używanie funkcji Blokada rodzicielska

Z funkcji Blokada rodzicielska można skorzystać, aby uniemożliwić dzieciom włączanie projektora bez nadzoru osoby dorosłej. Jednak, ponieważ pilota można nadal używać do wykonywania operacji, należy go trzymać poza zasięgiem dzieci.

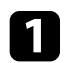

Naciśnij przycisk 🗐 na pilocie.

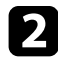

Wybierz menu Ustawienia i naciśnij [Enter].

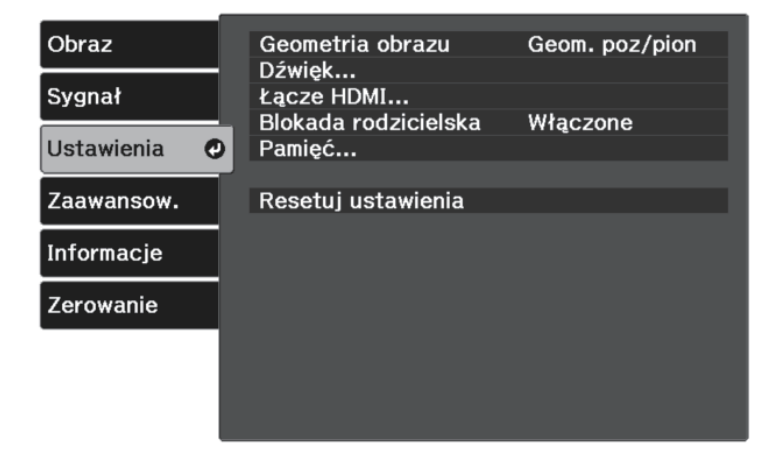

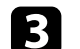

Wybierz Wł. jako ustawienie Blokada rodzicielska.

| [Blokada rodzicielska] |  |
|------------------------|--|
| 🛙 Włączone 🛛 🥥         |  |
| 🛛 Wyłączone            |  |
|                        |  |

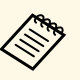

- Aby włączyć projektor, należy nacisnąć przycisk zasilania dłużej niż trzy sekundy.
- Blokada rodzicielska nie chroni projektora przed włączeniem, gdy kabel zasilający jest podłączony, jeśli ustawienie Włącz zasilanie jest ustawione na Włączone w menu Zaawansow. Zaawansow. > Działanie > Włacz zasilanie

Po wyświetleniu polecenia potwierdzenia, wybierz Tak i naciśnij [Enter].

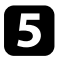

Uruchom ponownie projektor, aby zastosować ustawienie Blokada rodzicielska.

#### Tematy pokrewne

• "Ustawienia funkcji projektora - Menu Ustawienia" str.74

# Instalacja linki zabezpieczającej

Można użyć gniazda zabezpieczenia na projektorze do podłączenia systemu zabezpieczenia Kensington Microsaver Security, jako zabezpieczenia przed kradzieżą.

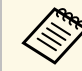

W celu uzyskania dalszych szczegółów dotyczących systemu zabezpieczenia Microsaver, sprawdź http://www.kensington.com/.

# Dopasowanie ustawień menu

Wykonaj instrukcje zamieszczone w tych częściach w celu uzyskania dostępu do systemu menu projektora i zmiany ustawień projektora.

#### Tematy pokrewne

- "Używanie menu projektora" str.68
- "Używanie wyświetlanej klawiatury" str.69
- "Ustawienia jakości obrazu Menu Obraz" str.70
- "Ustawienia sygnału wejścia Menu Sygnał" str.72
- "Ustawienia funkcji projektora Menu Ustawienia" str.74
- "Ustawienia konfiguracji projektora Menu Zaawansow." str.76
- "Wyświetlanie informacji o projektorze Menu Informacje" str.78
- "Opcje resetowania projektora Menu Zerowanie" str.80

Menu projektora można używać do dopasowania ustawień kontrolujących sposób działania projektora. Projektor wyświetla menu na ekranie.

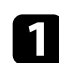

Naciśnij przycisk 🗐 na pilocie.

Pojawia się ekran menu z wyświetlonymi ustawieniami menu Obraz.

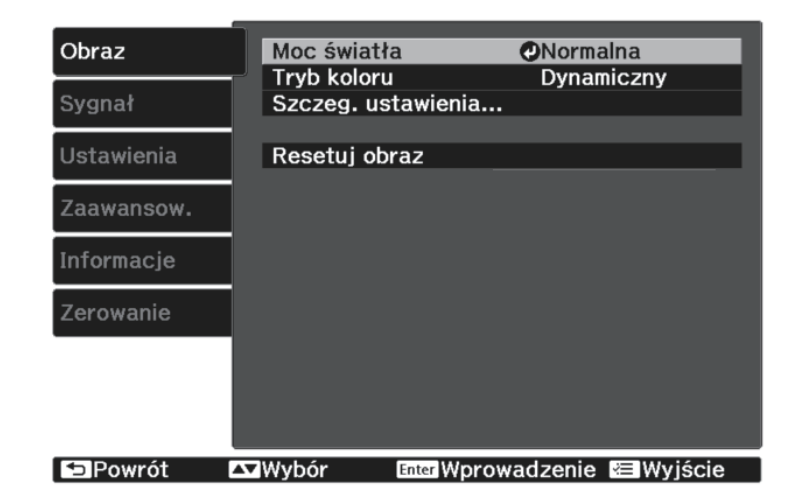

- Naciśnij przycisk strzałki w górę lub w dół <sup>O</sup> w celu przewinięcia 2 pozycji menu po lewej. Ustawienia dla każdego menu są wyświetlane po prawej.
- 3

Aby zmienić ustawienia w wyświetlonym menu, naciśnij [Enter].

Naciśnij przycisk strzałki w górę lub w dół <sup>O</sup> w celu przewinięcia 4 ustawień.

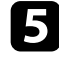

6

Zmień ustawienia używając przycisków wymienionych na dole ekranów menu.

Aby przywrócić domyślne wartości wszystkich ustawień, wybierz Zerowanie.

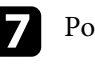

Po zakończeniu zmiany ustawień w menu naciśnij ᠫ.

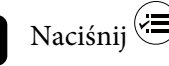

8 Naciśnij 🗐 lub 🗩, aby opuścić menu.

Wyświetlaną klawiaturę można używać do wprowadzania liczb i znaków.

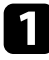

Użyj przycisków strzałek na pilocie do podświetlenia wprowadzanej liczby lub znaku i naciśnij przycisk [Enter].

|            |       |         |        | _      |        |
|------------|-------|---------|--------|--------|--------|
|            |       |         |        |        |        |
|            |       |         |        |        |        |
| 1 2 3 4 5  | 6 7 8 | 90!     | "#\$   | Backsp | Del    |
| A B C D E  | F G H | » (ليهI | & ',   | -      | →      |
| K M N O    | P Q R | S @ *   | +      | Space  | AllDel |
| CAPS T U V | W X Y | Z./     | : SYM2 | Cance1 | Finish |
|            |       |         |        |        |        |

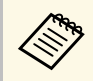

Po każdym wybraniu przycisku **CAPS**, znaki będą zmieniane pomiędzy wielkimi i małymi literami. Każde wybranie przycisku **SYM1/2** spowoduje zmianę symboli przypisanych przyciskom w części otoczonej ramką.

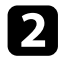

Po wprowadzeniu tekstu, wybierz **Finish** na klawiaturze w celu potwierdzenia wprowadzonych znaków. Wybierz **Cancel**, aby anulować wprowadzanie tekstu.

#### Tematy pokrewne

• "Dostępne wprowadzanie tekstu z użyciem wyświetlanej klawiatury" str.69

# Dostępne wprowadzanie tekstu z użyciem wyświetlanej klawiatury

Podczas używania wyświetlanej klawiatury, można wprowadzać następujący tekst.

| Rodzaj tekstu | Szczegóły  |
|---------------|------------|
| Liczby        | 0123456789 |

| Rodzaj tekstu  | Szczegóły                                                       |
|----------------|-----------------------------------------------------------------|
| Znaki alfabetu | ABCDEFGHIJKLMNOPQRSTUVWXY<br>Z<br>abcdefghijklmnopqrstuvwxyz    |
| Symbole        | ! " # \$ % & ' ( ) * + , / : ; < = > ? @ [ \ ]<br>^ _ ` {   } ~ |

Ustawienia w menu **Obraz** pozwalają na regulację jakości obrazu dla aktualnie używanego wejścia obrazu. Dostępne ustawienia zależą od aktualnie wybranego źródła sygnału.

| Obraz 🥑    | Moc światła<br>Tryb kolory | Normalna   |
|------------|----------------------------|------------|
| Sygnał     | Szczeg. ustawienia         | Dynamiczny |
| Ustawienia | Resetuj obraz              |            |
| Zaawansow. |                            |            |
| Informacje |                            |            |
| Zerowanie  |                            |            |
|            |                            |            |
|            |                            |            |

W celu zmiany ustawień dla źródła sygnału upewnij się, że źródło jest podłączone i wybierz to źródło.

| Ustawienie         | Opcje                                         | Opis                                                                             |
|--------------------|-----------------------------------------------|----------------------------------------------------------------------------------|
| Moc światła        | Wysoka<br>Standard<br>ECO                     | Wybór trybu jasności lampy projektora.                                           |
| Tryb koloru        | Sprawdź listę<br>dostępnych trybów<br>koloru. | Dopasuj jaskrawość kolorów obrazu dla<br>różnych typów obrazu i typów otoczenia. |
| Szczeg. ustawienia | Jasność                                       | Rozjaśnienie lub przyciemnienie całego obrazu.                                   |
|                    | Kontrast                                      | Regulacja różnicy pomiędzy jasnymi i<br>ciemnymi obszarami obrazu.               |
|                    | Nasycenie koloru                              | Regulacja intensywności kolorów obrazu.                                          |
|                    | Odcień                                        | Regulacja balansu zieleni do odcieni<br>magenta obrazu.                          |

| Jstawienie | Opcje              | Opis                                                                                                    |
|------------|--------------------|----------------------------------------------------------------------------------------------------|
|            | Ostrość            | Regulacja ostrości lub miękkości<br>szczegółów obrazu.                                                                                                    |
|            | Balans bieli       | Umożliwia regulację ogólnych odcieni<br>obrazu.                                                                                                    |
|            |                    | • <b>Temp. barwowa</b> : umożliwia ustawienie<br>temperatury barwowej zgodnie z<br>wybranym trybem koloru. Wyższe<br>wartości nadają obrazowi odcień<br>niebieski, a niższe odcień czerwony.                                                        |
|            |                    | • <b>Dostos.</b> : regulacja przesunięcia i<br>wzmocnienia indywidualnych<br>komponentów R (czerwony), G<br>(zielony) i B (niebieski).                                                                                                    |
|            | Interpol. ramki    | Regulacja płynności przesuwania obrazu.                                                                                                    |
|            | Poprawienie obrazu | Umożliwia regulację postrzeganej<br>rozdzielczości obrazu:                                                                                                    |
|            |                    | <b>Poprawienie 4K</b> : wyświetlanie obrazu z<br>podwójną rozdzielczością, poprzez<br>przesunięcie 1 piksela po przekątnej, przy<br>przyrostach 0,5 piksela. Sygnał obrazu o<br>wysokiej rozdzielczości jest wyświetlany z<br>dużą szczegółowością. |
|            |                    | Tryby wst. ust. obrazu: umożliwia<br>wybór wstępnie przygotowanych<br>ustawień jako ustawień dla Redukcja<br>szumów, Redukcja zakłóceń MPEG i<br>Zwiększ szczegółów.                                                                                |
|            |                    | <b>Redukcja szumów</b> : służy do redukcji efektu migania obrazu.                                                                                                    |
|            |                    | <b>Redukcja zakłóceń MPEG</b> : zmniejsza zakłócenia lub artefakty widoczne w wideo MPEG.                                                                                                    |
|            |                    | <b>Zwiększ szczegółów</b> : umożliwia<br>utworzenie bardziej wymownego<br>odczuwania tekstury i materiału na<br>obrazie.                                                                                                    |

| Ustawienie    | Opcje                 | Opis                                                                                                    |
|---------------|-----------------------|----------------------------------------------------------------------------------------------------|
|               | Gamma adapt.<br>sceny | Regulacja kolorów zgodnie ze scenerią i<br>uzyskanie bardziej jaskrawego obrazu.<br>Wyższe wartości zwiększają kontrast.                                          |
|               | Gamma                 | Regulacja kolorów poprzez wybranie<br>jednej z wartości korekty gamma lub<br>odniesienie do wykresu gamma.                                                        |
|               | RGBCMY                | Indywidualna regulacja odcienia,<br>nasycenia i jasności każdego z kolorów R<br>(czerwony), G (zielony), B (niebieski), C<br>(cyjan), M (magenta) oraz Y (żółty). |
|               | Automat. przesłona    | Regulacja luminancji projekcji w oparciu<br>o jasność obrazu.                                                                                                    |
| Resetuj obraz | _                     | Umożliwia wyzerowanie wszystkich<br>wartości ustawień w menu <b>Obraz</b> dla<br>wybranego trybu koloru i ich<br>przywrócenie do ustawień domyślnych.             |

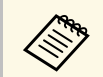

Ustawienie **Jasność** nie wpływa na jasność lampy. W celu zmiany trybu jasności lampy, użyj ustawienia **Moc światła**.

#### Tematy pokrewne

- "Dostępne tryby koloru" str.47
- "Regulacja jakości obrazu" str.48
- "Regulacja koloru obrazu" str.53

Zwykle projektor automatycznie wykrywa i optymalizuje ustawienia sygnału wejścia. Po dostosowaniu ustawień można używać menu **Sygnał**. Dostępne ustawienia zależą od aktualnie wybranego źródła sygnału.

| Sygnał (   | A Przestrzeń barwowa | ne Automatycznie |
|------------|----------------------|------------------|
|            | Dynamiczny zakres    | Automatycznie    |
| Ustawienia | Zaawansowane         |                  |
| Zaawansow. | Resetuj sygnał       |                  |
| Informacje |                      |                  |
| Zerowanie  |                      |                  |

W celu zmiany ustawień dla źródła sygnału upewnij się, że źródło jest podłączone i wybierz to źródło.

| Ustawienie              | Opcje                                                     | Opis                                                                                                    |
|-------------------------|-----------------------------------------------------------|----------------------------------------------------------------------------------------------------|
| Kształt obrazu          | Sprawdź listę<br>dostępnych<br>współczynników<br>kształtu | Ustawienia współczynnika kształtu<br>(stosunek szerokości do wysokości) dla<br>wybranego źródła sygnału.                                     |
| Nadmierne<br>skanowanie | Automatycznie<br>Wyłączone<br>4%<br>8%                    | Zmiany współczynnika obrazu projekcji<br>w celu ustawienia widoczności krawędzi<br>poprzez wybieraną procentową zmianę<br>lub automatycznie. |
| Przestrzeń<br>barwowa   | Automatycznie<br>BT.709<br>BT.2020                        | Ustawianie systemu konwersji dla<br>przestrzeni barwowej.                                                                                    |

| Ustawienie        | Opcje                   | Opis                                                                                                    |
|-------------------|-------------------------|----------------------------------------------------------------------------------------------------|
| Dynamiczny zakres | Dynamiczny zakres       | Zmiana zakresu ciemnych i jasnych<br>obszarów w obrazach; wybór spośród<br>Autom. (zalecane), SDR, HDR10 lub<br>HLG.                                                                                                    |
|                   | Stan sygnału            | Wyświetlanie wykrytego sygnału wejścia obrazu.                                                                                                    |
|                   | Ustawienie HDR10        | Zmiana krzywej PQ (Perceptual<br>Quantizer) zakresu dynamicznego z<br>użyciem metody HDR PQ.<br>To ustawienie jest wyświetlane wyłącznie<br>wtedy, gdy <b>Stan sygnału</b> to <b>HDR10</b> lub,<br>gdy <b>Dynamiczny zakres</b> jest ustawiony<br>na <b>HDR10</b> . |
|                   | Ustawienie HLG          | Zmiana krzywej HLG (Hybrid Log<br>Gamma) zakresu dynamicznego z<br>użyciem metody HDR HLG.                                                                                                    |
|                   |                         | To ustawienie jest wyświetlane wyłącznie<br>wtedy, gdy <b>Stan sygnału</b> to <b>HLG</b> lub,<br>gdy <b>Dynamiczny zakres</b> jest ustawiony<br>na <b>HLG</b> .                                                                                                    |
| Zaawansowane      | Zakres wideo            | Ustawienie zakresu wideo w celu<br>dopasowania ustawienia urządzenia<br>podłączonego do złącza HDMI.                                                                                                    |
|                   | EDID                    | Opis możliwości wyświetlania projektora.<br>Jeżeli obrazy nie są wyświetlane<br>prawidłowo, można je wyświetlić<br>prawidłowo poprzez zmianę tego<br>ustawienia.                                                                                                    |
|                   | Przetwarzanie<br>obrazu | Poprawia szybkość odpowiedzi dla<br>obrazów wyświetlanych z dużą<br>szybkością.<br>• Szybko: zwiększa szybkość                                                                                                    |
|                   |                         | przetwarzania obrazu.<br>• <b>Dokładnie</b> : zwiększa jakość obrazu.                                                                                                    |
| Resetuj sygnał    | —                       | Zerowanie wszystkich wartości regulacji<br>w menu <b>Sygnał</b> do ich ustawień<br>domyślnych.                                                                                                    |
### Tematy pokrewne

"Dostępne współczynniki kształtu obrazu" str.45

Opcje w menu **Ustawienia** pozwalają na dostosowanie różnych funkcji projektora.

| Obraz        | Geometria obrazu<br>Dźwiek | Geom. poz/pion |
|--------------|----------------------------|----------------|
| Sygnał       | Łącze HDMI                 |                |
| Listania 🖉   | Blokada rodzicielska       | Włączone       |
| Ustawienia 🖸 | Pamięc                     |                |
| Zaawansow.   | Resetuj ustawienia         |                |
| Informacje   |                            |                |
| Zerowanie    |                            |                |
|              |                            |                |
|              |                            |                |
|              |                            |                |

| Ustawienie       | Opcje          | Opis                                                                                                    |
|------------------|----------------|----------------------------------------------------------------------------------------------------|
| Geometria obrazu |                | Regulacja kształtu obrazu na prostokątny<br>(poziomo i pionowo).                                                 |
|                  | Geom. poz/pion | <ul> <li>Geometria pionowa: umożliwia ręczne<br/>skorygowanie w pionie.</li> </ul>                               |
|                  |                | <ul> <li>Geometria pozioma: umożliwia ręczne<br/>skorygowanie w poziomie.</li> </ul>                             |
|                  |                | <ul> <li>Autom. geom. pion.: włączanie lub<br/>wyłączanie automatycznej korekcji.</li> </ul>                     |
|                  |                | • <b>Regul. geom. poziom.</b> : włączanie lub<br>wyłączanie suwaka regulacji geometrii<br>projektora w poziomie. |
|                  | Quick Corner   | Wybór w celu korekcji kształtu obrazu i<br>wyrównanie z użyciem menu<br>ekranowego.                              |
| Dźwięk           | Głośność       | Regulacja głośności systemu głośników projektora.                                                                |

| Ustawienie              | Opcje                                                                   | Opis                                                                                                    |
|-------------------------|-------------------------------------------------------------------------|----------------------------------------------------------------------------------------------------|
|                         | Tryb dźwięku                                                            | Wybór ulubionego trybu dla wyjścia<br>dźwięku z systemu głośników projektora,<br>zgodnie z treścią odtwarzania.           |
| Łącze HDMI              |                                                                         | Umożliwia dopasowanie opcji Łącze<br>HDMI:                                                                                |
|                         | Poł. urządzenia                                                         | Wyświetlanie listy urządzeń<br>podłączonych do gniazd HDMI.                                                               |
|                         | Łącze HDMI                                                              | Włączanie lub wyłączanie funkcji Łącze<br>HDMI.                                                                           |
|                         | Urządzenie wy.<br>audio                                                 | Wybór, czy dźwięk ma wychodzić z<br>głośników wewnętrznych, czy z<br>podłączonego systemu audio/wideo.                    |
|                         | Włączanie                                                               | Kontrola działania w przypadku<br>włączenia projektora lub podłączonego<br>urządzenia.                                    |
|                         |                                                                         | <ul> <li>Wyłączone: wyłączanie połączenia<br/>zasilania.</li> </ul>                                                       |
|                         |                                                                         | • Dwukierunkowe: automatycznie<br>włącza podłączone urządzenie w<br>przypadku włączania projektora lub na<br>odwrót.      |
|                         |                                                                         | <ul> <li>Urządzenie -&gt; PJ: automatyczne<br/>włączanie projektora po włączeniu<br/>podłączonego urządzenia.</li> </ul>  |
|                         |                                                                         | <ul> <li>PJ -&gt; Urządzenie: automatycznie<br/>włączanie podłączonego urządzenia po<br/>włączaniu projektora.</li> </ul> |
|                         | Wyłączanie                                                              | Kontrola, czy podłączone urządzenia są<br>wyłączane, gdy projektor jest wyłączony.                                        |
| Blokada<br>rodzicielska | Włączone<br>Wyłączone                                                   | Blokada przycisku zasilania na<br>projektorze, aby uniemożliwić dzieciom<br>przypadkowe włączenie projektora.             |
| Pamięć                  | Wywołaj z pamięci<br>Zapisz w pamięci<br>Skasuj pamięć<br>Zmień n. pam. | Zapisywanie dostosowanych ustawień w pamięci projektora.                                                                  |

| Ustawienie         | Opcje | Opis                                                                                                    |
|--------------------|-------|----------------------------------------------------------------------------------------------------|
| Resetuj ustawienia | _     | Zerowanie wszystkich wartości regulacji<br>w menu <b>Ustawienia</b> do ich ustawień<br>domyślnych, za wyjątkiem: |
|                    |       | <ul> <li>Urządzenie wy. audio</li> </ul>                                                                         |
|                    |       | • Włączanie                                                                                                    |
|                    |       | • Wyłączanie                                                                                                    |
|                    |       | • Pamięć                                                                                                    |

Ustawienia w menu **Zaawansow.** pozwalają na dostosowanie różnych funkcji ustawień projektora.

| Obraz        | Ekran główny<br>Wyświetlanie |        |
|--------------|------------------------------|--------|
| Sygnał       | Projekcja                    | Przód  |
| Ustawienia   | Język <b>(</b>               | Polski |
| Zaawansow. 🥑 | Resetuj zaawansow.           |        |
| Informacje   |                              |        |
| Zerowanie    |                              |        |
|              |                              |        |
|              |                              |        |

| Ustawienie   | Opcje                                      | Opis                                                                                                    |
|--------------|--------------------------------------------|----------------------------------------------------------------------------------------------------|
| Ekran główny |                                            | Wybór opcji wyświetlania ekranu<br>głównego:                                                                                                    |
|              | Auto wyśw. ekr.<br>głów.                   | Wybierz, czy ma być automatycznie<br>wyświetlany ekran główny, gdy brak jest<br>sygnału wejściowego po włączeniu<br>projektora.                                                                                                    |
|              | Funkcja niestand. 1<br>Funkcja niestand. 2 | Wybierz, aby ustawić funkcje i<br>wyświetlacz, jako dostosowany ekran<br>główny.                                                                                                    |
| Wyświetlanie |                                            | Wybór różnych opcji wyświetlania:                                                                                                    |
|              | Komunikaty                                 | Ustaw na <b>Włączone</b> , aby pokazywać na<br>wyświetlanym obrazie komunikaty, takie<br>jak nazwa źródła wejściowego, nazwa<br>trybu koloru, współczynnik kształtu,<br>komunikat braku sygnału lub ostrzeżenie<br>o wysokiej temperaturze. Ustaw na<br><b>Wyłączone</b> , jeżeli komunikaty nie mają<br>być wyświetlane. |

| Ustawienie | Opcje                | Opis                                                                                                    |
|------------|----------------------|----------------------------------------------------------------------------------------------------|
|            | Wyświetl tło         | Ustawianie koloru ekranu lub logo w<br>celu wyświetlenia przy braku sygnału.                                                                                                    |
|            | Ekran startowy       | Ustaw na <b>Włączone</b> , aby wyświetlać logo podczas uruchamiania projektora.                                                                                                    |
|            | Wyrównanie<br>panelu | Ręcznie skoryguj nieprawidłowe<br>wyrównanie kolorów na obrazie<br>projekcji.                                                                                                    |
|            |                      | <b>Wyrównanie panelu</b> : Ustaw na <b>Wł.</b> w<br>celu korekcji nieprawidłowego<br>wyrównania na obrazie projekcji.                                                                           |
|            |                      | Wybór koloru: wybierz kolor do korekty.                                                                                                    |
|            |                      | Kolor wzorca: wybierz wzorzec używany do korekty.                                                                                                    |
|            |                      | <b>Rozp. regulacje</b> : rozpocznij<br>wyrównywanie panelu.                                                                                                    |
|            |                      | <b>Pamięć</b> : zarządzanie zapisywaniem i<br>ładowaniem zbieżności koloru w<br>wyregulowanym obrazie projekcji.                                                                                |
|            |                      | <ul> <li>Zapisz w pamięci: zapisywanie swoich<br/>bieżących ustawień regulacji</li> <li>Wyrównanie panelu w pamięci<br/>projektora (dostępne są trzy pamięci z<br/>różnymi nazwami).</li> </ul> |
|            |                      | <ul> <li>Wywołaj z pamięci: zastępuje bieżące<br/>ustawienia regulacji Wyrównanie<br/>panelu zapisanymi ustawieniami.</li> </ul>                                                                |
|            |                      | <ul> <li>Zmień n. pam.: zmienia nazwę<br/>zapisanej pamięci.</li> </ul>                                                                                                    |
|            |                      | <ul> <li>Funkcja Skasuj pamięć usuwa wybrane<br/>ustawienia pamięci.</li> </ul>                                                                                                    |
|            |                      | <b>Zerowanie</b> : zerowanie wszystkich<br>wartości regulacji w ustawieniu<br><b>Wyrównanie panelu</b> do ich ustawień<br>domyślnych.                                                           |

| Ustawienie         | Opcje                                    | Opis                                                                                                    |
|--------------------|------------------------------------------|----------------------------------------------------------------------------------------------------|
| Projekcja          | Przód<br>Przód/Sufit<br>Tył<br>Tył/Sufit | Wybór sposobu skierowania projektora<br>w stronę ekranu dla prawidłowej<br>orientacji obrazu.                                          |
| Działanie          |                                          | Wybór różnych opcji operacji:                                                                                                    |
|                    | Włącz zasilanie                          | Umożliwia włączenie projektora poprzez<br>jego podłączenie, bez konieczności<br>naciskania przycisku zasilania.                        |
|                    | Tryb uśpienia                            | Ustaw na <b>Wł.</b> w celu automatycznego<br>wyłączenia projektora po okresie braku<br>aktywności.                                     |
|                    | Czas trybu uśpienia                      | Ustawienie czasu dla Tryb uśpienia.                                                                                                    |
|                    | Oświetlenie                              | Wyłączanie wskaźników na projektorze.                                                                                                  |
|                    | Tryb dużej<br>wysokości                  | Regulacja temperatury działania<br>projektora na wysokościach powyżej<br>1500 m n.p.m.                                                 |
|                    | Autom. wysz. źr.                         | Ustaw na <b>Włączone</b> , aby wykrywać<br>automatycznie sygnał wejściowy oraz<br>wyświetlać obrazy przy braku sygnału<br>wejściowego. |
| Język              | Dostępne są różne<br>języki              | Wybierz język dla menu projektora i<br>wyświetlania komunikatów.                                                                       |
| Resetuj zaawansow. | _                                        | Zerowanie wszystkich wartości regulacji<br>w menu <b>Zaawansow.</b> w celu<br>przywrócenia ustawień domyślnych, za<br>wyjątkiem:       |
|                    |                                          | • Projekcja                                                                                                    |
|                    |                                          | <ul> <li>Tryb dużej wysokości</li> </ul>                                                                                               |
|                    |                                          | • Autom. wysz. źr.                                                                                                    |
|                    |                                          | • Język                                                                                                    |

Użytkownik może wyświetlać informacje o projektorze i wersji poprzez wyświetlenie menu **Informacje**. Jednakże nie można zmieniać żadnych ustawień w menu.

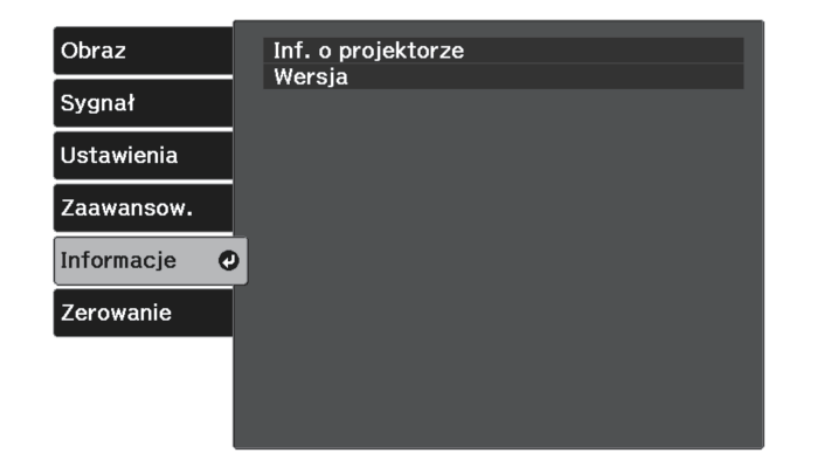

| Pozycja informacji | Opis                                                                    |
|--------------------|-------------------------------------------------------------------------|
| Inf. o projektorze | Wyświetlanie informacji o projektorze.                                  |
| Wersja             | Wyświetlanie informacji o wersji oprogramowania sprzętowego projektora. |

#### Tematy pokrewne

• "Menu Informacje - Menu Inf. o projektorze" str.78

### Menu Informacje - Menu Inf. o projektorze

Użytkownik może wyświetlać informacje o projektorze i źródłach wejścia poprzez wyświetlenie menu **Inf. o projektorze** w menu **Informacje**.

| Obraz      | [Inf. o projektorze]                 |              |
|------------|--------------------------------------|--------------|
|            | <ul> <li>Czas pracy lampy</li> </ul> | 0 H          |
| Sygnał     | Źródło                               | Component    |
|            | <ul> <li>Sygnał wejściowy</li> </ul> | RGB          |
| Ustawienia | Rozdzielczość                        | 1920 x 1080  |
|            | <ul> <li>Tryb skanowania</li> </ul>  | Przeplot     |
| Zaawansow. | Częst. odświeżania                   | 987,98 Hz    |
|            | Info synchronizacji                  | SGNN 00000   |
| Informacje | Głębia kolorów                       | Obit 4:4:4   |
|            | Format kolorów                       | BT.709 SDR   |
| Zerowanie  | Status                               |              |
|            | Numer serviny                        | ABCD11122334 |

| Pozycja informacji  | Opis                                                                                                    |
|---------------------|----------------------------------------------------------------------------------------------------|
| Czas pracy lampy    | Wyświetlanie liczby godzin (H) używania lampy; jeśli<br>informacje są wyświetlane na żółto, należy wkrótce<br>uzyskać oryginalną lampę zamienną Epson. |
| Źródło              | Wyświetlanie nazwy portu do którego jest podłączone bieżące źródło wejścia.                                                                            |
| Sygnał wejściowy    | Wyświetlanie ustawienia sygnału wejścia bieżącego<br>źródła.                                                                                           |
| Rozdzielczość       | Wyświetlanie rozdzielczości bieżącego źródła wejścia.                                                                                                  |
| Tryb skanowania     | Służy do wyświetlania trybu skanowania (progresywny<br>lub z przeplotem).                                                                              |
| Częst. odświeżania  | Wyświetlanie częstotliwości odświeżania bieżącego źródła wejścia.                                                                                      |
| Info synchronizacji | Wyświetlanie informacji, które mogą być wymagane przez technika serwisu.                                                                               |
| Głębia kolorów      | Wyświetlanie głębi kolorów i różnicy kolorów.                                                                                                    |

| Pozycja informacji | Opis                                                                                                |
|--------------------|----------------------------------------------------------------------------------------------------|
| Format kolorów     | Wyświetlanie informacji <b>Przestrzeń barwowa</b> i <b>Dynamiczny zakres</b> .                      |
| Status             | Wyświetlanie informacji o problemach projektora,<br>które mogą być wymagane przez technika serwisu. |
| Numer seryjny      | Wyświetlanie numeru seryjnego projektora.                                                           |

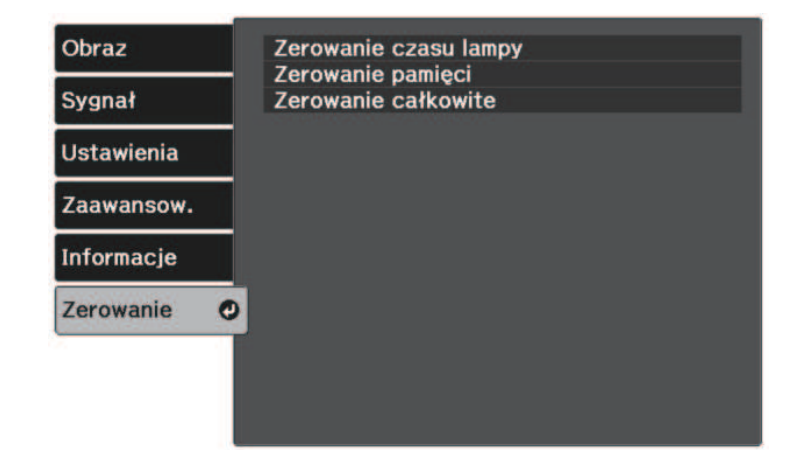

| Ustawienie               | Opcje | Opis                                                                                               |
|--------------------------|-------|----------------------------------------------------------------------------------------------------|
| Zerowanie czasu<br>lampy | _     | Wyzeruj timer użycia lampy w<br>projektorze, gdy lampa jest wymieniana.                            |
| Zerowanie pamięci        | _     | Umożliwia wyzerowanie nazwy i<br>ustawień zapisanych w pamięci.                                    |
| Zerowanie<br>całkowite   | _     | Umożliwia wyzerowanie większości<br>ustawień projektora i przywrócenie ich<br>wartości domyślnych. |

Przy użyciu opcji **Zerowanie całkowite**, nie można wyzerować następujących ustawień:

- Pamięć
- Wyrównanie panelu
- Język

# Konserwacja projektora

Wykonaj instrukcje opisane w tych punktach w celu konserwacji projektora.

#### Tematy pokrewne

- "Konserwacja projektora" str.82
- "Czyszczenie obiektywu" str.83
- "Czyszczenie obudowy projektora" str.84
- "Konserwacja filtra powietrza i otworów wentylacyjnych" str.85
- "Konserwacja lampy projektora" str.87
- "Regulacja Zbieżności koloru (Wyrównanie panelu)" str.91

# Konserwacja projektora

Należy okresowo czyścić obiektyw projektora i czyścić filtr powietrza oraz otwory wentylacyjne, aby zapobiec przegrzaniu projektora z powodu zablokowania wentylacji.

Jedyne części, które należy wymieniać, to lampa, filtr powietrza i baterie pilota. Jeśli wymiany wymagają inne części, skontaktować się z firmą Epson lub z autoryzowanym przedstawicielem serwisu Epson.

# **▲** Ostrzeżenie

Przed czyszczeniem jakichkolwiek części projektora należy go wyłączyć i odłączyć przewód zasilający. Nigdy nie należy otwierać żadnej pokrywy projektora poza sytuacją, gdy zostanie to specjalnie wskazane w tym podręczniku. Elementy pod napięciem wewnątrz projektora mogą powodować poważne obrażenia.

# Czyszczenie obiektywu

Obiektyw projektora należy czyścić okresowo lub po zauważeniu kurzu albo plam na powierzchni.

- W celu usunięcia kurzu lub smug, delikatnie wytrzyj obiektyw czystym i suchym papierem do czyszczenia obiektywu.
- Jeśli obiektyw jest zakurzony, wydmuchaj kurz używając dmuchawy, a następnie wytrzyj obiektyw.

## \land Ostrzeżenie

- Przed czyszczeniem obiektywu, wyłącz projektor i odłącz przewód zasilający.
- Nie należy używać do wydmuchiwania pyłu żadnych łatwopalnych sprayów gazowych, takich jak pojemniki ze sprężonym powietrzem. Wysoka temperatura generowana przez projektor, może spowodować pożar.

#### Uwaga

- Obiektywu nie należy wycierać zaraz po wyłączeniu projektora. Może to spowodować uszkodzenie obiektywu.
- Nie należy używać do czyszczenia obiektywu żadnych szorstkich materiałów i nie należy narażać obiektywu na uderzenia; w przeciwnym razie obiektyw może zostać uszkodzony.

# Czyszczenie obudowy projektora

Przed czyszczeniem obudowy projektora należy wyłączyć projektor i odłączyć przewód zasilający.

- Aby usunąć kurz lub brud, użyj miękkiej, suchej i pozbawionej włókien szmatki.
- Do usunięcia opornych zabrudzeń użyj miękkiej szmatki zwilżonej wodą i łagodnym mydłem. Nie należy spryskiwać projektora bezpośrednio żadnym płynem.

#### Uwaga

Do czyszczenia obudowy projektora nie należy używać wosku, alkoholu, benzenu, rozpuszczalnika do farb, ani innych chemikaliów. Mogą one uszkodzić obudowę. Nie należy używać pojemników ze sprężonym powietrzem, w przeciwnym razie gazy mogą pozostawić łatwopalną pozostałość. Regularna konserwacja filtra jest ważna do utrzymania właściwego stanu projektora. Jeśli na filtrze powietrza zbierze się kurz, może to spowodować wzrost temperatury wewnątrz projektora i doprowadzić do problemów z działaniem i do skrócenia żywotności mechanizmu optycznego. Zaleca się czyszczenie filtra powietrza przynajmniej raz na trzy miesiące. Czyszczenie należy wykonywać częściej, jeśli projektor jest używany w silnie zapylonym otoczeniu.

#### Tematy pokrewne

- "Czyszczenie filtra powietrza i wlotowych otworów wentylacyjnych" str.85
- "Wymiana filtra powietrza" str.85

# Czyszczenie filtra powietrza i wlotowych otworów wentylacyjnych

Filtr powietrza projektora należy oczyścić w następujących sytuacjach:

- Zakurzony filtr lub szczeliny wentylacyjne.
- Wskaźnik temperatury projektora świeci lub miga pomarańczowym światłem.

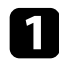

Wyłącz projektor i odłącz przewód zasilający.

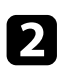

Ostrożnie usuń kurz, używając odkurzacza lub szczotki.

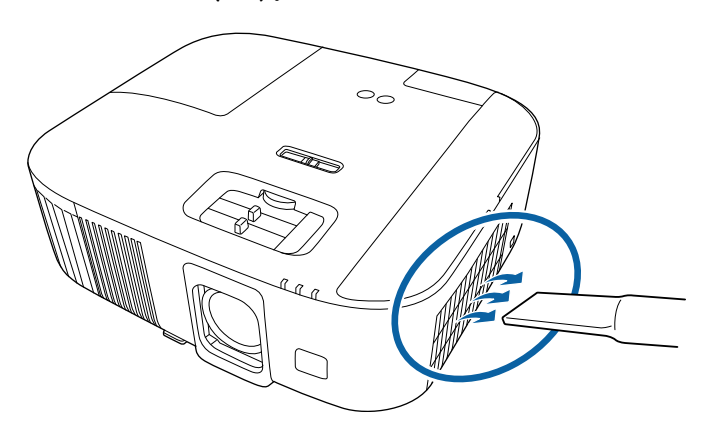

#### Uwaga

- Jeżeli nie został podłączony odtwarzacz strumieni multimediów, odłącz od projektora kabel HDMI i kabel USB. W przeciwnym razie, podczas czyszczenia filtra powietrza mogą zostać zakurzone gniazda kabli, powodując awarię.
- Nie należy płukać filtra powietrza w wodzie lub używać do czyszczenia detergentów lub rozpuszczalników.
- Filtra powietrza nie należy czyścić odkurzaczem. Może to spowodować uszkodzenie filtra.
- Nie należy używać pojemników ze sprężonym powietrzem. Gazy mogą pozostawić łatwopalną pozostałość lub wepchnąć zanieczyszczenia do układu optycznego projektora albo w inne wrażliwe miejsca.
- Jeśli kurz jest trudny do usunięcia albo filtr powietrza jest uszkodzony, należy go wymienić.

## Wymiana filtra powietrza

Filtr powietrza należy wymienić w następujących sytuacjach:

• Filtr powietrza jest podarty lub uszkodzony.

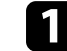

Wyłącz projektor i odłącz przewód zasilający.

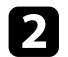

Otwórz pokrywę filtra powietrza.

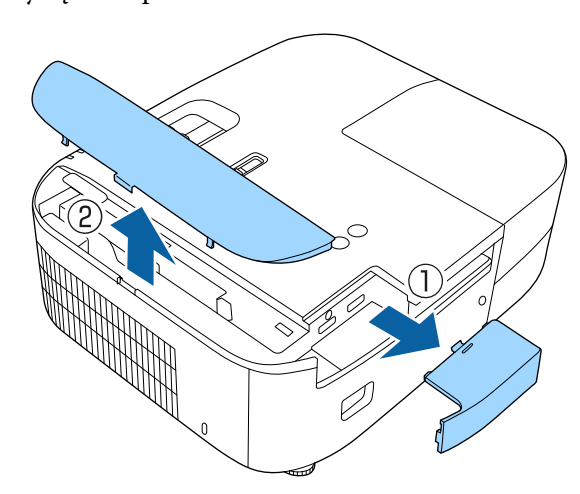

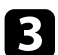

Wyciągnij filtr powietrza z projektora.

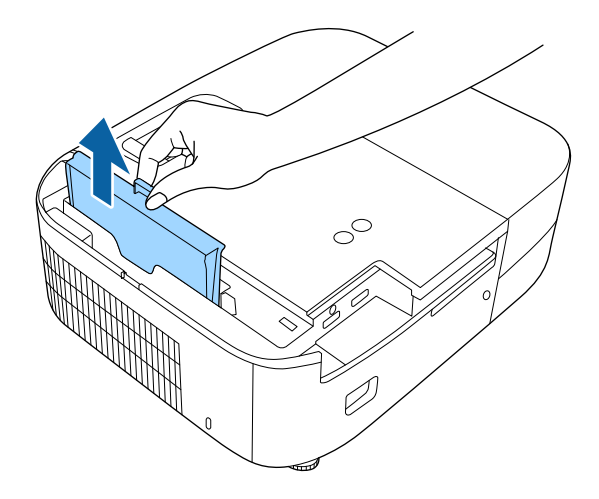

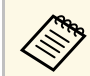

- Zużyte filtry należy usuwać zgodnie z lokalnymi przepisami. • Rama filtra: ABS
- Filtr: Pianka poliuretanowa

4

Umieść nowy filtr powietrza w projektorze, jak na ilustracji i delikatnie dociśnij go aż do zaskoczenia na miejsce.

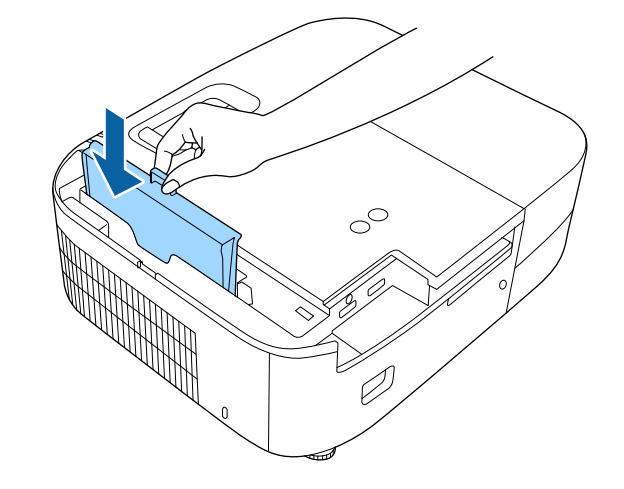

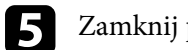

Zamknij pokrywę filtru powietrza.

#### Tematy pokrewne

• "Części zamienne" str.105

# Konserwacja lampy projektora

Projektor monitoruje liczbę godzin używania lampy i wyświetla tę informację w systemie menu projektora.

Lampę należy wymienić jak najszybciej w następujących okolicznościach:

- Ciemny obraz projekcji i pogorszenie jakości
- Komunikat wyświetlany gdy należy wymienić lampę (komunikat ten jest wyświetlany 100 godzin przed spodziewanym zakończeniem przydatności lampy i jest wyświetlany przez 30 sekund)

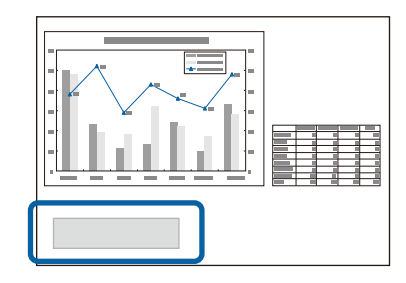

• Wskaźnik zasilania projektora miga niebieskim światłem, a jego wskaźnik lampy miga światłem pomarańczowym.

#### Uwaga

- Jeśli po upłynięciu okresu eksploatacji lampa będzie nadal używana, zwiększa się ryzyko wybuchu lampy. Gdy pojawi się komunikat o konieczności wymiany lampy, należy bezzwłocznie wymienić lampe na nowa nawet wtedy, gdy jeszcze działa.
- Nie należy wielokrotnie wyłaczać zasilania i włączać go od razu z powrotem. Częste włączanie i wyłączanie zasilania może spowodować skrócenie czasu używalności lamp.
- W zależności od parametrów lampy i sposobu jej użytkowania lampa może świecić słabiej lub przestać działać przed pojawieniem się komunikatu ostrzegawczego. Należy mieć zawsze przygotowaną lampę zapasową.
- Zalecamy używanie oryginalnych zamiennych lamp Epson. Używanie nieoryginalnych lamp może spowodować pogorszenie jakości i bezpieczeństwa projekcji. Wszelkie uszkodzenia lub awarie spowodowane używaniem nieoryginalnych lamp nie są objęte gwarancją Epson.

#### Tematy pokrewne

- "Wymiana lampy" str.87
- "Zerowanie zegara lampy" str.90
- "Dane techniczne projektora" str.109
- "Stan wskaźnika projektora" str.95

### Wymiana lampy

Lampe można także wymienić, gdy projektor jest zamontowany na stole lub pod sufitem.

# **A** Ostrzeżenie

- Aby uniknąć obrażeń, przed wymianą lampy należy zaczekać na jej ochłodzenie.
- Nigdy nie wolno demontować lub modyfikować lamp. Zainstalowanie w projektorze zmodyfikowanej lub rozmontowanej lampy może spowodować pożar, porażenie pradem elektrycznym albo inne uszkodzenia lub obrażenia.

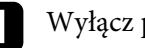

Wyłącz projektor i odłącz przewód zasilający.

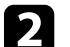

Zaczekaj na ochłodzenie lampy przez przynajmniej godzinę.

3 Użyj śrubokręta dostarczonego z wymienną lampą do obluzowania śruby mocującej pokrywę lampy.

# Konserwacja lampy projektora

# **▲** Ostrzeżenie

Podczas wymiany lampy istnieje możliwość jej pęknięcia. Podczas wymiany lampy w projektorze zamontowanym pod sufitem należy zawsze przyjmować, że lampa jest pęknięta i dlatego należy stać z boku pokrywy lampy, a nie pod nią. Delikatnie zdejmij pokrywę lampy. Należy zachować ostrożność podczas zdejmowania pokrywy lampy, gdyż mogą wypaść odpryski szkła i być przyczyną skaleczenia lub zranienia. Jeśli odpryski szkła dostaną się do oczu lub ust, należy niezwłoczne skontaktować się z lekarzem.

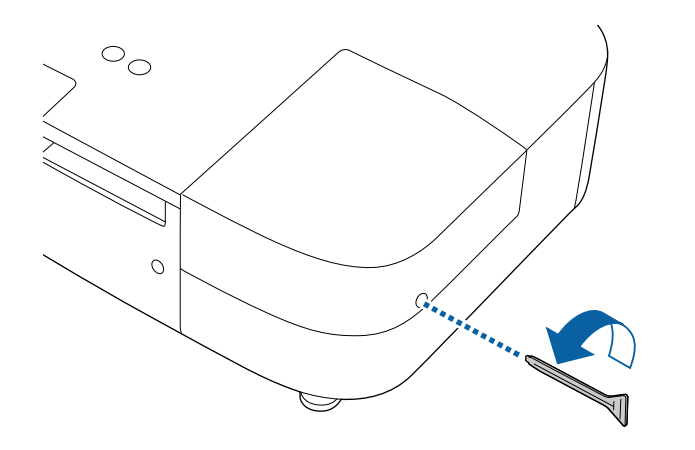

🚺 Wysu

Wysuń i podnieś z projektora pokrywę lampy.

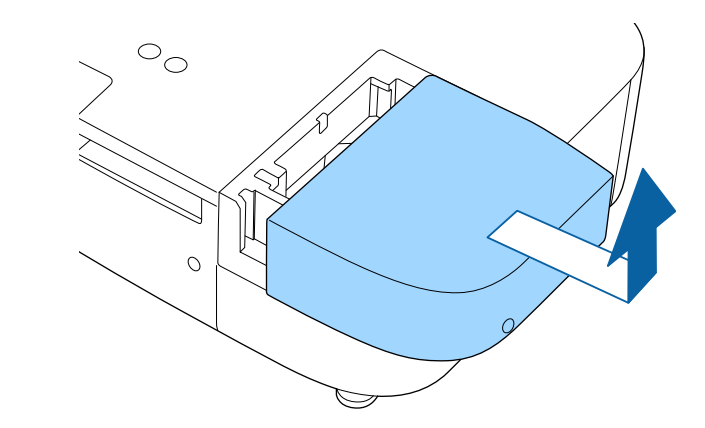

5

Poluzuj śruby mocujące lampę do projektora. Śruby nie muszą być wykręcane całkowicie.

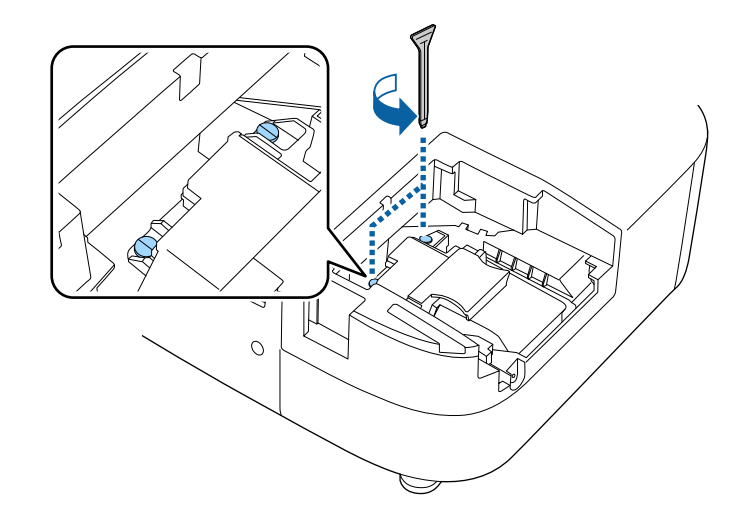

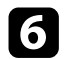

Chwyć uniesioną część lampy i wyjmij ją.

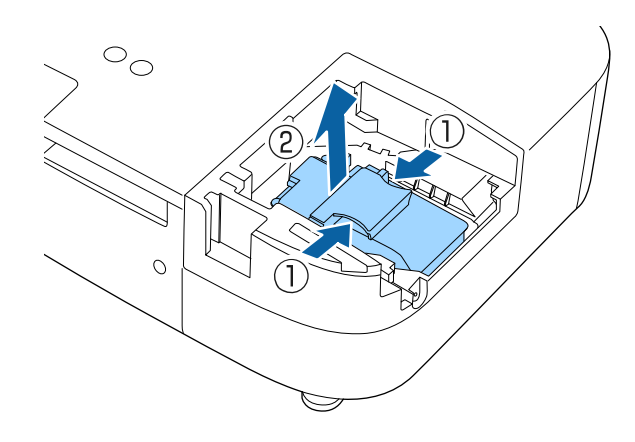

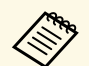

- Po zauważeniu pęknięcia lampy podczas jej wyjmowania, należy się skontaktować się z firmą Epson w celu uzyskania pomocy.
- Lampa(y) w tym produkcie zawiera rtęć (Hg). Należy sprawdzić lokalne prawo i przepisy dotyczące usuwania lub recyklingu. Nie należy wrzucać do kosza.

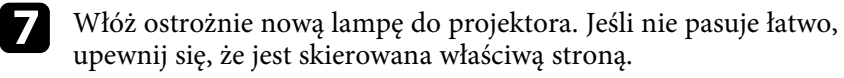

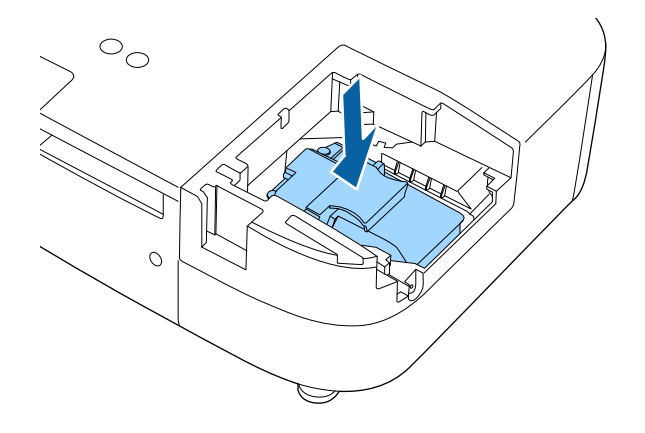

#### Uwaga

Nie należy dotykać szkła zespołu lampy, aby uniknąć przedwczesnej awarii lampy.

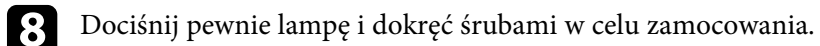

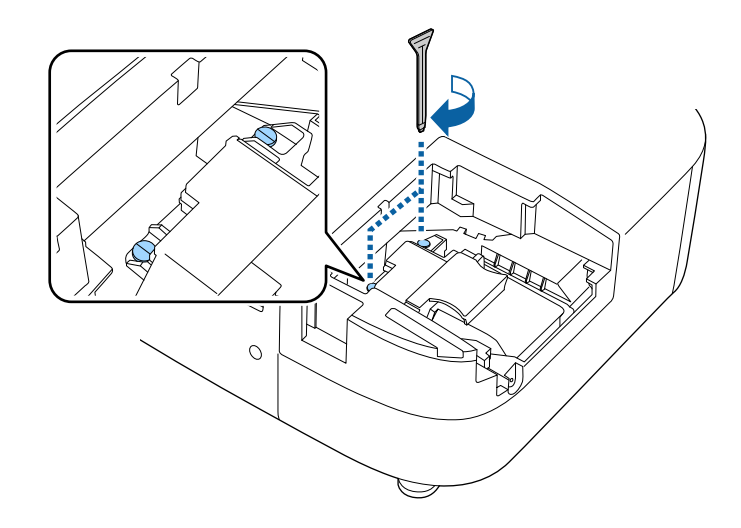

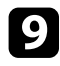

Załóż z powrotem pokrywę lampy i dokręć śrubami w celu zamocowania.

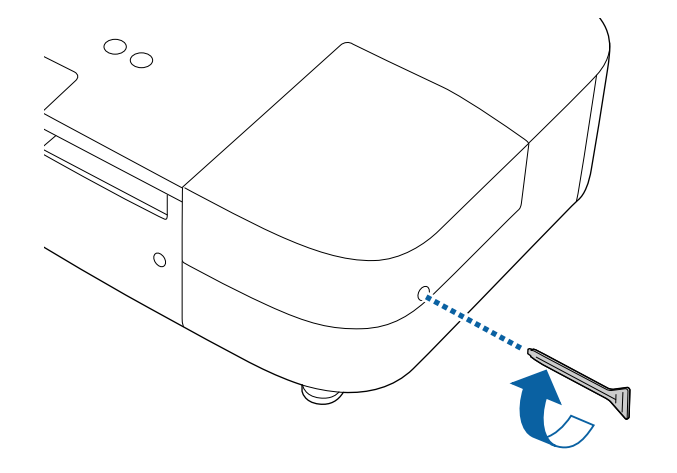

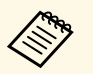

- Upewnij się, że pokrywa lampy jest pewnie zamontowana, w przeciwnym razie lampa nie włączy się.
- Podczas ponownego zakładania osłony lampy nie należy używać nadmiernej siły i należy się upewnić, że osłona lampy nie jest zdeformowana.

Wyzeruj timer lampy w celu monitorowania zużycia nowej lampy.

#### Tematy pokrewne

• "Części zamienne" str.105

# Zerowanie zegara lampy

Zegar lampy należy wyzerować po wymianie lampy projektora, aby usunąć komunikat o wymianie lampy i prawidłowo monitorować zużycie lampy.

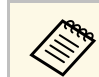

2

3

Zegara lampy nie należy zerować, jeśli lampa nie została wymieniona, aby uniknać podawania nieprawidłowych informacji o zużyciu.

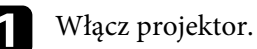

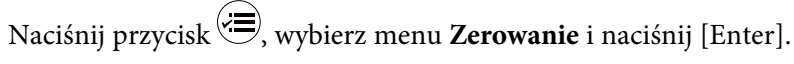

Wybierz Zerowanie czasu lampy i naciśnij [Enter].

| Obraz      | Zerowanie czasu lampy O |
|------------|-------------------------|
| Sygnał     | Zerowanie całkowite     |
| Ustawienia |                         |
| Zaawansow. |                         |
| Informacje |                         |
| Zerowanie  |                         |

Pojawi się pytanie o wyzerowanie godzin lampy.

- Wybierz Tak i naciśnij [Enter].
- Naciśnij 🗐 lub 🔿, aby opuścić menu. 5

Do ręcznej regulacji zbieżności koloru (dopasowanie kolorów czerwonego i niebieskiego) na obrazie projekcji, można użyć funkcji Wyrównanie panelu. Piksele można regulować w poziomie i w pionie w przyrostach 0,125 piksela w zakresie ±3 piksele.

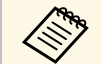

- Regulować można wyłącznie zbieżność koloru czerwonego lub niebieskiego. Zielony to standardowy kolor panelu i nie można go regulować.
- Po wykonaniu regulacji Wyrównanie panelu, może się pogorszyć jakość obrazu.
- Obrazy dla pikseli wykraczających poza krawędź ekranu projekcji nie są wyświetlane.

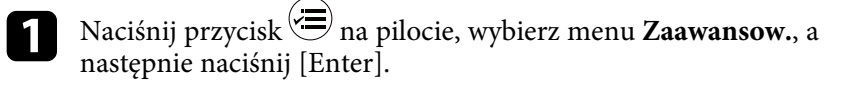

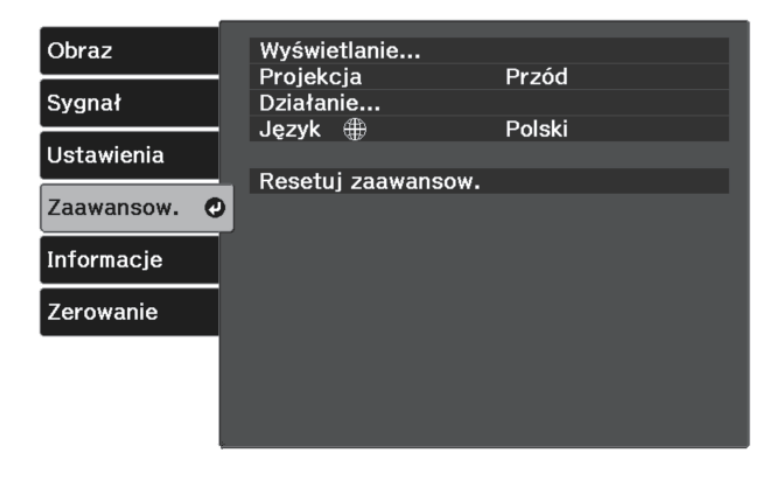

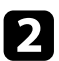

Wybierz Wyświetlanie > Wyrównanie panelu i naciśnij [Enter].

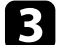

Wybierz Wyrównanie panelu i ustaw je na Włączone.

| Sygnał     Wybór koloru     R       Kolor wzorca     R/G/B       Ustawienia     Rozp. regulacje       Zaawansow.     Zerowanie       Informacje | Sygnał     Wybór koloru     R       Ustawienia     Rozp. regulacje       Zaawansow.     Zerowanie                          |            | Wyrównanie panelu               | OWłączone |
|----------------------------------------------------------------------------------------------------|----------------------------------------------------------------------------------------------------|------------|---------------------------------|-----------|
| Kolor wzorca     R/G/B       Ustawienia     Rozp. regulacje       Zaawansow.     Zerowanie       Informacje     Informacje                      | Kolor wzorca     R/G/B       Ustawienia     Rozp. regulacje       Zaawansow.     Zerowanie       Informacje     Informacje | Sygnał     | Wybór koloru                    | R         |
| Zaawansow. Zerowanie                                                                                                    | Zaawansow. Zerowanie                                                                                                    | Jstawienia | Kolor wzorca<br>Rozp. regulacje | R/G/B     |
| Informacje                                                                                                    | Informacje                                                                                                    | Zaawansow. | Zerowanie                       |           |
|                                                                                                    |                                                                                                    | Informacje |                                 |           |
| Zerowanie                                                                                                    | Zerowanie                                                                                                    | Zerowanie  |                                 |           |

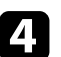

Wybierz Wybór koloru i wybierz jedną z następujących opcji:

- R w celu regulacji zbieżności koloru czerwonego.
- B w celu regulacji zbieżności koloru niebieskiego.

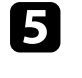

6

Wybierz **Kolor wzorca** i wybierz kolor siatki wyświetlanej podczas wykonywania regulacji. Dostępne kolory zależą od ustawienia **Wybór koloru**.

- R/G/B w celu wyświetlenia siatki w kolorze białym.
- R/G w celu wyświetlenia siatki w kolorze żółtym.
- G/B w celu wyświetlenia siatki w kolorze cyjan.
- Wybierz Rozp. regulacje i naciśnij [Enter].

Wybierz jedną z poniższych opcji:

- Wybierz **Przesuń cały panel**, aby w tym samym czasie wyregulować cały panel i przejdź do następnej czynności.
- Wybierz **Wyreguluj cztery rogi**, aby wyregulować kolejno rogi panelu i przejdź do czynności 10.

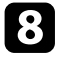

Użyj przycisków strzałek na pilocie w celu regulacji wyrównania koloru, wybranego w opcji **Wybór koloru**, a następnie naciśnij [Enter].

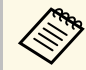

Regulacja wpływa na linie siatki na całym ekranie.

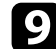

Wybierz jedną z poniższych opcji:

- Wybierz **Wyreguluj cztery rogi** w celu dokładnego dopasowania swoich regulacji.
- Wybierz Wyjście, aby zakończyć regulacje.
- Użyj przycisków strzałek na pilocie w celu regulacji wyrównania koloru rogu ekranu podświetlonego pomarańczową ramką, a następnie naciśnij [Enter].

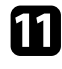

Po zakończeniu regulacji każdego rogu ekranu, naciśnij [Enter].

- Wybierz jedną z poniższych opcji:
  - Jeżeli posiadany projektor wymaga dodatkowego wyrównania panelu, wybierz Wybierz punkt przecięcia i go dostosuj. Użyj przycisków strzałek na pilocie w celu podświetlenia rogu każdej, niewyrównanej ramki na ekranie, naciśnij [Enter], wykonaj wszelkie, niezbędne regulacje, a następnie ponownie naciśnij [Enter]. Powtórz tę czynność zgodnie z potrzebami dla innych punktów przecięcia.
  - Wybierz Wyjście, aby zakończyć regulacje.

13

Aby zapisać zbieżność koloru w wyregulowanym obrazie projekcji, wybierz **Pamięć** > **Zapisz w pamięci**.

# Rozwiązywanie problemów

Sprawdź rozwiązania opisane w tych punktach w przypadku problemów z używaniem projektora.

#### Tematy pokrewne

- "Problemy dotyczące projekcji" str.94
- "Stan wskaźnika projektora" str.95
- "Rozwiązywanie problemów z włączaniem zasilania i wyłączaniem zasilania projektora" str.97
- "Rozwiązywanie problemów z obrazem" str.98
- "Rozwiązywanie problemów z dźwiękiem" str.101
- "Rozwiązywanie problemów z działaniem pilota" str.102
- "Rozwiązywanie problemów z funkcją Łącze HDMI" str.103

# Problemy dotyczące projekcji

Jeśli projektor nie działa prawidłowo, wyłącz go, odłącz, a następnie podłącz z powrotem i włącz.

Jeśli nie rozwiązuje to problemu, sprawdź następujące czynności:

- Problem mogą wskazywać wskaźniki na projektorze.
- Rozwiązania w tym podręczniku mogą pomóc w rozwiązaniu wielu problemów.

Jeśli żadne z tych rozwiązań nie pomoże, w celu uzyskania pomocy technicznej należy się skontaktować z firmą Epson.

Wskaźniki na projektorze wskazują stan projektora i informują o wystąpieniu problemu. Należy sprawdzić stan i kolor wskaźników, a następnie sprawdzić rozwiązanie w podanej tabeli.

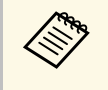

Jeśli wskaźniki świecą według wzoru nie określonego w tabeli powyżej, wyłącz projektor, odłącz go, a następnie skontaktuj się z firmą Epson w celu uzyskania pomocy.

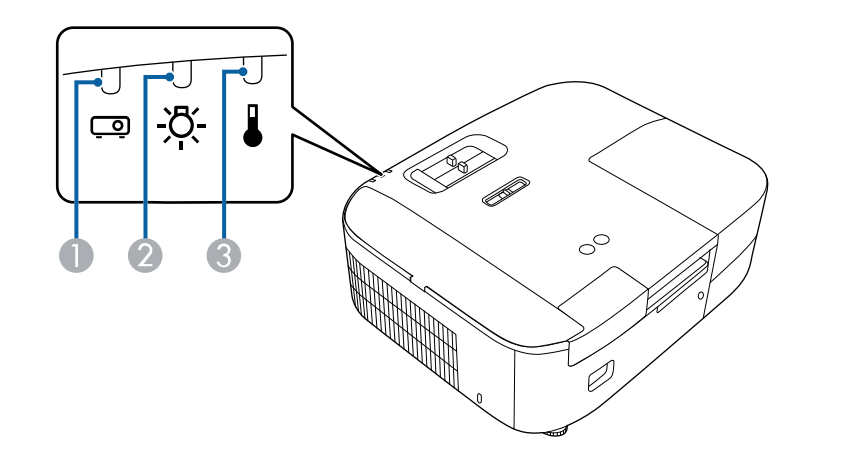

- Wskaźnik stanu
- Wskaźnik lampy
- 3 Wskaźnik Temp (temperatura)

#### Stan projektora

| Wskaźnik i stan          | Problem i rozwiązania |
|--------------------------|-----------------------|
| Stan: Niebieskie światło | Normalne działanie.   |
| Lampa: Wyłączony         |                       |
| Temp: Wyłączony          |                       |

| Wskaźnik i stan                                                                      | Problem i rozwiązania                                                                                                    |  |  |
|--------------------------------------------------------------------------------------|----------------------------------------------------------------------------------------------------|--|--|
| Stan: Migające niebieskie<br>Lampa: Wyłączony<br>Temp: Wyłączony                     | Rozgrzewanie, wyłączanie lub schładzanie.<br>Podczas rozgrzewania, należy zaczekać około 30 sekund<br>na wyświetlenie obrazu.<br>Podczas rozgrzewania, wyłączania i schładzania,<br>wszystkie przyciski są wyłączone.                                                                                                    |  |  |
| Stan: Wyłączony<br>Lampa: Wyłączony<br>Temp: Wyłączony                               | Stan gotowości lub tryb uśpienia.<br>Po naciśnięciu przycisku zasilania nastąpi uruchomienie<br>projekcji.                                                                                                    |  |  |
| Stan: Różne stany<br>wskaźnika<br>Lampa: Wyłączony<br>Temp: Migające<br>pomarańczowe | <ul> <li>Projektor jest za gorący.</li> <li>Upewnij się, że otwory wentylacyjne i filtr powietrza<br/>nie są zatkane kurzem lub zasłonięte pobliskimi<br/>obiektami.</li> <li>Oczyść lub wymień filtr powietrza.</li> <li>Upewnij się, że temperatura otoczenia nie jest za<br/>wysoka.</li> </ul>                                                                                                    |  |  |
| Stan: Wyłączony<br>Lampa: Wyłączony<br>Temp: Światło<br>pomarańczowe                 | <ul> <li>Projektor został przegrzany i wyłączony. Pozostaw projektor wyłączony na 5 minut w celu schłodzenia.</li> <li>Upewnij się, że otwory wentylacyjne i filtr powietrza nie są zatkane kurzem lub zasłonięte pobliskimi obiektami.</li> <li>Upewnij się, że temperatura otoczenia nie jest za wysoka.</li> <li>Oczyść lub wymień filtr powietrza.</li> <li>Jeśli projektor działa na dużej wysokości, ustaw Tryb dużej wysokości na Włączone w menu projektora.</li> <li>Zaawansow. &gt; Działanie &gt; Tryb dużej wysokości</li> <li>Jeśli problem nie ustępuje, odłącz projektor i skontaktuj się z firmą Epson w celu uzyskania pomocy.</li> </ul> |  |  |

| Wskaźnik i stan                                                                      | Problem i rozwiązania                                                                                                    |  |  |
|--------------------------------------------------------------------------------------|----------------------------------------------------------------------------------------------------|--|--|
| Stan: Wyłączony                                                                      | Problem z lampą.                                                                                                    |  |  |
| Lampa: Światło<br>pomarańczowe<br>Temp: Wyłączony                                    | <ul> <li>Sprawdź, czy lampa nie jest przepalona, rozbita lub nieprawidłowo zainstalowana. W razie potrzeby włóż lampę ponownie lub ją wymień.</li> <li>Wyczyść filtr powietrza.</li> <li>Jeśli projektor działa na dużej wysokości, ustaw Tryb dużej wysokości na Włączone w menu projektora.</li> <li>Zaawansow. &gt; Działanie &gt; Tryb dużej wysokości</li> <li>Jeśli problem nie ustępuje, odłącz projektor i skontaktuj się z firmą Epson w celu uzyskania pomocy.</li> <li>Problem z osłoną lampy.</li> <li>Sprawdź, czy lampa i jej osłona są bezpiecznie zamocowane. Lampa nie właczy sie, jeśli lampa i jej</li> </ul> |  |  |
|                                                                                      | osłona nie zostaną prawidłowo zainstalowane.                                                                                                    |  |  |
| Stan: Różne stany<br>wskaźnika<br>Lampa: Migające<br>pomarańczowe<br>Temp: Wyłączony | Lampę należy wkrótce wymienić, aby uniknąć<br>uszkodzenia. Nie należy kontynuować używania<br>projektora.                                                                                                    |  |  |
| Stan: Wyłączony<br>Lampa: Światło<br>pomarańczowe<br>Temp: Światło<br>pomarańczowe   | Wewnętrzny błąd projektora<br>Wyłącz projektor, odłącz go i skontaktuj się z firmą<br>Epson w celu uzyskania pomocy.                                                                                                    |  |  |

#### Tematy pokrewne

- "Ustawienia konfiguracji projektora Menu Zaawansow." str.76
- "Wymiana filtra powietrza" str.85
- "Czyszczenie filtra powietrza i włotowych otworów wentylacyjnych" str.85
- "Wymiana lampy" str.87

Jeśli projektor nie włącza się po naciśnięciu przycisku zasilania lub niespodziewanie wyłącza się, należy sprawdzić podane w tych sekcjach rozwiązania.

#### Tematy pokrewne

- "Rozwiązywanie problemów z zasilaniem projektora" str.97
- "Rozwiązywanie problemów z wyłączaniem projektora" str.97

## Rozwiązywanie problemów z zasilaniem projektora

Jeśli projektor nie włącza się po naciśnięciu przycisku zasilania, należy wypróbować następujące czynności, aż do rozwiązania problemu.

# 1

Sprawdź następujące elementy.

- Jeśli jest używany pilot, należy sprawdzić baterie pilota.
- Upewnij się, że przewód zasilający jest dokładnie podłączony do projektora i do działającego gniazda elektrycznego.

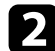

Odblokuj funkcję blokady z zastosowaniem następującej metody.

- Aby zwolnić funkcję **Blokada rodzicielska**, przytrzymaj przycisk zasilania na panelu sterowania przez trzy sekundy.
- **B** Odłącz przewód i skontaktuj się z firmą Epson w celu uzyskania pomocy.

#### Tematy pokrewne

• "Używanie funkcji Blokada rodzicielska" str.66

# Rozwiązywanie problemów z wyłączaniem projektora

Jeśli projektor wyłącza się nieoczekiwanie, należy wypróbować następujące czynności, aż do rozwiązania problemu:

- Projektory mogą, po okresie braku aktywności, przechodzić do trybu uśpienia. Wykonaj dowolne operacje w celu wybudzenia projektora. Aby wyłączyć tryb uśpienia, wybierz opcję **Wyłączone**, jako ustawienie **Tryb uśpienia**.
  - Zaawansow. > Działanie > Tryb uśpienia

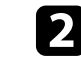

Gdy wskaźnik temp (temperatura) świeci pomarańczowym światłem, projektor przegrzał się i został wyłączony.

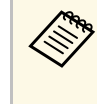

Wentylatory chłodzące mogą działać w stanie gotowości zależnie od ustawień projektora. Ponadto, jeśli projektor jest wybudzany ze stanu gotowości, wentylatory mogą powodować występowanie nieoczekiwanego hałasu. Nie oznacza to awarii.

#### Tematy pokrewne

• "Ustawienia konfiguracji projektora - Menu Zaawansow." str.76

W przypadku problemów z wyświetlanymi obrazami należy sprawdzić podane w tych sekcjach rozwiązania.

#### Tematy pokrewne

- "Rozwiązywanie problemów z brakującym obrazem" str.98
- "Regulacja obrazu, który nie jest prostokątny" str.98
- "Regulacja nieostrego lub zamazanego obrazu" str.99
- "Problemy ze stałym, częściowym obrazem" str.99
- "Regulacja obrazu z zakłóceniami i zniekształceniami statycznymi" str.100
- "Regulacja obrazu z nieprawidłową jasnością lub kolorami" str.100
- "Regulacja obrazu przekręconego górą w dół" str.100

# Rozwiązywanie problemów z brakującym obrazem

Jeśli obraz projekcji nie wyświetla się, należy wypróbować następujące czynności, aż do rozwiązania problemu:

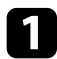

Sprawdź stan projektora:

- Naciśnij przycisk ( na pilocie, aby sprawdzić, czy obraz nie został tymczasowo wyłączony.
- Sprawdź wskaźnik stanu, aby potwierdzić, że stan działania projektora jest normalny.
- Naciśnij przycisk zasilania projektora w celu wybudzenia ze stanu gotowości lub z trybu uśpienia. Sprawdź także, czy podłączony komputer znajduje się w trybie uśpienia lub wyświetla obraz wygaszacza ekranu.
  - Zaawansow. > Działanie > Tryb uśpienia
- 2 Sprawdź podłączenie kabli:
  - Upewnij się, że wszystkie niezbędne kable zostały dokładnie podłączone oraz, że włączono zasilanie projektora.
  - Podłącz źródło wideo bezpośrednio do projektora.
  - Wymień kabel HDMI na krótszy.

3

#### Sprawdź stan źródła wideo:

- Podczas projekcji z odtwarzacza strumieni multimediów upewnij się, że jest zasilany z projektora, kablem USB zasilania.
- Włącz podłączony odtwarzacz strumieni multimediów lub źródło wideo i w razie potrzeby naciśnij przycisk odtwarzaj, aby rozpocząć odtwarzanie wideo.
- Upewnij się, że podłączone urządzenia spełniają wymagania standardu HDMI CEC. Więcej informacji zawiera dostarczona z urządzeniem dokumentacja.
- Przy projekcji z laptopa upewnij się, że włączono wyświetlanie na monitorze zewnętrznym.
- Sprawdź następujące elementy:
  - Wyłącz projektor i podłączony odtwarzacz strumieni multimediów lub źródło wideo, a następnie włącz je z powrotem.
  - Ponownie ustaw funkcję CEC dla podłączonego urządzenia i uruchom ponownie urządzenie.
  - Upewnij się, że rozdzielczość wyświetlania komputera nie przekracza rozdzielczości projektora i ograniczeń częstotliwości. W razie potrzeby wybierz rozdzielczość wyświetlania dla komputera. (W celu uzyskania szczegółów sprawdź podręcznik komputera.)
  - Umożliwia wyzerowanie wszystkich ustawień projektora i przywrócenie ich wartości domyślnych.
    - Zerowanie > Zerowanie całkowite

#### Tematy pokrewne

- "Ustawienia konfiguracji projektora Menu Zaawansow." str.76
- "Opcje resetowania projektora Menu Zerowanie" str.80

# Regulacja obrazu, który nie jest prostokątny

Jeśli obraz projekcji nie jest dokładnie prostokątny, należy wypróbować następujące czynności, aż do rozwiązania problemu:

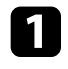

Umieść projektor bezpośrednio z przodu, na środku ekranu, jeśli to możliwe prostopadle do ekranu.

- Wyreguluj kształt obrazu z użyciem ustawień Geometria obrazu.
  - ☞ Ustawienia > Geometria obrazu > Geom. poz/pion
  - Ustawienia > Geometria obrazu > Quick Corner

#### Tematy pokrewne

- "Ustawienia funkcji projektora Menu Ustawienia" str.74
- "Korekcja kształtu obrazu suwakiem Geometria obrazu w poziomie" str.38
- "Korekcja kształtu obrazu przyciskiem geometrii obrazu" str.39
- "Korekcja kształtu obrazu z funkcją Quick Corner" str.40

### Regulacja nieostrego lub zamazanego obrazu

Jeśli obraz projekcji jest nieostry lub zamazany, należy wypróbować następujące czynności, aż do rozwiązania problemu:

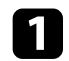

Wyreguluj ostrość obrazu z wykorzystaniem suwaka ostrzenia.

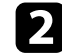

Sprawdź następujące elementy:

- Ustaw projektor wystarczająco blisko ekranu.
- Ustaw projektor w taki sposób, aby nie był zbyt duży kąt regulacji geometrii obrazu, co mogłoby spowodować zniekształcenia obrazu.
- Oczyść obiektyw projektora.

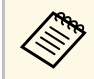

Aby uniknąć kondensacji na obiektywie po przyniesieniu projektora z zimnego miejsca, przed użyciem należy zaczekać na rozgrzanie projektora do temperatury pokojowej.

Wyreguluj ustawienie **Ostrość** w menu **Obraz**, aby poprawić jakość obrazu.

Obraz > Szczeg. ustawienia > Ostrość

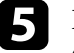

Podczas projekcji z komputera, użyj niższej rozdzielczości, dopasowanej do naturalnej rozdzielczości projektora.

#### Tematy pokrewne

- "Ustawienia jakości obrazu Menu Obraz" str.70
- "Ustawianie ostrości obrazu przy użyciu suwaka ostrości" str.43
- "Czyszczenie obiektywu" str.83

### Problemy ze stałym, częściowym obrazem

Jeśli wyświetla się tylko częściowy obraz komputera, należy wypróbować następujące czynności, aż do rozwiązania problemu:

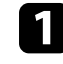

Dostosuj rozmiar obrazu projekcji z użyciem suwaka powiększenia na projektorze.

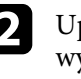

Upewnij się, że wybrany został prawidłowy tryb projekcji. Można to wybrać za pomocą ustawienia **Projekcja** w menu **Zaawansow.** projektora.

3 Sprawdź ustawienia wyświetlacza komputera, aby wyłączyć dwa wyświetlacze i ustawić rozdzielczość w zakresie ograniczeń projektora. (W celu uzyskania szczegółów sprawdź podręcznik komputera.)

#### Tematy pokrewne

• "Ustawienia konfiguracji projektora - Menu Zaawansow." str.76

# Rozwiązywanie problemów z obrazem

### Regulacja obrazu z zakłóceniami i zniekształceniami statycznymi

Jeśli na wyświetlanym obrazie występują zakłócenia elektroniczne (szumy) lub zniekształcenia statyczne, należy wypróbować następujące czynności, aż do rozwiązania problemu.

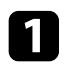

Należy sprawdzić kable łączące źródło wideo z projektorem. Powinny bvć:

- Oddzielone od przewodu zasilajacego w celu zabezpieczenia przed zakłóceniami
- Dokładnie podłączone na obu końcach
- Nie podłączony przedłużacz
- Po wyregulowaniu kształtu obrazu z wykorzystaniem elementów 2 sterowania projektora spróbuj zmniejszyć ustawienie **Ostrość** w menu **Obraz** projektora, aby poprawić jakość obrazu.
  - Cobraz > Szczeg. ustawienia > Ostrość

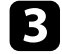

Po podłączeniu przedłużacza, spróbuj uruchomić projekcję bez niego, aby sprawdzić, czy powoduje zakłócenia sygnału.

Wybierz rozdzielczość wideo komputera i częstotliwość odświeżania zgodna z projektorem.

#### Tematy pokrewne

• "Ustawienia jakości obrazu - Menu Obraz" str.70

### Regulacja obrazu z nieprawidłową jasnością lub kolorami

Jeśli obraz projekcji jest za ciemny lub za jasny albo sa nieprawidłowe kolory, należy wypróbować następujące czynności, aż do rozwiązania problemu:

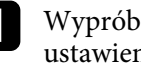

Wypróbuj różne tryby koloru dla obrazu i otoczenia, wybierając ustawienie Tryb koloru w menu Obraz projektora.

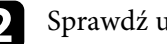

- Sprawdź ustawienia źródła wideo.

3

Wyreguluj dostępne ustawienia w menu projektora Obraz, dla bieżącego źródła wejścia, takiego jak Jasność, Kontrast, Odcień i Nasycenie koloru.

- Cobraz > Szczeg. ustawienia
- Upewnij się, że wybrano prawidłowe ustawienie Zakres wideo w menu Sygnał projektora, jeśli jest dostępne dla używanego źródła obrazu.
  - ✓ Sygnał > Zaawansowane > Zakres wideo
- Upewnij się, że wszystkie kable są dokładnie podłączone do projektora i do urządzenia wideo. Jeśli podłączone zostały dłuższe kable, spróbuj podłaczyć krótsze kable.
- Ustaw projektor wystarczająco blisko ekranu. 6

#### Tematy pokrewne

• "Ustawienia jakości obrazu - Menu Obraz" str.70

## Regulacja obrazu przekręconego górą w dół

Jeśli obraz projekcji jest przekręcony górą w dół, należy wybrać prawidłowy tryb projekcji.

- Zaawansow. > Projekcja
- Tematy pokrewne
- "Ustawienia konfiguracji projektora Menu Zaawansow." str.76

Przy braku dźwięku lub, gdy dźwięk jest za cichy, należy wypróbować następujące czynności, aż do rozwiązania problemu:

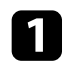

Wyreguluj ustawienia głośności projektora przyciskiem 🖤 lub 🖤 na pilocie.

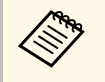

Jeśli głośność dla odtwarzacza strumieni multimediów została ustawiona z użyciem pilota odtwarzacza strumieni multimediów, można być potrzebne ponowne ustawienie głośności.

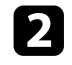

Sprawdź połączenia kablowe między projektorem a źródłem wideo.

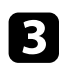

Sprawdź następujące ustawienia na projektorze:

- Naciśnij przycisk ( na pilocie, aby wznowić wideo i audio, jeśli zostały tymczasowo zatrzymane.
- Naciśnij przycisk () na pilocie w celu wyłączenia wyciszenia audio, jeżeli zostało wyciszone.

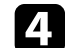

Sprawdź następujące ustawienia na urządzeniu wideo:

- Sprawdź odtwarzacz strumieni multimediów lub źródło wideo, aby się upewnić, że głośność została zwiększona oraz że wyjście audio zostało ustawione na prawidłowe źródło.
- Ustaw połączone urządzenie na wyjście PCM.
- Po podłączeniu projektora do komputera Mac kablem HDMI, upewnij się, że twój komputer Mac obsługuje audio przez port HDMI.

#### Tematy pokrewne

• "Ustawienia funkcji projektora - Menu Ustawienia" str.74

Jeśli projektor nie reaguje na polecenia pilota, należy wypróbować następujące czynności, aż do rozwiązania problemu:

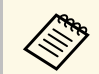

Po zgubieniu pilota można zamówić inny w firmie Epson.

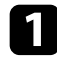

Sprawdź, czy baterie pilota są prawidłowo włożone i naładowane. W razie potrzeby wymień baterie.

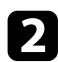

Sprawdź, czy nie jest zablokowany przycisk pilota, co może spowodować przejście do trybu uśpienia. Zwolnij przycisk, aby wybudzić pilota.

**3** Upewnij się, że pilot jest używany we właściwym zakresie kątów odbioru i zakresie odległości od projektora.

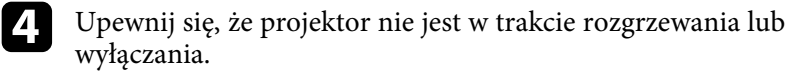

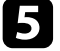

Silne światło jarzeniowe, bezpośrednie światło słoneczne lub sygnały podczerwieni innego urządzenia mogą zakłócać odbiorniki projektora. Przyciemnij światła lub odsuń projektor z dala od promieni słońca lub od zakłócającego urządzenia.

#### Tematy pokrewne

• "Obsługa pilotem" str.25

Jeśli nie można używać podłączonych urządzeń z użyciem funkcji Łącze HDMI, należy wypróbować następujące czynności, aż do rozwiązania problemu:

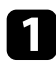

Upewnij się, że kable spełniają wymagania standardu HDMI CEC.

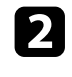

Upewnij się, że podłączone urządzenia spełniają wymagania standardu HDMI CEC. Więcej informacji zawiera dostarczona z urządzeniem dokumentacja.

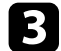

Sprawdź, czy to urządzenie jest dostępne na liście **Poł. urządzenia**. Jeśli urządzenie nie pokazuje się na liście **Poł. urządzenia**, nie spełnia wymagań standardów HDMI CEC. Podłączenie innego urządzenia.

☞ Ustawienia > Łącze HDMI > Poł. urządzenia

Sprawdź, czy wszystkie kable wymagane dla Łącze HDMI, są starannie podłączone.

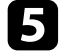

Upewnij się, że podłączone urządzenia są włączone i znajdują się w trybie gotowości. Więcej informacji zawiera dostarczona z urządzeniem dokumentacja.

6 Po podłączeniu nowego urządzenia lub po zmianie połączenia, ponownie ustaw funkcję CEC dla podłączonego urządzenia i ponownie uruchom urządzenie.

#### Tematy pokrewne

• "Ustawienia funkcji projektora - Menu Ustawienia" str.74

# Dodatek

W tych częściach znajdują się dane techniczne i ważne uwagi dotyczące produktu.

#### Tematy pokrewne

- "Akcesoria opcjonalne i części zamienne" str.105
- "Rozmiar ekranu i odległość projekcji" str.106
- "Obsługiwane rozdzielczości wyświetlanego obrazu" str.108
- "Dane techniczne projektora" str.109
- "Wymiary zewnętrzne" str.111
- "Etykiety ostrzegawcze" str.112
- "Lista symboli bezpieczeństwa i instrukcji" str.113
- "Słownik" str.115
- "Uwagi" str.117

# Akcesoria opcjonalne i części zamienne

Dostępne są następujące akcesoria opcjonalne i części zamienne. Zakupów należy dokonywać zgodnie z aktualnym zapotrzebowaniem.

Następująca lista akcesoriów opcjonalnych i części zamiennych obowiązuje od: marzec 2022.

Dane dotyczące akcesoriów mogą zostać zmienione bez wcześniejszego powiadomienia, a dostępność zależy od kraju zakupienia.

#### Tematy pokrewne

- "Elementy montażowe" str.105
- "Urządzenia zewnętrzne" str.105
- "Części zamienne" str.105

### **Elementy montażowe**

Wspornik sufitowy ELPMB23 Używany do instalacji projektora pod sufitem.

#### Zestaw linki zabezpieczenia ELPWR01

Używany do mocowania projektora do wspornika montażowego, aby zapobiec upadkowi projektora.

#### Rurka sufitowa (450 mm) ELPFP13 Rurka sufitowa (700 mm) ELPFP14

Używana podczas montażu projektora pod wysokim sufitem.

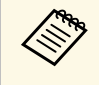

Podczas zawieszania projektora pod sufitem wymagane jest wykonanie specjalnej ekspertyzy. W celu uzyskania pomocy skontaktuj się z firmą Epson.

### Urządzenia zewnętrzne

#### Odtwarzacz strumieni multimediów ELPAP12

Używane do oglądania treści online odtwarzacza strumieni multimediów.

### Części zamienne

**Moduł lampy ELPLP97** Użyj lampy zamiennej do zużytych lamp.

#### Filtr powietrza ELPAF54

Użyj jako filtra zamiennego do zużytych filtrów powietrza.

# Rozmiar ekranu i odległość projekcji

Sprawdź tabelę, aby określić odległość projektora od ekranu zależnie od rozmiaru obrazu projekcji.

Maksymalne wartości regulacji przesunięcia obiektywu są pokazane w następującej tabeli.

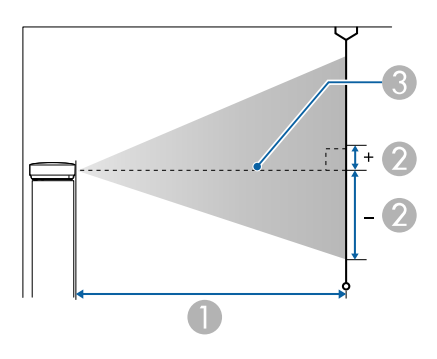

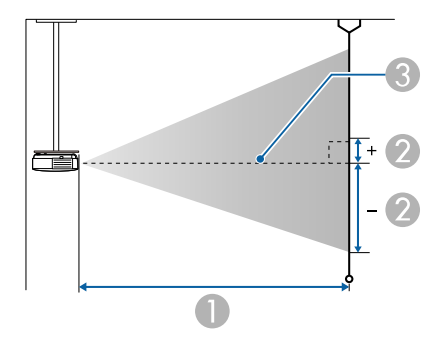

- Odległość projekcji (cm)
- Odległość od środka obiektywu do podstawy ekranu (Zależy to od ustawienia przesuwania obiektywu w pionie) (cm)
- Srodek obiektywu

| Rozmiar ekranu 16:9 |                  | 0                                                     | 2                                                     |
|---------------------|------------------|-------------------------------------------------------|-------------------------------------------------------|
|                     |                  | Minimalny<br>(Szerokokątny) do<br>maksymalnego (Tele) | Przesunięcie<br>obiektywu w pionie<br>(Z dołu w górę) |
| 40"                 | 89 × 50          | 115 - 189                                             | -55 - 5                                               |
| 60"                 | 133 × 75         | 175 - 285                                             | -83 - 8                                               |
| 80"                 | $177 \times 100$ | 234 - 381                                             | -110 - 11                                             |
| 100"                | 221 × 125        | 294 - 477                                             | -138 - 14                                             |
| 120"                | 266 × 149        | 353 - 573                                             | -166 - 16                                             |
| 150"                | 332 × 187        | 443 - 718                                             | -207 - 20                                             |
| 200"                | $443 \times 249$ | 591 - 958                                             | -276 - 27                                             |
| 300"                | 664 × 374        | 888 - 1439                                            | -414 - 41                                             |
| 400"                | 886 × 498        | 1186 - 1919                                           | -552 - 54                                             |
| 500"                | 1107 × 623       | 1483 - 2400                                           | -690 - 68                                             |

| Rozmiar ekranu 4:3 |                  | 0                                                     | 2                                                     |
|--------------------|------------------|-------------------------------------------------------|-------------------------------------------------------|
|                    |                  | Minimalny<br>(Szerokokątny) do<br>maksymalnego (Tele) | Przesunięcie<br>obiektywu w pionie<br>(Z dołu w górę) |
| 33"                | $67 \times 50$   | 117 - 191                                             | -56 - 5                                               |
| 40"                | 81 × 61          | 142 - 232                                             | -68 - 7                                               |
| 60"                | 122 × 91         | 215 - 350                                             | -101 - 10                                             |
| 80"                | 163 × 122        | 288 - 467                                             | -135 - 13                                             |
| 100"               | 203 × 152        | 360 - 585                                             | -169 - 17                                             |
| 120"               | $244 \times 183$ | 433 - 703                                             | -203 - 20                                             |
| 150"               | 305 × 229        | 542 - 879                                             | -253 - 25                                             |
| 200"               | $406 \times 305$ | 724 - 1173                                            | -338 - 33                                             |
| 300"               | 610 × 457        | 1088 - 1761                                           | -507 - 50                                             |
| 400"               | 813 × 610        | 1452 - 2349                                           | -676 - 66                                             |
| 408"               | 829 × 622        | 1481 - 2396                                           | -689 - 67                                             |

| Rozmiar ekranu 16:10 |                  | 0                                                     | 2                                                     |
|----------------------|------------------|-------------------------------------------------------|-------------------------------------------------------|
|                      |                  | Minimalny<br>(Szerokokątny) do<br>maksymalnego (Tele) | Przesunięcie<br>obiektywu w pionie<br>(Z dołu w górę) |
| 37"                  | $80 \times 50$   | 116 - 189                                             | -55 - 5                                               |
| 40"                  | 86 × 54          | 125 - 205                                             | -60 - 6                                               |
| 60"                  | 129 × 81         | 189 - 308                                             | -90 - 9                                               |
| 80"                  | $172 \times 108$ | 254 - 412                                             | -119 - 12                                             |
| 100"                 | $215 \times 135$ | 318 - 516                                             | -149 - 15                                             |
| 120"                 | 258 × 162        | 382 - 620                                             | -179 - 18                                             |
| 150"                 | $323 \times 202$ | 479 - 776                                             | -224 - 22                                             |
| 200"                 | 431 × 269        | 639 - 1036                                            | -298 - 29                                             |
| 300"                 | $646 \times 404$ | 961 - 1555                                            | -448 - 44                                             |
| 400"                 | 862 × 538        | 1282 - 2075                                           | -597 - 58                                             |
| 462"                 | 995 × 622        | 1483 - 2399                                           | -690 - 68                                             |

Szczegółowe informacje o zgodnych częstotliwościach odświeżania i rozdzielczościach dla każdego zgodnego formatu wyświetlania wideo znajdują się w *Supplemental A/V Support Specification*.

#### Tematy pokrewne

• "Pobieranie najnowszej wersji dokumentów" str.7
| Nazwa produktu                                         | EH-TW6150                                                                                                    |  |
|--------------------------------------------------------|----------------------------------------------------------------------------------------------------|--|
| Wymiary                                                | 333 (S) × 123 (W) × 275 (G) mm (bez części podniesionej)                                                                                                    |  |
| Rozmiar panelu LCD                                     | Szerokość 0,61"                                                                                                    |  |
| Sposób wyświetlania                                    | Polisilikonowa aktywna matryca TFT                                                                                                    |  |
| Rozdzielczość                                          | 2 073 600 pikseli *<br>Full HD (1920 (W) × 1080 (H) punktów) × 3                                                                                                   |  |
| Regulacja ostrości                                     | Ręczna                                                                                                    |  |
| Regulacja<br>powiększenia                              | 1 do 1,62 (Powiększenie optyczne)                                                                                                    |  |
| Lampa                                                  | Lampa UHE, 200 W, nr modelu: ELPLP97                                                                                                    |  |
| Żywotność lampy                                        | Gdy <b>Moc światła</b> w menu <b>Obraz</b> jest ustawiona na:<br><b>Wysoka</b> : do 4500 godzin<br><b>Standard</b> : do 4500 godzin<br><b>ECO</b> : do 7500 godzin |  |
| Maks. wyjście audio                                    | 10 W                                                                                                    |  |
| Głośnik                                                | 1                                                                                                    |  |
| Zasilanie                                              | Prąd przemienny 100-240 V ±10% 50/60 Hz 3,2 - 1,5 A                                                                                                    |  |
| Znamionowe zużycie<br>energii (Obszar 100<br>do 120 V) | Gdy <b>Moc światła</b> w menu <b>Obraz</b> jest ustawiona na:<br><b>Wysoka</b> : 316 W<br><b>Standard</b> : 280 W<br><b>ECO</b> : 242 W                            |  |
| Znamionowe zużycie<br>energii (Obszar 220<br>do 240 V) | Gdy Moc światła w menu Obraz jest ustawiona na:<br>Wysoka: 301 W<br>Standard: 268 W<br>ECO: 231 W                                                                  |  |
| Zużycie energii w<br>trybie gotowości                  | 0,3 W                                                                                                    |  |
| Działanie w trybie<br>Wysokość                         | Wysokość od 0 do 3048 m n.p.m.                                                                                                    |  |

| Temperatura podczas<br>pracy ** | Wysokość nad poziomem morza 0 do 2286 m: +5 do +35°C<br>(wilgotność 20 do 80%, bez kondensacji)<br>Wysokość nad poziomem morza 2287 do 3048 m: +5 do<br>+30°C (Wilgotność 20 do 80%, bez kondensacji) |
|---------------------------------|----------------------------------------------------------------------------------------------------|
| Temperatura<br>przechowywania   | -10 do +60°C (Wilgotność 10 do 90%, bez kondensacji)                                                                                                    |
| Masa                            | Około 4,0 kg                                                                                                    |

\* Technologia przełączania pikseli osiąga rozdzielczość ekranu 4K.

\*\* Jasność lampy jest automatycznie obniżana, przy zbyt wysokiej temperaturze otoczenia. (Około 35°C na wysokości n.p.m. od 0 do 2286 m i około 30°C na wysokości n.p.m. od 2287 do 3048 m; jednak zależy to od otoczenia.)

#### Kąt nachylenia

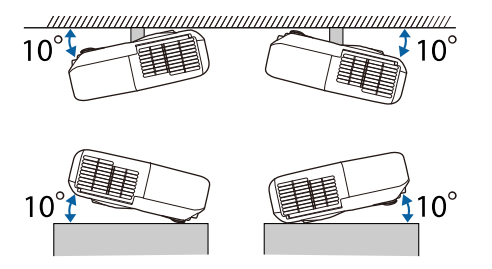

Jeśli projektor jest używany przy nachyleniu pod kątem większym niż 10°, może on zostać uszkodzony i spowodować wypadek.

### Tematy pokrewne

• "Specyfikacja złączy" str.109

# Specyfikacja złączy

| Gniazdo HDMI1 (ARC)    | HDMI                |
|------------------------|---------------------|
| Gniazdo HDMI2          | HDMI                |
| Port USB-A (5V===2.0A) | Złącze USB (Typ A)  |
| Gniazdo Service        | Złącze USB (Mini B) |

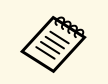

Gniazdo USB-A i Service obsługuje USB 2.0. Jednak, gniazda USB nie gwarantują współpracy ze wszystkimi urządzeniami z obsługą USB.

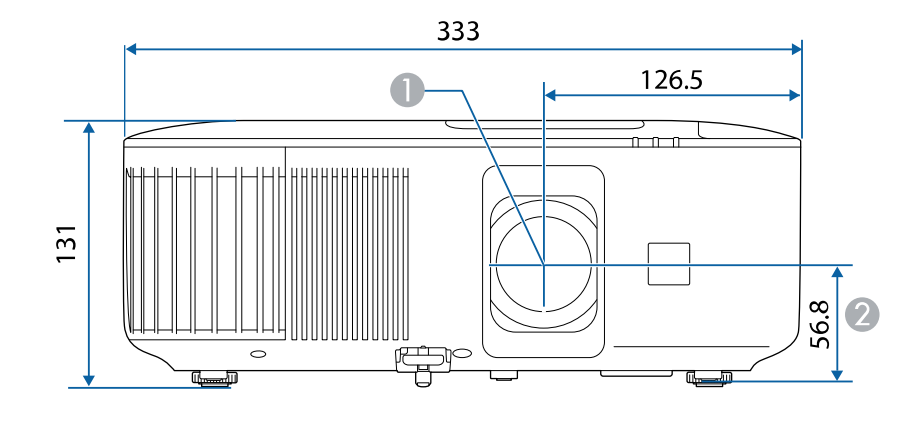

Środek obiektywu

Ø Odległość od środka obiektywu do punktu mocowania wspornika

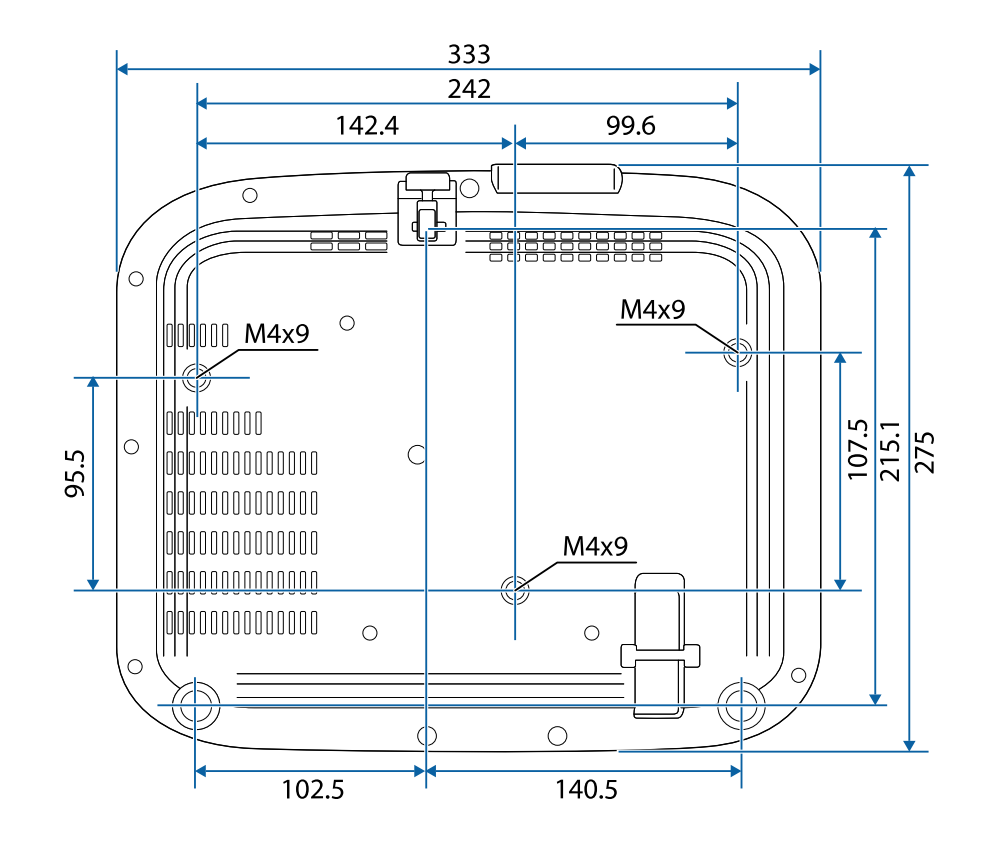

Ten produkt jest dostarczany z etykietami ostrzegawczymi.

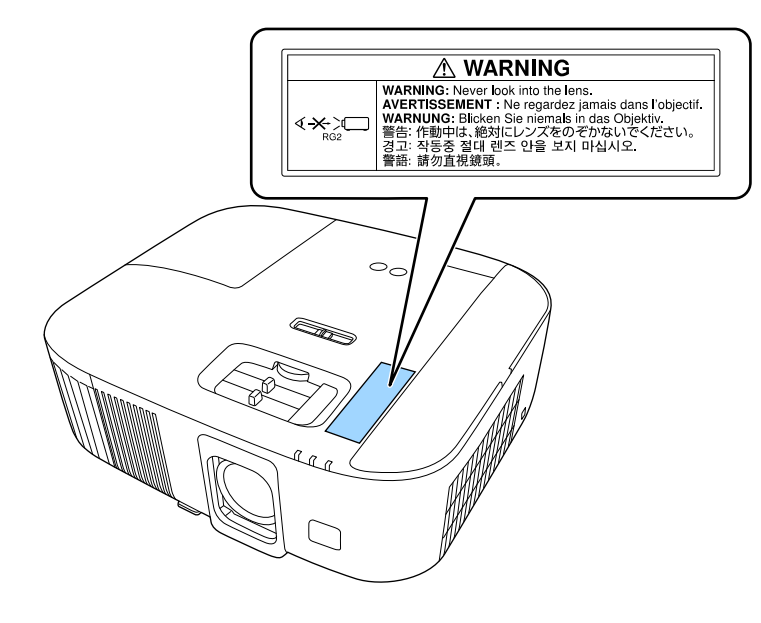

Jak przy każdym źródle jasnego światła, nie należy patrzeć w strumień światła, RG2 IEC/EN 62471-5:2015.

Następująca tabela zawiera opis symboli bezpieczeństwa na etykiecie urządzenia.

| No. | Znak symbolu | Zatwierdzone<br>standardy             | Opis                                                                                                    |
|-----|--------------|---------------------------------------|----------------------------------------------------------------------------------------------------|
| 0   | I            | IEC60417<br>No. 5007                  | "WŁĄCZENIE" (zasilanie)<br>Wskazuje podłączenie do zasilania.                                                                                                    |
| 2   | Ο            | IEC60417<br>No. 5008                  | "WYŁĄCZENIE" (zasilanie)<br>Wskazuje odłączenie od zasilania.                                                                                                    |
| 3   | С<br>С       | IEC60417<br>No. 5009                  | Czuwanie<br>Do identyfikacji przełącznika lub<br>pozycji przełącznika, poprzez użycie<br>którego część urządzenia jest włączana<br>w celu wprowadzenia go do stanu<br>czuwania. |
| 4   | $\triangle$  | ISO7000<br>No. 0434B,<br>IEC3864-B3.1 | Przestroga<br>Do identyfikacji ogólnych ostrzeżeń<br>podczas używania produktu.                                                                                                 |
| 5   |              | IEC60417<br>No. 5041                  | Ostrzeżenie, gorąca powierzchnia<br>Wskazanie, że zaznaczony element<br>może być gorący i nie należy go<br>dotykać bez zachowania ostrożności.                                  |
| 6   |              | IEC60417<br>No. 6042<br>ISO3864-B3.6  | Przestroga, niebezpieczeństwo<br>porażenia prądem elektrycznym<br>Do identyfikacji urządzenia, które<br>może spowodować niebezpieczeństwo<br>porażenia prądem elektrycznym.     |
| 7   |              | IEC60417<br>No. 5957                  | Wyłącznie do używania wewnątrz<br>pomieszczeń<br>Do identyfikacji urządzeń<br>elektrycznych przeznaczonych do<br>użytku wewnątrz pomieszczeń.                                   |

| No. | Znak symbolu             | Zatwierdzone<br>standardy | Opis                                                                                                    |
|-----|--------------------------|---------------------------|----------------------------------------------------------------------------------------------------|
| 8   | ⋐�                       | IEC60417<br>No. 5926      | Biegunowość złącza zasilania prądu<br>stałego<br>Do identyfikacji złączy plus i minus<br>(bieguny) w części urządzenia do<br>którego może być podłączone zasilanie<br>prądem stałym.                                                                         |
| 9   | $\bigcirc \oplus \oplus$ | _                         | Taki sam jak No. 8.                                                                                                    |
| 0   |                          | IEC60417<br>No. 5001B     | Bateria, ogólne<br>W urządzeniu zasilania bateryjnego.<br>Do identyfikacji na przykład pokrywy<br>wnęki baterii lub złączy.                                                                                                    |
| 0   | (+                       | IEC60417<br>No. 5002      | Lokalizacja cel<br>Do identyfikacji uchwytu baterii i do<br>identyfikacji lokalizacji cel wewnątrz<br>uchwytu baterii.                                                                                                    |
| 12  | (+ -                     | _                         | Taki sam jak No. 11.                                                                                                    |
| (3) |                          | IEC60417<br>No. 5019      | Uziemienie ochronne<br>Do identyfikacji dowolnych złączy<br>przeznaczonych do połączenia z<br>zewnętrznym przewodnikiem w celu<br>zabezpieczenia przez porażeniem<br>prądem elektrycznym w przypadku<br>awarii lub złącza ochronnej elektrody<br>uziemienia. |
| 4   |                          | IEC60417<br>No. 5017      | Uziemienie<br>Do identyfikacji złącza uziemienia w<br>sytuacjach, gdy nie jest jednoznacznie<br>wymagany symbol No. 13.                                                                                                    |

| No. | Znak symbolu           | Zatwierdzone<br>standardy | Opis                                                                                                    |
|-----|------------------------|---------------------------|----------------------------------------------------------------------------------------------------|
| 5   | $\langle$              | IEC60417<br>No. 5032      | Prąd przemienny<br>Do wskazania na tabliczce<br>znamionowej, że urządzenie może być<br>zasilane wyłącznie prądem<br>przemiennym; do identyfikacji<br>odpowiednich złączy. |
| 6   |                        | IEC60417<br>No. 5031      | Prąd stały<br>Do wskazania na tabliczce<br>znamionowej, że urządzenie może być<br>zasilane wyłącznie prądem stałym; do<br>identyfikacji odpowiednich złączy.              |
|     |                        | IEC60417<br>No. 5172      | Urządzenie klasy II<br>Do identyfikacji urządzenia<br>spełniającego wymagania dotyczące<br>bezpieczeństwa, określone dla<br>urządzeń klasy II, zgodnie z IEC<br>61140.    |
| 18  | $\bigcirc$             | ISO 3864                  | Ogólny zakaz<br>Do identyfikacji zakazanych działań<br>lub operacji.                                                                                                    |
| 19  |                        | ISO 3864                  | Zakaz dotykania<br>Do wskazania obrażeń, które mogą<br>wystąpić po dotknięciu określonej<br>części urządzenia.                                                            |
|     | <b>∢-</b> ¥→≩ <b>©</b> | _                         | Nigdy nie wolno zaglądać w obiektyw włączonego projektora.                                                                                                    |
| 2   | ₽≣X                    | _                         | Do wskazania, że nie można<br>umieszczać niczego na projektorze.                                                                                                    |
| 22  |                        | ISO3864<br>IEC60825-1     | Przestroga, promieniowanie laserowe<br>Do wskazania, że urządzenie generuje<br>promieniowanie laserowe.                                                                   |

| No. | Znak symbolu | Zatwierdzone<br>standardy       | Opis                                                                                                    |
|-----|--------------|---------------------------------|----------------------------------------------------------------------------------------------------|
|     |              | ISO 3864                        | Zakaz demontażu<br>Do wskazania niebezpieczeństwa<br>odniesienia obrażeń podczas<br>demontażu urządzenia, takich jak<br>porażenie prądem elektrycznym.                                        |
| 24  | Ü            | IEC60417<br>No. 5266            | Stan gotowości, częściowy stan<br>gotowości<br>Do wskazywania, że część sprzętu<br>znajduje się w stanie gotowości.                                                                           |
| 25  |              | ISO3864<br>IEC60417<br>No. 5057 | Przestroga, ruchome części<br>Informuje, że należy zachować dystans<br>od ruchomych części, zgodnie ze<br>standardami bezpieczeństwa.                                                         |
| 26  |              | IEC60417<br>No. 6056            | Ostrzeżenie (Ruchome łopatki<br>wentylatora)<br>Ze względów bezpieczeństwa, należy<br>zawsze zachować dystans od<br>poruszających się łopatek wentylatora.                                    |
| 27  | A DE         | IEC60417<br>No. 6043            | Ostrzeżenie (Ostre krawędzie)<br>Do wskazywania ostrych krawędzi,<br>których nie należy dotykać.                                                                                              |
| 28  |              | _                               | Do wskazywania, że podczas projekcji<br>nie należy zaglądać w obiektyw.                                                                                                    |
| 29  |              | ISO7010<br>No. W027<br>ISO 3864 | Ostrzeżenie, promieniowanie optyczne<br>(takie jak UV, promieniowanie<br>widoczne, podczerwień)<br>W pobliżu promieniowania<br>optycznego należy uważać, aby<br>uniknąć obrażeń oczu i skóry. |
| 3   | X            | IEC60417<br>No. 5109            | Nie należy używać w obszarach<br>zamieszkałych.<br>Aby zidentyfikować urządzenie<br>elektryczne, które nie nadaje się do<br>używania w obszarze zamieszkałym.                                 |

W tej sekcji objaśniono w skrócie trudniejsze terminy, które nie zostały wyjaśnione w tekście tego podręcznika. Aby uzyskać więcej szczegółów, należy skorzystać z ogólnie dostępnej literatury na dany temat.

| Współczynnik    | Proporcja pomiędzy wysokością a szerokością obrazu.                                                                                                    |  |
|-----------------|----------------------------------------------------------------------------------------------------|--|
| kształtu obrazu | Ekrany o współczynniku 16:9 (poz:pion), np. ekrany HDTV są nazywane ekranami panoramicznymi.                                                                                                    |  |
|                 | Współczynnik wyświetlacza telewizora SDTV oraz typowego komputera wynosi 4:3.                                                                                                    |  |
| Kontrast        | Względna jasność jasnych i ciemnych obszarów obrazu może<br>być podwyższona lub obniżona, aby tekst i grafika były bardziej<br>widoczne lub bardziej gładkie. Regulacja tej szczególnej cechy<br>obrazu nazywa się regulacją kontrastu.                                                                                     |  |
| DHCP            | Akronim od protokół dynamicznego konfigurowania węzłów -<br>protokół ten automatycznie przydziela adres IP dla<br>podłączonego do sieci urządzenia.                                                                                                    |  |
| Adres bramy     | Jest to serwer (router) służący do komunikacji przez sieć<br>(podsieć), podzieloną zgodnie z maską podsieci.                                                                                                    |  |
| HDCP            | HDCP to akronim od High-bandwidth Digital Content<br>Protection.                                                                                                    |  |
|                 | HDCP zapobiega nielegalnemu kopiowaniu i zapewnia ochronę<br>praw autorskich za pomocą szyfrowania danych cyfrowych<br>przesyłanych przez złącza DVI i HDMI.                                                                                                    |  |
|                 | Ponieważ port HDMI w tym projektorze obsługuje HDCP,<br>może wyświetlać obrazy cyfrowe zabezpieczone technologią<br>HDCP.                                                                                                    |  |
|                 | Jednak projektor ten może nie wyświetlać obrazów<br>zabezpieczonych za pomocą zaktualizowanych lub<br>zmodyfikowanych wersji szyfrowania HDCP.                                                                                                    |  |
| HDMI            | HDMI jest akronimem od angielskiego terminu High<br>Definition Multimedia Interface. HDMI <sup>®</sup> to standard<br>wykorzystywany przede wszystkim w elektronicznym sprzęcie<br>cyfrowym oraz w komputerach. Jest to standard służący do<br>cyfrowego przesyłania obrazów w jakości HD oraz dźwięków<br>wielokanałowych. |  |
|                 | Brak kompresji sygnału cyfrowego umożliwia przesyłanie<br>obrazów w najwyższej jakości. Pozwala również na szyfrowanie<br>sygnału cyfrowego.                                                                                                    |  |

| HDTV               | Skrót od nazwy High-Definition Television, czyli telewizja<br>wysokiej rozdzielczości, która spełnia następujące kryteria:                                                       |  |
|--------------------|----------------------------------------------------------------------------------------------------|--|
|                    | <ul> <li>Pionowa rozdzielczość minimum 720p lub 1080i (p =<br/>Progresywne, i = Przeplot)</li> </ul>                                                                             |  |
|                    | <ul> <li>Ekran ze współczynnikiem kształtu 16:9</li> </ul>                                                                                                    |  |
| Przeplot           | Przesyła informacje potrzebne do utworzenia jednego ekranu<br>wysyłając co drugą linię, zaczynając od góry obrazu, kierując się<br>ku dołowi.                                    |  |
|                    | Prawdopodobieństwo migotania obrazów jest większe,<br>ponieważ jedna klatka jest wyświetlana co drugą linię.                                                                     |  |
| Adres IP           | Numer identyfikujący komputer podłączony do sieci.                                                                                                    |  |
| Progresywne        | Wyświetla informacje, aby tworzyć jeden obraz na raz,<br>wyświetlając obraz na jednej klatce.                                                                                    |  |
|                    | Mimo że liczba linii skanowania jest taka sama, ilość migotań<br>na obrazach zmniejsza się, ponieważ ilość informacji została<br>podwojona w porównaniu do systemu z przeplotem. |  |
| Częst. odświeżania | Świecące elementy wyświetlacza mają taką samą jasność i kolor<br>przez bardzo krótki czas.                                                                                       |  |
|                    | Z tego powodu obraz musi być skanowany wiele razy na<br>sekundę, aby odświeżyć święcący element.                                                                                 |  |
|                    | Liczba odświeżeń na sekundę nazywa się częstotliwością<br>odświeżania i jest wyrażana w hercach (Hz).                                                                            |  |
| SDTV               | Akronim od Standard Definition Television, czyli telewizja<br>standardowa, która nie spełnia parametrów HDTV - telewizji<br>wysokiej rozdzielczości.                             |  |
| SSID               | SSID to dane identyfikacji do połączenia z innym urządzeniem<br>w bezprzewodowej sieci LAN. Komunikacja bezprzewodowa<br>jest możliwa pomiędzy urządzeniami z tym samym SSID.    |  |
| Maska podsieci     | Jest to wartość numeryczna, która definiuje liczbę bitów<br>używanych przez adres sieciowych w podziale sieci (podsieć) z<br>adresu IP.                                          |  |
| SVGA               | Standardowy rozmiar ekranu o rozdzielczości 800 (w poziomie)<br>x 600 (w pionie) pikseli.                                                                                        |  |
| SXGA               | Standardowy rozmiar ekranu o rozdzielczości 1280 (w<br>poziomie) x 1024 (w pionie) pikseli.                                                                                      |  |

| Synchronizacja | Sygnały otrzymywane z komputera mają określoną częstotliwość.                                                        |
|----------------|----------------------------------------------------------------------------------------------------|
|                | Jeśli częstotliwość projektora nie jest zgodna z tą<br>częstotliwością, powstały obraz ma złą jakość.                |
|                | Proces dopasowywania faz tych sygnałów (względnej pozycji<br>grzbietów i dolin w sygnale) nazywa się synchronizacją. |
|                | Jeśli sygnały nie są zsynchronizowane, na obrazie będzie widoczne migotanie, nieostrość i poziome zakłócenia.        |
| VGA            | Standardowy rozmiar ekranu o rozdzielczości 640 (w poziomie)<br>× 480 (w pionie) pikseli.                            |
| XGA            | Standardowy rozmiar ekranu o rozdzielczości 1024 (w<br>poziomie) × 768 (w pionie) pikseli.                           |
| WXGA           | Standardowy rozmiar ekranu o rozdzielczości 1280 (w<br>poziomie) x 800 (w pionie) pikseli.                           |

# Uwagi

Niżej wymienione punkty zawierają ważne uwagi dotyczące projektora.

### Tematy pokrewne

- "Utylizacja projektora" str.117
- "Indication of the manufacturer and the importer in accordance with requirements of EU directive" str.117
- "Indication of the manufacturer and the importer in accordance with requirements of United Kingdom directive" str.117
- "Ograniczenia dotyczące korzystania z produktu" str.117
- "Obsługiwane systemy operacyjne" str.118
- "Znaki towarowe" str.118
- "Informacje dotyczące praw autorskich" str.118
- "Prawa autorskie" str.119

## Utylizacja projektora

### Projektor

Przed utylizacją projektora należy wyjąć z projektora lampę. Należy sprawdzić lokalne prawo i przepisy dotyczące usuwania lub recyklingu. Nie należy go umieszczać w koszu ze zwykłymi odpadami.

### Lampa projektora

Lampa w tym produkcie zawiera rtęć (Hg). Należy sprawdzić lokalne prawo i przepisy dotyczące usuwania lub recyklingu. Nie należy go umieszczać w koszu ze zwykłymi odpadami.

# Indication of the manufacturer and the importer in accordance with requirements of EU directive

Manufacturer: SEIKO EPSON CORPORATION

Address: 3-5, Owa 3-chome, Suwa-shi, Nagano-ken 392-8502 Japan

Telephone: 81-266-52-3131

http://www.epson.com/

Importer: EPSON EUROPE B.V. Address: Atlas Arena, Asia Building, Hoogoorddreef 5,1101 BA Amsterdam Zuidoost The Netherlands Telephone: 31-20-314-5000 http://www.epson.eu/

# Indication of the manufacturer and the importer in accordance with requirements of United Kingdom directive

Manufacturer: SEIKO EPSON CORPORATION Address: 3-5, Owa 3-chome, Suwa-shi, Nagano-ken 392-8502 Japan Telephone: 81-266-52-3131 http://www.epson.com/

Importer: Epson (UK) Ltd. Address: Westside, London Road, Hemel Hempstead, Hertfordshire, HP3 9TD, United Kingdom http://www.epson.co.uk

### Ograniczenia dotyczące korzystania z produktu

Jeżeli ten produkt jest używany w zastosowaniach wymagających wysokiego poziomu niezawodności i bezpieczeństwa, takich jak urządzenia transportowe związane z transportem lotniczym, kolejowym, morskim i samochodowym; urządzenia zapobiegające klęskom żywiołowym; różne urządzenia zabezpieczające; urządzenia funkcjonalne i precyzyjne, należy rozważyć wykorzystanie w projekcie systemu rozwiązań odpornych na awarie oraz elementów nadmiarowych w celu zapewnienia bezpieczeństwa i całkowitej niezawodności systemu. Ponieważ ten produkt nie jest przeznaczony do zastosowań wymagających bardzo wysokiego poziomu niezawodności i bezpieczeństwa, takich jak sprzęt lotniczy, kluczowy sprzęt komunikacyjny, sprzęt kontrolny urządzeń jądrowych oraz sprzęt medyczny związany z bezpośrednią opieką medyczną, po dokładnym zapoznaniu się z produktem należy samodzielnie ocenić jego przydatność do konkretnego zastosowania.

### Obsługiwane systemy operacyjne

- System operacyjny Microsoft Windows 8.1
- System operacyjny Microsoft Windows 10
- System operacyjny Microsoft<sup>®</sup> Windows<sup>®</sup> 11

Wymienione powyżej systemy operacyjne w tej instrukcji są określane jako: "Windows 8.1", "Windows 10" oraz "Windows 11". Ponadto, w odniesieniu do nich używana jest ogólna nazwa "Windows".

- macOS 10.13.x
- macOS 10.14.x
- macOS 10.15.x
- macOS 11.0.x
- macOS 12.0.x

W tym podręczniku w odniesieniu do wszystkich wymienionych powyżej systemów operacyjnych, używana jest ogólna nazwa "Mac OS".

### Znaki towarowe

EPSON to zastrzeżony znak towarowy, EXCEED YOUR VISION i jego logo, to zastrzeżone znaki towarowe lub znaki towarowe Seiko Epson Corporation.

iPad, iPhone, Mac, OS X, iOS i macOS, to znaki towarowe Apple Inc.

Microsoft, Windows i logo Windows, to znaki towarowe lub zastrzeżone znaki towarowe Microsoft Corporation w Stanach Zjednoczonych i/lub w innych krajach. HDMI, Logo HDMI i High-Definition Multimedia Interface, to znaki towarowe lub zastrzeżone znaki towarowe HDMI Licensing Administrator, Inc.

Inne nazwy produktów używane w niniejszym dokumencie, zostały użyte wyłącznie w celach identyfikacyjnych i mogą być znakami towarowymi ich odpowiednich właścicieli. Firma Epson nie rości sobie żadnych praw do tych znaków.

### Informacje dotyczące praw autorskich

Wszelkie prawa zastrzeżone. Żadna część niniejszej publikacji nie może być powielana, przechowywana w jakimkolwiek systemie wyszukiwania informacji ani przesyłana w żadnej formie za pomocą jakichkolwiek środków (elektronicznych, mechanicznych, fotokopii, nagrywania i innych) bez uprzedniej pisemnej zgody firmy Seiko Epson Corporation. Użycie informacji zawartych w niniejszej publikacji nie jest związane z żadną odpowiedzialnością patentową. Wykorzystanie informacji zawartych w niniejszej dokumentacji nie podlega także odpowiedzialności za wynikłe z tego faktu szkody.

Firma Seiko Epson Corporation ani stowarzyszone z nią firmy nie będą odpowiadać przed nabywcą produktu ani stronami trzecimi za szkody, straty, koszty bądź wydatki poniesione przez nabywcę lub strony trzecie na skutek: uszkodzenia, niewłaściwego użycia lub użycia produktu niezgodnie z przeznaczeniem albo niedozwolonej modyfikacji, naprawy lub zmiany produktu, a także (za wyjątkiem Stanów Zjednoczonych) postępowania niezgodnego z instrukcjami obsługi i konserwacji urządzeń firmy Seiko Epson Corporation.

Firma Epson Seiko Corporation nie ponosi odpowiedzialności za ewentualne uszkodzenia lub problemy, które wynikają z zastosowania dodatkowych elementów lub materiałów eksploatacyjnych, oznaczonych przez firmę Seiko Epson Corporation jako Original Epson Products lub Epson Approved Products.

Treść niniejszego przewodnika może zostać zmieniona lub zaktualizowana bez wcześniejszego powiadomienia.

# Prawa autorskie

Ta informacja może zostać zmieniona bez powiadomienia. © 2022 Seiko Epson Corporation

2022.4 414279100PL